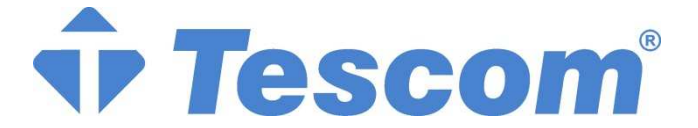

## MT300 Serisi MODULAR UPS Ve Paralel Sistem

180kVA~300kVA

Kullanım Kılavuzu

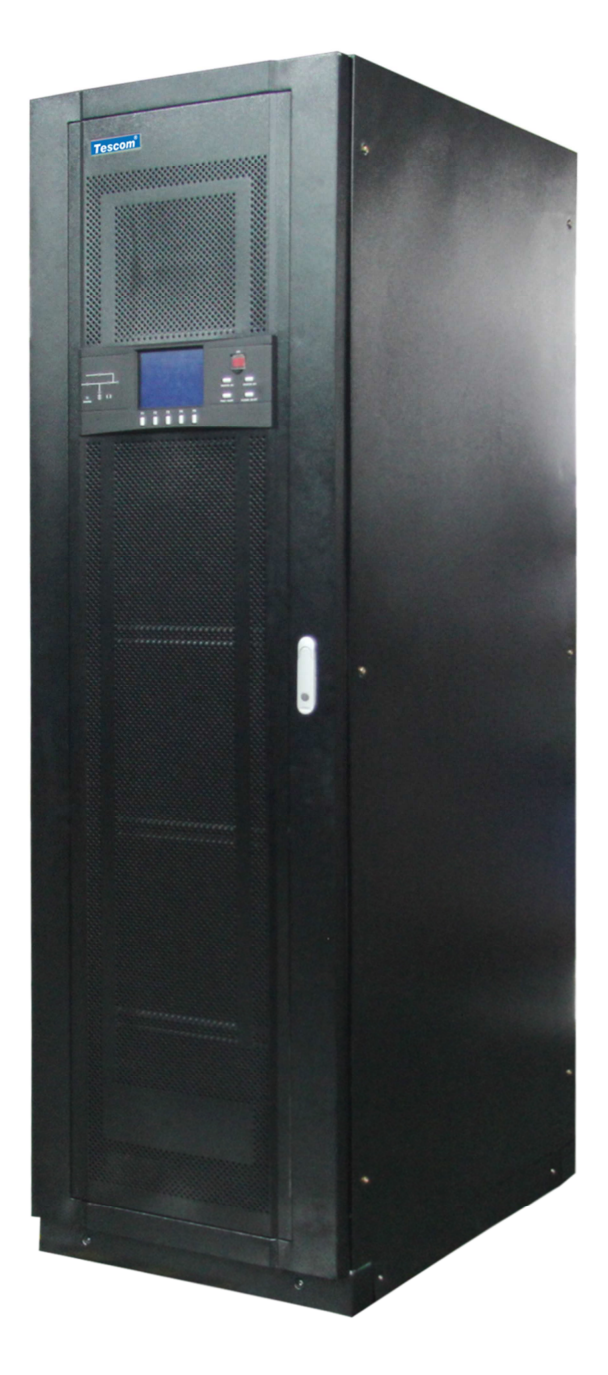

## Güvenlik Tedbirleri

- Bu kullanım kılavuzu UPS'nin kurulumunu ve kullanımını kapsamaktadır.
- Kurulumdan önce lütfen bu kullanma kılavuzunu okuyunuz.
- UPS üretici veya distribütörü tarafından görevlendirilen mühendisler tarafından kullanılmalı ve Bakımları yapılmalıdır. Aksi takdirde kişisel emniyet tehlikeye girecektir ve ekipman arızası meydana gelebilir. Bu kurala uymamaktan ortaya çakabilecek her türlü bir UPS hasarı garanti kapsamı dışında kalacaktır.
- Bu UPS yalnızca ticari ve endüstriyel amaçlı olarak kullanılır ve yaşam destek ekipmanı için güç kaynağı olarak kullanılmayacaktır.
- Bu Ürün A sınıfı UPS ekipmanına aittir. Mesken güç kaynağı olarak kullanıldığında radyo paraziti oluşabilir.
- Bu durumda ilave tedbirler alınacaktır.

#### 🚺 Uygulanabilir standartlar

Bu ekipman CE 2006/95/EC (düşük gerilim güvenliği), 2004/108/EC (EMC), Avustralya ve Yeni Zelanda EMC standartları (C-Tip) ve aşağıdaki UPS standartlarına uygundur:

\*IEC62040-1-1 Çalışma sahası için genel güvenlik gereksinimleri

\*IEC62040-2 EMC, Sinif C2 UPS

\*IEC62040-3 performans gereksinimleri ve test yöntemleri

Detaylar için, lütfen Bölüm 9 Ürün özelliklerine bakınız.

Ekipman kurulumu yukarıdaki gereksinimlara uyacaktır ve üretici tarafından belirlenen aksesuarlar kullanılıcaktır.

## Uyarı: Büyük Kaçak akımı

Giriş gücüne bağlanmadan önce (AC ana ve Aküler dâhil) lütfen güvenilir şekilde ekipmanı topraklayınız. Toprak sızma akımı 3.5mA~1,000mA'dir.

Anlık RCCB veya RCD cihazını seçerken, ekipmanı başlatmadan önce lütfen geçici durum ve olağan durum sızma akımını değerlendiriniz.

Tek yönlü DC sinyale duyarsız olan RCCB (A sınıfı) ve geçici durum akım sinyali seçilmelidir.

Toprak sızma akımına olan yükün aynı zamanda RCCB veya RCD'yi geçeceğinden emin olunuz.

Ekipman topraklaması yerel elektrik düzenlemelerine uyumlu olmalıdır.

kaz: Geri besleme koruması

Bu USP, statik Baypas devresinde giriş tarafına gerilim geri beslemesini önlemek için harici otomatik devre kesici (ayrı çalışan) ile birlikte kullanılan sıfır gerilimli kontak kapalı sinyali bulundurur. Eğer, kurulumcu bu sinyali kullanmaya gerek duymazsa, harici Baypas girdi düğme ekipmanı Bakım personelinin bu devrenin UPS sistemine bağlı olduğunu uyarmak için etiketlenmelidir.

Basit olarak söylemek gerekirse, lütfen UPS'yi bu devereyi çalıştırmadan önce yalıtınız.

## User serviceable device

Ekipmanın tüm dahili Bakım işleri aletleriyle ve ilgili eğitimli personel tarafından yapılmalıdır. Koruma kabının ardındaki parçalar, yalnızca aletler ile açılabilecek olan koruma kabı kullanıcılar tarafından çalıştırılmamalıdır. Bu UPS çalışma alanında ekipman güvenlik gereksinimlerine tam olarak uymaktadır. Bu UPS ve Akü odası içinde tehlikeli gerilim bulunmaktadır ve buraya Bakım personelinden başka kimse girmemelidir. Tehlikeli gerilimi olan bileşenlere yalnızca koruma kabı alerlere açılarak erişilebileceğinden, Elektrik şok ihtimali en aza indirilmiştir. Bu ekipman mu kullanım kılavuzunda

tavsiye edilen adımlarla ve genel talimatlara uygun olarak çalıştkırılrdığında herhangi bir tehlike olmayacaktır.

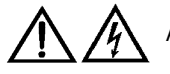

Akü gerilimi 400Vdc'dan daha yüksek.

Akülerin fiziksel Bakımları anahtarlar ve aletler ile ilgili eğitimli personel tarafından yapılacaktır. Aküler ile çalışılırken azami dikkat gösterilecektir. Aküler bağlandıktan sonra, Akü ucundaki gerilim 400Vdc'yi aşacaktır ve bu da insanlar için ölümcül bir değerdir.

Akü üreticisi, Aküler kullanılırken ve Akülerin yanındayken uyulması gereken tedbirleri belirtmiştir. Bu gibi tedbirlere her zaman uyulmalıdır. Lokal çevre şartları ile İlgili önerilere ve PPE sağlanması konusundaki düzenlemelere, ilk yardım ekipmanlarına ve yangın söndürme ekipmanlarına özel dikkat gösterilecektir.

## Ikaz

İkaz: Bu ürün Sınıf C2 STS'ye aittir ve yerleşim alanlarında RF paraziti üretecektir. Bu durumda Bu durumda ilave tedbirler alınacaktır.

## İçindekiler

| Bölüm 1 UPS modülünün kurulumu                                 | 1  |
|----------------------------------------------------------------|----|
| 1.1 Kısa Tanıtım                                               | 1  |
| 1.2 Başlangıç incelemesi                                       | 1  |
| 1.3 Yer Seçimi                                                 | 1  |
| 1.3.1 UPS Odası                                                | 1  |
| 1.3.2 Harici Akü odası                                         | 2  |
| 1.3.3 Depolama                                                 | 2  |
| 1.4 Konumlandırma                                              | 2  |
| 1.4.1 Sistem Kabini                                            | 2  |
| 1.4.2 Çalışma Sahası                                           | 3  |
| 1.4.3 Ön Erişimi                                               | 3  |
| 1.4.4 Nihai Yerleştirme                                        | 3  |
| 1.4.5 Çengel Kurulumu                                          | 3  |
| 1.4.6 Kablo Giriş Modu                                         | 3  |
| 1.5 Harici Koruyucu Cihaz                                      | 3  |
| 1.5.1 Redresör ve Baypas Girişi                                | 3  |
| 1.5.2 Harici Akü                                               | 4  |
| 1.5.3 UPS Çıkış                                                | 4  |
| 1.6 Güç Kablosu                                                | 4  |
| 1.6.1 Maximum olağan durum AC ve DC akımı                      | 5  |
| 1.6.2 Ekipman bağlantı noktası ile Zemin arasındaki mesafe     | 5  |
| Tablo 1-1 Ekipman bağlantı noktası ile Zemin arasındaki mesafe | 5  |
| 1.6.3 Kablolar                                                 | 5  |
| 1.7 Kontrol Kablosu ve İletişim                                | 6  |
| 1.7.1 Giriş Kuru Kontak Arayüzü                                | 7  |
| 1.7.2 BCB Arayüzü                                              | 7  |
| 1.7.3 Bakım Baypas şalteri ve Çıkış şalteri Statü arayüzü      | 8  |
| 1.7.4 Çıkış Kuru Kontak Arayüzü                                |    |
| 1.7.5 Uzaktan EPO Giriş arayüzü                                | 8  |
| 1.7.6 RS232 Arayüzü ve SNMP Kart Arayüzü                       | 9  |
| Bölüm 2 Akü                                                    |    |
| 2.1 Kısa Tanıtım                                               |    |
| 2.2 Güvenlik                                                   |    |
| 2.3 Akü Kabini                                                 |    |
| 2.3.1 Kısa tanıtım                                             |    |
| 2.3.2 Ortam Sıcaklığı                                          |    |
| 2.3.3 Dış boyutlar ve ağırlık                                  | 11 |
| 2.3.4 Düğme özelliği                                           |    |
| 2.3.5 Akü kabinini taşınması                                   |    |
| 2.4 Akü güç kablosu                                            |    |
| 2.4.1 Genel                                                    |    |
|                                                                |    |

| 2.4.2 Akü Kurulum                                                                              | 16 |
|------------------------------------------------------------------------------------------------|----|
| 2.4.3 Akü Kabloları                                                                            |    |
| 2.4.4 Akü Odası tasarımı                                                                       | 16 |
| 2.5 Akü Kontrol                                                                                | 17 |
| 2.6 Akü Bakımı                                                                                 | 17 |
| 2.7 Akü Geri dönüşümü                                                                          | 17 |
| Bölüm 3 Paralel Sistemin Kurulumu                                                              | 18 |
| 3.1 Genel                                                                                      |    |
| 3.2 Paralel Sistemdeki herbir UPS Modülü                                                       |    |
| 3.2.1 Kabin Kurulumu                                                                           |    |
| 3.2.2 Harici Koruyucu Elemanlar                                                                | 19 |
| 3.2.3 Güç Kablosu                                                                              | 19 |
| 3.2.4 Kontrol Kablosu                                                                          | 19 |
| 3.3 Çiftli yol sistemi                                                                         | 20 |
| 3.3.1 Kabin Kurulumu                                                                           | 20 |
| 3.3.2 Harici Korunma Cihazı                                                                    | 20 |
| 3.3.3 Güç kablosu                                                                              | 21 |
| 3.3.4 Çiftli yol senkronizasyon Opsiyonu (LBS arayüz kutusu )                                  | 21 |
| Bölüm 4 Kurulum Diyagramı                                                                      | 22 |
| Bölüm 5 Calıstırma                                                                             | 26 |
| 5.1 Kısa tanıtım                                                                               | 27 |
| 5.1.1 Ayrı Baypas Girisi                                                                       | 27 |
| 5.1 Kisa tanitim                                                                               | 28 |
| 5.1.1 Ayrı Baypas Girişi                                                                       | 28 |
| 5.2 "1+N" Paralel Sistem                                                                       | 29 |
| 5.2.1 Paralel Sistemin Özellikleri                                                             |    |
| 5.2.2 UPS Paralel Gereksinimleri                                                               |    |
| 5.3 Operasyon Modu                                                                             |    |
| 5.3.1 Normal Mod                                                                               |    |
| 5.3.2 Akü Modu                                                                                 |    |
| 5.3.3 Otomatik başlatma modu                                                                   |    |
| 5.3.4 Baypas Modu                                                                              |    |
| 5.3.5 Bakım Baypas Modu (Manual Baypas)                                                        |    |
| 5.3.6 Paralel Yedekleme Modu (Sistem Genişlemesi)                                              |    |
| 5.3.7 Frekans Dünüştürücü Mod                                                                  |    |
| 5.3.8 Uyku Modu                                                                                | 31 |
| 5.4 Akü Yönetimi (Görev esnasında ayarlanır)                                                   | 31 |
| 5.4.1 Genel Fonksiyonlar                                                                       | 31 |
| 5.4.2 İleri Fonksiyonlar (Yazılım yoluyla görevlendirilen mühendis tarafından ayarlanacaktır.) | 32 |
| 5.5 Akü koruma (görevlendirilen mühendis tarafından ayarlanacaktır.)                           | 32 |
| Bölüm 6 Operasyonel Adımlar                                                                    |    |
| 6.1 Güç Kaynağı Şalteri                                                                        |    |
| 6.2 UPS Başlatma                                                                               |    |
| 6.2.1 Normal mod için adımlar                                                                  |    |
|                                                                                                |    |

| 6.2.2 Akü modu için Başlatma (Startup) operasyonel adımları                | 34 |
|----------------------------------------------------------------------------|----|
| 6.3 Operasyonel modlar değiştirme adımları                                 |    |
| 6.3.1 Normal Modda Akü moduna geçiş                                        |    |
| 6.3.2 From Normal Moddan Baypas Moduna geçiş                               |    |
| 6.3.3 Baypas Modundan Normal Moda geçiş                                    |    |
| 6.3.4 Normal Moddan To Bakım Baypas Moduna geçiş                           |    |
| 6.4 UPS'nin tamamen kapatılması için adımlar                               |    |
| 6.5 Yükün Güç kaynağının kapatılmasına gerek olmadan kapatmak için adımlar |    |
| 6.6 Acil Enerji Kapama (Emergency Power OFF - EPO) Operasyon adımları      |    |
| 6.7 Otomatik Başlatma                                                      |    |
| 6.8 UPS resetleme adımları                                                 |    |
| 6.9 Güç Modülü Bakım Operasyonu için Talimatlar                            |    |
| 6.10 Dil seçimi                                                            |    |
| 6.11 Güncel Tarih ve saat değiştirme                                       |    |
| 6.12 Erişim Şifresi                                                        |    |
| Bölüm 7 Operator Kontrolü ve Gösterge Paneli                               |    |
| 7.1 Kısa Tanıtım                                                           |    |
| 7.1.1 LED                                                                  |    |
| 7.1.2 Sesli alarm (Beeper)                                                 | 40 |
| 7.1.3 Çalışma Kontrol Tuşu                                                 | 40 |
| 7.1.4 LCD Ekran ve Menü Tuşu                                               | 41 |
| 7.2 LCD Ekran Tipleri                                                      | 41 |
| 7.2.1 Başlangıç ekranı                                                     | 41 |
| 7.2.2 Ana Ekran                                                            |    |
| 7.2.3 Varsayılan Ekran                                                     | 43 |
| 7.3 Detaylı Menü Tanımı                                                    | 43 |
| 7.4 Alarm Listesi                                                          |    |
| Bölüm 8 Seçenekler                                                         | 50 |
| 8.1 Akü Topraklama Hatası Kitleri :                                        | 50 |
| 8.2 Uzaktan Alarm Gözlem Kartı                                             | 50 |
| 8.3 Toz Filtresi Değiştirilmesi                                            | 51 |
| Bölüm 9 Ürün Özellikleri                                                   |    |
| 9.1 Uygulanabilir standartlar                                              |    |
| 9.2 Çevre Özellikleri                                                      |    |
| 9.3 Mekanik Özellikler                                                     |    |
| 9.4 Elektriksel Özellikler (Giriş Redresörü)                               | 53 |
| 9.5 Elektriksel Özellikler (DC Bölüm)                                      | 53 |
| 9.6 Elektriksel Özellikler (İnvertör Çıkış)                                | 54 |
| 9.7 Elektriksel Özellikler (Baypas Ana giriş)                              | 54 |
| 9.8 Frekans, Termal Kayıp ve Hava değişimi                                 | 55 |
| Ek 1 Harici Akü Devre Kesicisi bağlantısı                                  |    |

1

## Bölüm 1 UPS modülünün kurulumu

Bu bölüm, başlangıç incelemesi, yer seçimi, yerleştirme ve kablo bağlantıları dâhil 180kVA~300kVA UPS sisteminin (bundan sonra "UPS" olarak bahsedilecektir) kurulumunu tanıtmaktadır.

### 1.1 Kısa Tanıtım

Bu Bölüm UPS ve ilgili ekipmanları için yer seçiminde ve kablo döşenirken dikkat edilmesi gereken ilgili gereksinimleri kısaca anlatmaktadır.

Her yerin kendine mahsus özelliği olduğundan, bu bölüm detaylı kurulum prosedürlerinden bahsetmeyecektir. Kurulum personeline referans olacak kurulum prosedürleri ve yöntemleri hakkında genel bilgiler verecektir, böylece yerlerin özel durumları ile uygun şekilde ilgilenebileceklerdir.

kaz : Profesyonel Kurulum gereklidir.

UPS yalnızca görevlendirilmesi onaylanan mühendisler tarafından başlatılabilir.

UPS kurulumu bu kullanım kılavuzunda belirtilen kalifiye bir mühendis tarafından yapılacaktır. Detaylı mekanik ve elektriksel kurulum dokümanları bu kullanım kılavuzunda belirtilmeyenlerle birlikte gönderilecektir.

Not: Üç fazlı dört kablolu giriş kaynağı gereklidir.

Standard UPS sistemi üç fazlı dört kablolu (topraklı) TN, TT ve IT AC güç kaynağı dağıtım sistemine (IEC60364-3) bağlanılabilir ve üç kabloludan dört kablolu transformatör seçeneklerini sağlar. Eğer IT AC güç kaynağı dağıtım sistemi kullanılırsa, dört kutuplu bir devre kesici ayarlanacaktır. Lütfen ilgili IT sistem standartlarına bakınız.

## İkaz: Akü tehlikesi

Aküler kurulurken özel bir itina gösterilmelidir. Akü bağlıyken, Akü ucundaki gerilim 400Vdc'yi aşacaktır ve bu da insanlar için ölümcül bir değerdir. Arc ile gözlerin zarar görmesini önlemek için lütfen emniyet gözlüklerini kullanınız. Yüzükler, kol saatleri vb. Dâhil tüm metal eşyaları çıkarınız.

Lastik eldiven giyiniz.

Aküde elektrolit sızıntısı varsa veya Akü hasarlıysa yenisiyle değiştirilmelidir. Lütfen Aküyü sülfürik asite dayanabilecek bir kaba koyunuz ve yerel düzenlemelere göre imha ediniz. Eğer cilt elektrolite kontak ederse derhal su ile yıkayınız.

## 1.2 Başlangıç incelemesi

UPS kurulmadan önce, aşağıdaki incelemeleri yapınız:

1. Nakliyeden meydana gelebilecek hasarlara karşı UPS'nin içini ve dışını ve Aküyü görsel olarak kontrol ediniz. Herhangi bir hasar varsa, nakliyeciye derhal haber veriniz.

2. Ekipmanın doğruluğu için ürün etiketini kontrol ediniz. Ekipman etikete ekipman kapısına yapıştırılmıştır, UPS modülünü, kapasitesini ve ana parametreleri listeler

## 1.3 Yer Seçimi

#### 1.3.1 UPS Odası

UPS içeride kurulum için tasarlanmıştır. Temiz ve iyi havalandırılmış bir yerde kurulmalıdır ve ortam sıcaklığı ürün özelliklerini karşılamalıdır. (bakınız Tablo 9-2)

UPS dâhili fan ile sağlanan basınçlı hava soğutması kullanmaktadır. Soğuk hava UPS'nin içine UPS kabininin ön hava kafesinden girer ve UPS'nin arka hava kafesinden dışarı çıkar. Havalandırma deliklerini lütfen kapatmayınız.

#### 2 Bölüm 1 UPS modülünün kurulumu

Gerekli olduğunda, iç oda egzoz fanı iç hava sıcaklığını önlemek için kurulacaktır. Tozlu ortamlar için hava filtresi kurulacaktır.

Not: UPS yalnızca beton veya yanmaz bir yüzey üzerine monte edilebilir.

#### 1.3.2 Harici Akü odası

Akü şarj edilmesi sonunda küçük miktarlarda hidrojen ve oksijen oluşabilir bu yüzden Akü kurulum ortamının temiz hava hacmi EN50272-2001 gereksinimlerini karşılamalıdır.

Akü için ortam sıcaklığı sabit tutulacaktır. Ortam sıcaklığı Akü kapasitesini ve ömrünü etkileye ana faktördür. Akünün standart çalışma sıcaklığı 20 °C'dir. Daha yüksek bir sıcaklık ortamında çalışırken Akü ömrü kısalacaktır. Daha düşük bir sıcaklıkta çalışırken Akü kapasitesi azalacaktır. Eğer Akünün ortalama işletim sıcaklığı 20 °C'den 30 °C'ye çıkarsa, Akünün ömrü % 50 azalır. Eğer Akünün çalışma sıcaklığı 40 °C'den yukarı ise, Akü ömrü katlanarak azalacaktır. Genel olarak, Akü için müsaade edilen çalışma sıcaklığı 15 °C~25 °C arasındadır. Akü sıcaklık kaynaklarından ve havalandırma deliğinden uzakta tutulacaktır.

Eğer harici Akü kullanılıyorsa, Akü koruyucu cihaz (örnek olarak sigorta veya devre kesici) kurulacaktır. Akü koruyucu cihaz Aküya mümkün olduğu kadar yakın olarak kurulacaktır ve Akü koruyucu cihaz ile Akü arasındaki kablo mesafesi en aza indirilecektir.

#### 1.3.3 Depolama

Eğer UPS hemen kurulmayacaksa, bina içinde depolanmalı ve yüksek v eve yüksek sıcaklıktan korunmalıdır (Bakınız Tablo 9-2) Akü kuru, düşük sıcaklıklı ve iyi havalandırılmış yerlerde muhafaza edilmelidir. Optimum depolama sıcaklığı 20 °C~25 °C arasındadır.

İkaz: Akünün depolanması süresince, Akü, kullanım kılavuzuna göre periyodik olarak şarj edilecektir. Şarj sırasında, UPS geçici olarak Akünün şarj edilmesinin aktif hale getirilmesi için ana AC'ye bağlanabilir.

#### 1.4 Konumlandırma

Hizmet ömrünü uzatma için, UPS yerinin seçiminde aşağıdakiler sağlanmalıdır:

- Uygun kablolar
- Yeterli çalışma sahası
- Isı dağıtımına yetecek kadar iyi havalandırma.
- Aşındırıcı gaz olmayacaktır.
- Yüksek nem ve sıcaklık kaynağı olmayacaktır.
- Tozsuz bir ortam
- Yangın söndürme gereksinimlerine uyum
- Ortam sıcaklığı: +20 °C +25 °C, başka bir deyişle, Akünün maksimum etkinliği için sıcaklık aralığı (Akü depolaması, nakliyesi ve ortamı hakkında bilgiler için bakınız Tablo 9-2)

Bu ekipman çıkarılabilir paneli olan çelik çerçeve bir yapı kullanmaktadır, üst ve yan paneller vidalarla sabitlenmişlerdir.

UPS kapısını açınız, güç kaynağı terminaline, yardımcı terminale ve güç kaynağı çalıştırma şalterine ulaşabilirsiniz. UPS ön kapısının, temel çalışma statüsünü ve alarm bilgi göstergelerini sağlamak için, çalışma kontrol paneli mevcuttur.

#### 1.4.1 Sistem Kabini

Her bir UPS sisteminin tasarım gereksinimine dayalı olarak bir UPS sistemi UPS kabini, harici Akü kabini, harici Baypas kabini gibi belirli ekipman kabinleri içerebilir. Tüm kabinler aynı yüksekliktedir ve estetik etki için yan yana kurulacaklardır. UPS kabininin yerleştirilmesi için Lütfen bölüm 4 Kurulum diyagramına bakınız.

İkaz

UPS kabininin hareket ettirilmesi için kaldırma ekipmanının yeterli kaldırma kapasitesi olmalıdır. Palet çıkarılırken, yeteri kadar tutucu ve kaldırma ekipmanı olacaktır.

UPS ekipmanının kaldırma ekipmanını kaldırma kapasitesini aşmamasına özen gösteriniz. Bakınız Kablo 9-3.

3

UPS forklift veya başka benzer ekipman ile taşınabilir.

Not: Akü kabinine kurulu olan Aküleri taşırken azami dikkat gösterilmelidir. Taşıma mesafesi en aza indirilmelidir.

#### 1.4.2 Çalışma Sahası

UPS'nin her iki yanında hava kafesleri bulunmamaktadır. Ve Bu iki taraf içinde özel bir yere gereksinim yoktur. Günlük çalışmalarda UPS'deki güç terminallerinin sıkıştırılmasını kolaylaştırmak maksadıyla ve yerel düzenlemeleri karşılamak için, yeteri kadar yer UPS'nin ön tarafında ayrılmalı ve UPS kapısı tamamen açıldıktan sonra operatörlerin rahatça geçmelerini sağlamalıdır. 150 mm'lik bir aralık UPS'nin arkasında ayrılmalı ve UPS'nin rahat egzoz etmesi sağlanmalıdır.

#### 1.4.3 Ön Erişimi

UPS bileşen tasarımı UPS Bakımının, teşhisinin ve tamirinin ön ve yukardan yapılmasına imkân sağlar. Bu UPS'nin her iki yan ve arkasında büyük oranda boşluk gereksinimini azaltmaktadır.

#### 1.4.4 Nihai Yerleştirme

UPS'nin nihai yerleştirilmesinden sonra UPS'yi belirli çengellerle iyice sabitleyiniz.

#### 1.4.5 Çengel Kurulumu

Bölüm 4 Kurulum Diyagramı ekipmanın zemine sabitleneceği UPS tabanındaki çengel yerleştirme deliklerinin yeri ve boyutlarını listelemektedir. Eğer UPS yükseltilmiş bir zemine monte ediliyorsa, uygun bir destek sağlanacak bu da UPS ağırlığına (300 kg'dan fazla) dayanabilecektir. Destek tasarlanırken, lütfen Şekil 4-2 UPS taban görünüşüne bakınız.

#### 1.4.6 Kablo Giriş Modu

UPS ve Akü kabini alt giriş moduna ayarlanabilir. Kablolama esnasında, ekipmanın arkasındaki bariyer çıkarıldığında giriş deliğini göreceksiniz.

### 1.5 Harici Koruyucu Cihaz

Devre kesici veya diğer koruyucu cihaz UPS sisteminin harici AC Güç girişinde kurulacaktır. Bu bölüm kalifiye kurulum mühendisleri için genel talimatları sağlamaktadır. Kalifiye mühendisler kurulum ekipmanı için yerel kablolama düzenlemelerine tam olarak hakim olmaları gerekmektedir.

#### 1.5.1 Redresör ve Baypas Girişi

#### Aşırı akım

Uygun aşırı akım koruyucu cihazı ana şebeke girişi dağıtım hattına kurulmalıdır. Bu güç kablosu akım kapasitesi ve sistem aşırı yük kapasitesi hakkındaki gereksinim değerlendirilmelidir. (Bakınız tablo 1). Tablo 1-1'de listelenen akımın % 125'inde IEC60947-2 trip eğri C(normal)'li termomanyetik devre kesici tavsiye edilmektedir.

Ayrı Baypas: Eğer sistem ayrı bir Baypas kullanıyorsa, koruyucu cihaz ana devre girişi ve ana şebeke giriş dağıtımı hattındaki Baypas girişi için sırasıyla kurulacaktır.

Not: Redresör gücü ve Baypas giriş gücü aynı nötr hattı kullanacaktır.

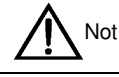

IT grid sistemi için, 4-kutuplu koruyucu cihazı UPS'nin harici giriş dağıtımında ve harici çıkış dağıtımında kurulacaktır.

#### Toprak kaçak akımı

UPS'nin yukarı yönde giriş dağıtımına yerleştirilen artık akım detektörü(RCD):

- Dağıtım ağının DC tek yönlü sinyaline (A sınıfı) hassas olacaktır.
- Geçici durum akım sinyaline duyarsız olacaktır.
- 0.3A ile 1A arasında ayarlanabilen sıradan bir hassaslıkta olacaktır.

Artık akım devre kesicisi (RCCB) dağıtım ağının DC tek yönlü sinyaline (A sınıfı) hassas olacak ama Geçici durum akım sinyaline duyarsız olacaktır. Şekil 1-1

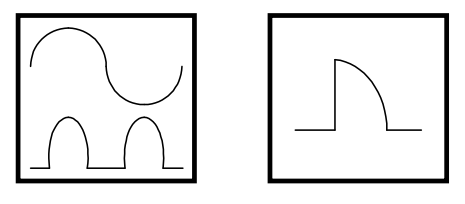

Şekil 1-1 RCCB sembolü

RCD ayrı Baypas sistemi veya paralel sistemde kullanıldığında, yanlış alarmdan kaçınmak için RCD yukarı doğru giriş dağıtım tarafında kurulacaktır.

UPS'deki RFI filtresi tarafından çekilen Toprak kaçak akımı3.5mA ile 1000mA arasındadır. Yukarı doğru giriş dağıtımı ve aşağı doğru dağıtımın (yüke doğru) diferansiyel cihaz hassaslığının teyit edilmesi önerilir.

#### 1.5.2 Harici Akü

Harici Akü kabinindeki DC uyumlu devre kesici UPS ve Aküsü için aşırı akım koruması sağlar.

#### 1.5.3 UPS Çıkış

UPS çıkış dağıtımı bir koruma cihazı ile konfigure edilmelidir. Koruma cihazı giriş dağıtım koruma şalterinden farklı olacak ve aşırı yük koruması sağlayabilecektir. (Tablo 1'e bakınız)

### 1.6 Güç Kablosu

Kablolar tasarlanırken, lütfen bu bölülün ve lokal kablolama düzenlemelerine uyunuz, çevre durumlarını değerlendiriniz ve IEC60950-1 Tablo 3B'ye bakınız.

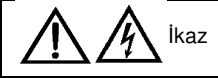

UPS'yi kablolamadan önce, UPS girişinin ve ana şebeke dağıtım düğmelerinin statüsü ve pozisyonu hakkında problem olmadığından emin olunuz. Bu düğmelerin KAPALI durumda olduklarından emin olunuz, alarm etiketini diğerlerinin bunları çalıştırmasını önlemek için düğmelere yapıştırınız.

5

#### 1.6.1 Maximum olağan durum AC ve DC akımı

Tablo1-1 Maximum olağan durum AC ve DC akımı

|                              | Nominal Akim (A)             |                                          |                    |               |       |       |                        | Yol somun cıvata özellikleri |                        |                 |                 |           |
|------------------------------|------------------------------|------------------------------------------|--------------------|---------------|-------|-------|------------------------|------------------------------|------------------------|-----------------|-----------------|-----------|
| UPS<br>nominal güç<br>(k\/A) | Tam y<br>üzerind<br>giriş ak | ükte Al<br>le ana<br>ımı <sup>1, 2</sup> | kü şarjı<br>şebeke | Tam<br>akımı² | yükte | çıkış | Minimum<br>geriliminda | Akü<br>Akü                   | Giriş/çıkış<br>kablosu | s/Baypas        | Harici Akü      | Tork yükü |
| (((())))                     | 380V                         | 400V                                     | 415V               | 380V          | 400V  | 415V  | deşarj akımı           |                              | civata                 | açıklık<br>(mm) | (ablosu(olvala) |           |
| 300                          | 560                          | 530                                      | 510                | 450           | 430   | 410   | 1050                   |                              |                        |                 |                 |           |
| 270                          | 504                          | 477                                      | 459                | 405           | 387   | 369   | 945                    |                              |                        |                 |                 |           |
| 240                          | 448                          | 424                                      | 408                | 360           | 344   | 328   | 840                    |                              | M8                     | 8               | M8              | 8         |
| 210                          | 392                          | 371                                      | 357                | 315           | 301   | 287   | 735                    |                              |                        |                 |                 |           |
| 180                          | 336                          | 318                                      | 306                | 270           | 258   | 246   | 630                    |                              |                        |                 |                 |           |
| Not:                         |                              |                                          |                    |               |       |       |                        |                              |                        |                 |                 |           |

Not:

1. Redresör için Ana şebeke giriş akımı ve Baypas ortak giriş konfigürasyonu

 Lineer olmayan yükün (şalter yükü) çıkış ve Baypas nötr kablolarının tasarımı üzerinde etkisi vardır. Çünkü nötr kablodaki akım nominal faz akımını aşabilir, bu da genel olarak nominal akımın 1.732 katıdır.

1. Koruyucu topraklama kablosu: Kablolama mesafesi kabinler ile ana topraklama sistemini bağlarken en aza indirilmelidir. Topraklama kablosunun kesit alanı AC güç hata sınıfına, kablo uzunluğuna ve koruma tipine göre seçilecektir. AS/IEC60950-1'e göre kesit alanı genel olarak 80mm<sup>2</sup>'dir. (150kVA).

2. Akü kablosu seçilirken, tablo 1-1'deki akım değerine başvurulacak ve maksimum 4Vdc gerilim düşüşüne izin verilecektir. Yük ekipmanı genel olarak UPS'den ziyade bağımsız koruma yolu ile dağıtım ağına bağlanır. Çoklu modül paralel sisteminde, her bir modül çıkış terminali ve paralel dağıtım yolu arasındaki modül çıkış kablosunun uzunluğu sabit tutulacak böylece akım paylaşımındaki etki en aza indirilecektir. Elektromanyetik parazit oluşumunu önlemek için, lütfen kabloyu dolamayınız.

3. Terminal kablolarının konumu için bakınız Şekil 4-4.

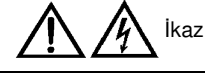

Gerektiği gibi olmayan topraklama hatası Elektronmanyetik parazit, elektrik şoku veya yangın oluşumuna sebep olabilir.

#### 1.6.2 Ekipman bağlantı noktası ile Zemin arasındaki mesafe

| esafe |
|-------|
|       |

| UPS bağlantı noktası                          | Minimum mesafe (mm) |
|-----------------------------------------------|---------------------|
| Rectifiyer AC giriş güç kaynağı               | 284                 |
| Baypas AC giriş güç kaynağı                   | 284                 |
| UPS AC Çıkışı                                 | 369                 |
| Akü güç kaynağı                               | 369                 |
| Yardımcı Kablo: Gözlem paneline bağlanan (U2) | 1104                |

#### 1.6.3 Kablolar

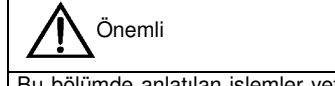

Bu bölümde anlatılan işlemler yetkili personel tarafından yapılmalıdır. Herhangi bir sorun olması durumunda şirketimizin müşteri hizmetleri departmanı ile lütfen derhal irtibata geçiniz.

Ekipman uygun şekilde yerleştirildiğinde, güç kablolarını bölüm 4 kurulum Diyagramında gösterilen kablolama diyagramına göre ve aşağıda belirtilen adımları takip ederek bağlayınız.

1. UPS'nin tüm giriş dağıtım düğmelerinin tamamen kapalı olduklarından ve UPS'nin tüm dahili güç düğmelerinin bağlı olmadıklarından emin olunuz. Alarm etiketini diğerlerinin bunları çalıştırmasını önlemek için düğmelere yapıştırınız.

2. UPS kapısını açınız, ön koruyucu kapağı çıkarınız ve sonra da güç kablolarını bağlamak için terminal gövdesini görebilirsiniz.

3. Koruyucu topraklama kablosu ve diğer gerekli topraklama kablolarını UPS güç ekipmanının alt tabakasının kabinine bağlayınız. (Çıkış gücü terminal gövdesine yakın olan kabin) Tüm UPS kabinleri kullanıcının topraklama sistemine bağlanmalıdır.

Not: Topraklama kablosu ile nötr kablosunun bağlanması ilgili lokal ve ulusal düzenlemelere uymak zorundadır.

Kurulum tipine göre aşağıdaki iki adımdan birini seçerek giriş kablolarını ekleyiniz ve bağlayınız.

#### Ortak giriş bağlantısı

4. Eğer Baypas ve Redresör aynı ana şebeke girişini paylaşıyorsa, AC giriş kablosunu UPS giriş terminaline bağlayınız (mA-mB-mC-mN). Sıkıştırma torku 5 Nm (M6 civata). **Uygun faz sırasını sürdürmeyi sağlayınız.** 

#### Ayrı Baypas bağlantısı

5. Eğer Baypas ve Redresör iki yönlü ana şebeke girişi kullanıyorsa, Redresör giriş kablosunu Redresör giriş terminaline bağlayınız(mA-mB-mC-mN) ve Baypas güç giriş kablosunu Baypas giriş terminaline bağlayınız (bA-bB-bC-mN). Sıkıştırma torku 5 Nm (M6 civata). **Uygun faz sırasını sürdürmeyi sağlayınız** 

Not: Baypas ve Redresöre iki yönlü ana şebeke girişli sistemler için Baypas ve Redresör girişi arasındaki kısa devre yolunu çıkarınız. Baypas giriş ve ana şebeke girişin nötr kabloları birlikte bağlanmalıdır.

#### Frekans Dönüştürücü modu

Eğer Frekans Dönüştürücü konfigürasyonu kullanılırsa, AC giriş kablosunu Redresör giriş terminaline bağlayınız (mA-mB-mC-mN Sıkıştırma torku 5Nm (M6 civata), 13Nm (M8 civata) veya 26Nm (M10 civata). Uygun faz sırasını sürdürmeyi sağlayınız ve bağlantı terminallerini sıkıştırınız. AC Baypas güç kablosunun Baypas giriş terminaline bağlanmasına gerek yoktur (bA-bB-bC-mN).

Not: Frekans Dönüştürücü çalışma modu için, Baypas ve Redresör giriş tarafı arasındaki kısa devre bloğunu çıkarılmasını sağlayınız.

#### Sistem Çıkış bağlantısı

6. Sistem çıkış kablosunu UPS çıkış terminali (oA-oB-oC-oN) ve kritik yükler arasındaki konuma bağlayınız. Sıkıştırma torku is 5Nm (M6 civata). **Uygun faz sırasını sürdürmeyi sağlayınız** 

## 

Görevlendirilen mühendis geldiğinde Eğer yük güç kaynağını almaya hazır değilse, sistem çıkış kablosu uygun şekilde kesilmeli ve izole edilmelidir.

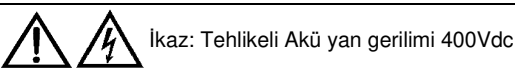

Akü terminali ile USP terminali arasındaki kablo bağlatısının polarite doğruluğunu sağlayınız, yani pozitif terminal pozitif terminale, negatif terminal negatif terminale, ve nötr terminal nötr terminale. Yine de Akü ile UPS Akü tearminali arasındaki kablo yalnızca görevli mühendis tarafından onaylanması halinde bağlanacaktır.

Akü terminalinden Akü şalterine ve Akü şalterinden UPS terminaline kablo bağlantısının polarite doğruluğunu sağlayınız, yani yani pozitif terminale, negatif terminal negatif terminale, ve Akü tabakaları arasındaki bağlantı kablosunu/kablolarını ayırınız. Görevli Mühendis tarafından onaylanmadığı takdirde, bu kablolorı bağlamayınız ve Akü şalterini kapatınız.

7. Tüm koruyucu kapakları yeniden yerleştiriniz.

## 1.7 Kontrol Kablosu ve İletişim

Şekil 1-2'de gösterildiği gibi, Baypas modülü ön panelinin kuru kontak ara yüzü (J5~J10) ve iletişim ara yüzü (RS232 ara yüzü ve SNMP kart ara yüzü) bulunmaktadır.

7

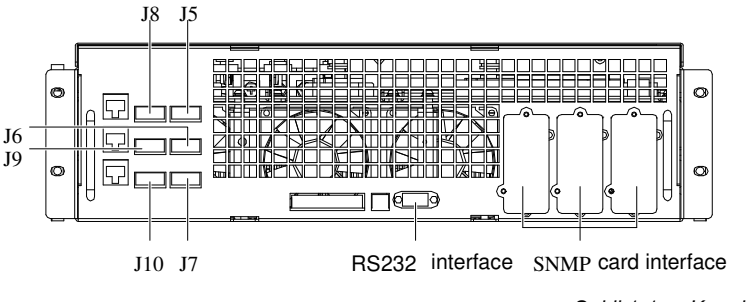

Şekil 1-1 Kuru kontak ara yüzü ve iletişim ara yüzü

UPS Baypas modülünün phoenix terminaline bağlı harici giriş kuru kontak terminalinden sıfır gerilimli (kuru kontak) kontak sinyali almaktadır. Yazılı ayarları vasıtasıyla, sinyal bu kontaklar +12V pinli kısa devreliyken geçerlidir. Tüm kontrol kabloları, güç kablolarından uzakta tutulmalı ve çift yalıtımlı kablo kullanılmalıdır. Kablo mesafesi 25m~50m 'ye ulaştığında kesit alanı 0.5mm<sup>2</sup>~1.5mm<sup>2</sup> olmalıdır.

#### 1.7.1 Giriş Kuru Kontak Arayüzü

Giriş kuru kontak ara yüzleri J7 ve J8 ortama, Akü topraklama hatası ve jeneratör kontakları sağlar. Ara yüzlerin Şematik diyagramı Şekil 1-3'te gösterilmektedir ve ara yüz tanımı, Tablo 1-3'tedir.

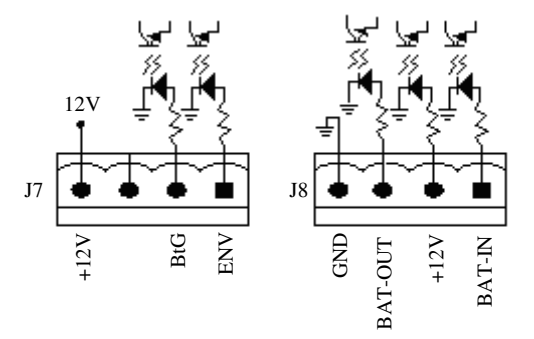

Şekil 1-1 Giriş kuru kontak ara yüzleri J7 ve J8

| Yeri                                                                     | Adı     | Anlamı                                            |  |  |  |
|--------------------------------------------------------------------------|---------|---------------------------------------------------|--|--|--|
| J7.1                                                                     | ENV*    | Akü odası ortam tanıma (normal olarak kapalıdır,) |  |  |  |
| J7.2                                                                     | BtG     | Akü topraklama hatası                             |  |  |  |
| J74                                                                      | +12V    | +12V güç kaynağı                                  |  |  |  |
| J8.1                                                                     | BAT_IN  | Dahili Akü sıcaklık tespit                        |  |  |  |
| J8.2                                                                     | +12V_A  | +12V Güç kaynağı                                  |  |  |  |
| J8.3                                                                     | BAT_OUT | Harici Akü sıcaklık tespit                        |  |  |  |
| J8.4                                                                     | GND_A   | Güç Kaynağı Topraklama                            |  |  |  |
| Not*: Bu kuru kontaklar başlatıldığında, Akü şarj edicisi kapatılcaktır. |         |                                                   |  |  |  |

Tablo 1-1 Giriş kuru kontak arayüzleri J7 ve J8 tanımı

#### 1.7.2 BCB Arayüzü

J6 Akü devre kesicisi (BCB) ara yüzüdür. Ara yüzlerin şematik diyagramı Şekil 1-4'te gösterilmektedir ve ara yüz tanımı, Tablo 1-4'tedir.

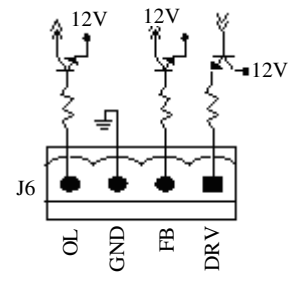

Şekil 1-1 BCB ara yüzü

| Yeri | Adı | Tanımı                                                                                              |
|------|-----|----------------------------------------------------------------------------------------------------|
| J6.1 | DRV | BCB Hareket sinyali – (ayrılmış)                                                                    |
| J6.2 | FB  | BCB kontak statüsü – (ayrılmış)                                                                     |
| J6.3 | GND | Güç Kaynağı Topraklama                                                                              |
| J6.4 | OL  | BCB online – giriş (normal olarak açık): Bu pin BCB arayüz sinyaline erişildikten sonra geçerlidir. |

#### TABLO 1-1 BCB ARAYÜZÜ TANIMI

BCB ara yüzü ile BCB arasındaki bağlantı için şematik diyagram Şekil 1-5'te gösterildiği gibidir.

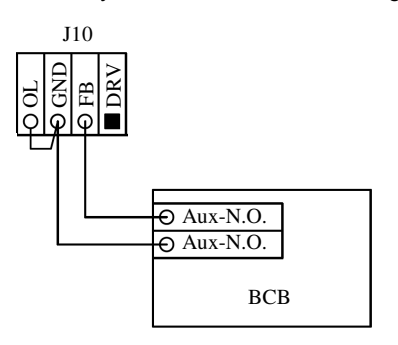

Şekil 1-1 BCB ara yüzü ve BCB bağlantı şematik diyagramı

#### 1.7.3 Bakım Baypas şalteri ve Çıkış şalteri Statü arayüzü

#### 1.7.4 Çıkış Kuru Kontak Arayüzü

J5 kuru kontak ara yüzüdür ve iki röleli çıkış kuru kontak sinyali sağlamaktadır. Ara yüzlerin şematik diyagramı Şekil 1-7'deki gibidir. Ara yüz tanımı Tablo 1-6'da gösterilmektedir.

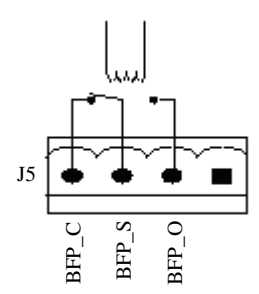

| Şekil1-1 | Çıkış kuru kontak | ara yüzü şematik | diyagramı |
|----------|-------------------|------------------|-----------|
|----------|-------------------|------------------|-----------|

Tablo Çikiş kuru kontak arayüz tanımı

| Yeri | Adı   | Anlamı                                                                                               |
|------|-------|----------------------------------------------------------------------------------------------------|
| J5.2 | BFP_O | Baypas SCR kısa devre yaptığında Baypas geribesleme koruma rölesi (normal olarak açıktır), kapalıdır |
| J5.3 | BFP_S | Baypas geribesleme koruma rölesi merkez noktası                                                      |
| J5.4 | BFP_C | Baypas SCR kısa devre yaptığında Baypas geribesleme koruma rölesi (normalde kapalıdır), açılır.      |

#### 1.7.5 Uzaktan EPO Giriş arayüzü

UPS acil kapatma (power-off) (EPO) fonksiyonu sağlar. Bu fonksiyon UPS kontrol panelindeki EPO tuşuna veya kullanıcı tarafından sağlanan uzaktan kontak ile gerçekleştirilir. EPO tuşu menteşeli plastik kapak ile korunmaktadır. J10 uzaktan EOP giriş ara yüzüdür. Ara yüzlerin şematik diyagramı Şekil 1-8'de gösterildiği gibidir ve ara yüz tanımı Tablo 1-7'de gösterilmektedir.

9

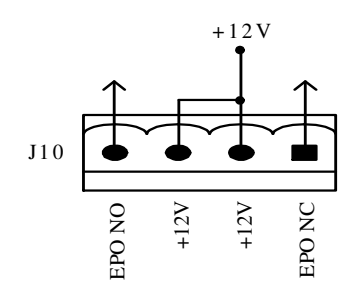

Şekil 1-1 Uzaktan EPO giriş ara yüzünün şematik diyagramı

Tablo 1-1 Uzaktan EOP giriş arayüzünün tanımı

| Yeri  | Adı    | Anlamı                                     |
|-------|--------|--------------------------------------------|
| J10.1 | EPO_NC | J10.2 kısa devre yaparken EPO'yu tetikler  |
| J10.2 | +12V   | J10.1 kısa devre yaparken EPO'yu tetikler. |
| J10.3 | +12V   | J10.4 çıkarken EPO'yu tetikler.            |
| J10.4 | EPO_NO | J10.3 çıkarken EPO'yu tetikler.            |

J10'un 3. pini, pin 4 ile kısa devre yapar veya 2 ile 1. pinler ayrılırsa EPO tetiklenir.

Eğer, harici EPO fonksiyonu düzenlenirse, J10 1 ve 2 nolu pinleri ile 3 ve 4 nolu pinleri bu fonksiyon için ayrılmış olur. Harici EPO cihazının, iki terminal arasında normalde açık veya normalde kapalı uzaktan kapama şalterine bağlanmak için korunaklı kablo kullanmasına gerek vardır. Bu fonksiyonu kullanmaya gerek yoksa J10 pinler 3 ve 4'ü veya kısa devre pinleri 1 ve 2'yi çıkarınız.

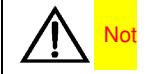

 The UPS EPO operasyonu Redresörü, İnvertörü ve Statik Baypası kapatacaktır ama UPS ana giriş kablolarını dahili olarak ayırmayacaktır. UPS'yi tam olarak kapatmak için, EPO tetiklendiğinde hazır anahtarını off konumuna alınız.
 J 10 Pinleri 1 ve 2 teslimatta kısa devrelidir.

#### 1.7.6 RS232 Arayüzü ve SNMP Kart Arayüzü

RS232 ara yüzü: seri veri sağlar ve UPS'nin yetkili kullanma ve Bakım personeli tarafından çalıştırılması ve Bakımının yapılması için kullanılır.

SNMP kart ara yüzü: opsiyonel iletişim kartı, SNMP kartının yerinde kurulumu için kullanılır.

## Bölüm 2 Akü

Bu bölüm Akünün ilgili bilgilerini vermektedir buna, Akü güvenliği, kontrolü, Bakımı geri dönüşümü ve Akü kabini dahildir.

## 2.1 Kisa Tanıtım

UPS Akü grubu seri bağlantılı birkaç Aküden oluşmaktadır ve UPS İnvertörü için nominal DC giriş gerilimi sağlamaktadır. Gerekli Akü yedekleme zamanı (yani Akünün ana şebeke hatası sonucu yükü destekleme süresi ) Akünün amper saat değerine tabidir (Akü grubu belki 30 birim 12 Volt Aküden oluşabilir.) Bazen birkaç Akü grubunu paralel olarak bağlamak gerekebilir. Farklı tipte, isimde ve yenilikteki Aküler bir arada kullanılmamalıdır. UPS Akü kabini ile donatılacaktır.

İki tür Akü kabini mevcuttur.

1. Tam set Akü kabini, Akü ve koruyucu cihaz.

2. Akü kabini ve koruyucu cihaz yalnızca, Aküsüz

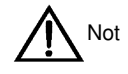

UPS için harici Akü kabini 36 birime kadar 12Ah/12V Akü içerebilir.

Bakım ve onarım işleri yapılırken, Akü ile UPS arasındaki bağlantı ayrılmalıdır. Akü şalteri el ile açılıp kapanabilir.

## 2.2 Güvenlik

UPS Aküsünü çalıştırırken dikkatli olunuz. Tüm hücreler bağlı olduğunda, Akü grubunun gerilimi insanlar için ölümcül değer olan 440Vdc'ye kadar çıkabilir. Yüksek gerilim operasyonları için uyarıları takip ediniz. Yalnızca kalifiye personelin Aküyü kurma ve Bakımını yapmasına izin verilmelidir. Emniyeti sağlamak maksadıyla, harici Aküler kilitli kabinin içinde veya özel olarak tasarlanmış Akü odasında kurulmalıdır böylece insanlardan uzak tutulmuş olur (kalifiye Bakım mühendisleri hariç)

Akü Bakımı esnasında, aşağıdaki maddelere özel dikkat gösterilmelidir.

- Bakım şalteri ON konumuna getirilmelidir.
- Yazılım ayar değerinin gerçek Akü hücre sayısı ile uyumlu olmalıdır.

## 

Akü EMI panosundaki sigorta kapasitesi 600Vdc/30A olan hızlı bir sigortadır. Akü Kurulumu, Bakımı, ve kullanımı Akü üreticisi tarafından sağlanan ilgili Akü kullanım kılavuzunda tanımlanmaktadır. Bu bölümde bahsi geçen emniyet tedbirleri kurulum tasarımı boyunca göz önüne alınması gereken önemli konuları içerir.

İKAZ: Tehlikeli Akü gerilimi koruyucu kapağın arkasında bulunmaktadır.

Yalnızca aletler ile açılabilen koruyucu kabın arkasındaki parçalar kullanıcı tarafından çalıştırılmamalıdır.

Yalnızca kalifiye Bakım personelinin bu koruyucu kapakları açmalarına izni vardır.

Harici Akü bağlantısı için terminal bloğunun yalıtımın başlamasında önce, lütfen tüm bağlantıları çıkarınız.

Aşağıdaki tedbirlere Aküler kullanılırken dikkat edilmelidir.

1. Akü sıkıca ve güvenilir bir şekilde bağlanmalıdır. Bağlantı tamamlandıktan sonra tüm terminaller ile Aküler arasındaki bağlantılar kalibre edilmelidir. Şartnemede veya Akü üreticisi tarafından sağlanan kullanıcı kılavuzunda belirtilen tork için gereksinimler yerine getirilmelidir. Tüm kablo terminalleri ile Aküler arasındaki bağlantılar en az yılda bir kere incelenmeli ve sıkıştırılmalıdır. Aksi takdirde yangın çıkabilir.

2. Akü Görünüme Aküyü Kabul etmeden ve kullanmadan önce incelenmelidir. Herhangi bir paketleme hasarı, kirli Akü terminali, terminal paslanması, pas, çatlak, deformasyon veya sıvı sızıntısı varsa yeni ürünle değiştiriniz. Aksi takdirde Akü kapasite azalımı, elektrik kaçağı ve yangın oluşabilir.

İKAZ: Tehlikeli Akü gerilimi koruyucu kapağın arkasında bulunmaktadır.

3. Akü çok ağırdır. Lütfen Aküyü kaldırmak ve taşımak için uygun yöntem kullanınız böylece İnsanlara veya Akü terminaline zarar vermekten kaçınılabilir.

4. Akü bağlantı terminali kablonun çekme gücü veya dönme gücü gibi herhangi bir güce maruz kalmamalıdır aksi takdirde Akünün dahili bağlantısı hasar görebilir. Aküde olan ciddi hasar yangına sebep olabilir.

5. Akü temiz, serin ve kuru bir ortamda kurulmalı ve depolanmalıdır. Aküyü kapalı Akü odasında veya yalıtımlı bir odada kurmayınız. Akü oda havalandırması en az EN50272-2001 gereksinimlerini karşılamalıdır. Aksi takdirde, Akü genleşmesi, yangın ve hatta insan yaralanmaları meydana gelebilir.

6. Akü ısı ürünlerinden (örnek olarak transformatör) uzakta kurulmalı, kullanılmalı veya ateş kaynaklarında uzakta depolanmalıdır ve yakılmamalı ve ısı için ateşe atılmamalıdır. Aksi takdirde, Akü genleşmesi, sızıntısı, yangın ve patlama meydana gelebilir.

7. Herhangi bir kondüktörü Akünün pozitif ve negatif terminalleri arasına direkt olarak bağlamayınız. Yüzükleri, saatleri, kolyeleri ve diğer metal eşyaları Aküyü çalıştırmadan önce çıkarınız. Ayrıca aletlerin (örneğin ingiliz anahtarı) yalıtım malzemesi ile kaplı olduklarından emin olunuz. Aksi takdirde, yanma, insan ölümü/yaralanması veya patlama meydana gelebilir.

8. Aküyü sökmeyiniz, modifiye etmeyiniz veya imha etmeyiniz. Aksi takdirde, Akü kısa devresi, sıvı kaçağı veya hatta insan yaralanması bile meydana gelebilir.

9. Akü muhafazasını sıkılmış ıslak kumaş ile temizleyiniz. Statik veya kıvılcımladan sakınmak için, Aküyü temizlemek için kuru bez veya toz alıcı kullamayınız. Aküyü temizlemek icin organik solvent kullanmayınız (tiner, uçucu petrol, gasohat gibi) Aksi takdirde Akü muhafazası çatlayabilir. En kötü ihtimalde ise yangın çıkabilir.

10. Aküde seyreltimiş sulfuric acid bulunmaktadır. Normal kullanımda, seyreltilmiş sülfric acid Akünün bölmesi veya polar plakasında emilecektir. Yine de eğer Akü hasarlıysa, asit Aküden sızabilir. Bu yüzden, kişisel korunma ekipmanları (örnek olarak koruyucugözlükler, lastik eldivenler ve önlük) Akü çalıştırılırken kullanılmalıdır. Aksi takdirde seyreltilmiş sülfiric acid göze girer ise, körlük meydana gelebilir. Cilt ile kontak ederse cilt yanabilir.

11. Akünün kullanım ömrü sonunda, Aküde kısa devre, elektrolit kuruması veya pozitif kutup erozyon hatası olabilir. Bu durumda yine de kullanılırsa, Aküde termo-kaçışı, genleşme veya sıvı sızıntısı olabilir. Akü bu duruma gelmeden önce lütfen yenisiyle değiştiriniz.

12. Akü bağlantı kablosunu takmadan veya çıkarmadan önce, lütfen şarj gücünü çıkarınız.

13. Akünün umulmadık bir şekilde topraklanıp topraklanmadığını kontrol ediniz. Eğer topraklanmış Akünün herhangi bir parçasına dokunursanız, elektrik şokuna maruz kalabilirsiniz.

## 2.3 Akü Kabini

#### 2.3.1 Kisa tanıtım

Akü kabini yüksek kapasitede Aküler içeren diğer kabinlerle birlikte kullanılabilir ve sistem için uzun sureli destekleme sağlayabilir.

İki veya daha fazla Akü kabini olduğunda, bu kabinler birbirleri ile bağlanmalı ve yan yana dizilmelidir. Eğer Akü kabini UPS'nin arkasına yerleştirildiyse, Akü kabini ve UPS iki somun ile bağlanmalıdır.

#### 2.3.2 Ortam Sıcaklığı

Eğer, Akü kabini ve UPS aynı odada kuruluysa, maksimum ortam sıcaklığı UPS'den ziyade Aküye göre belirlenmelidir. Başka bir deyişle, eğer vana kontrollü Akü kullanılırsa, oda ortam sıcaklığı 0°C~40°C'dan ziyade 15°C~25°C (ana ekipmanın çalışma sıcaklık aralığı) olmalıdır. Ortalama sıcaklığın 25°C'yi geçmeyeceği ön koşuluyla, kısa sureli sıcaklık değişimine izin verilir.

#### 2.3.3 Dış boyutlar ve ağırlık.

Akünün dış boyutları Tablo 2-1'de gösterilmektedir. Akü kabini UPS ile aynı derinliğe ve aynı yüksekliğe sahiptir ve estetik etki açısından yan yana konulmalıdır. Akü kabinin kapıları bulunmaktadır. Yeri planlanırken yeteri kadar boşluk bırakılmalıdır böylece kapılar Akülerin kurulumu ve çıkarılması için tamamen açılabilir.

#### 12 Bölüm 2 Akü

Akü kabin ağırlığı Tablo 2-1'deki gibidir. Akü kurulumu tasarlanırken, Akü kabini Akü ve kabloların da ağırlığını içerecektir. UPS Yükseltilmiş zeminde kurulduğunda özel bir öneme sahiptir.

Table 2-1 Akü kabininin dış boyutları ve Ağırlığı

| Kabin adı  | G×D×Y (mm)   | Ağırlık (kg, Akü hariç) |
|------------|--------------|-------------------------|
| Akü kabini | 820×700×1400 | 170                     |

#### 2.3.4 Düğme özelliği

UPS'nin harici Aküsü, Akü sigortası veya opsiyonel Akü şalteri (statü kontağı sağlar ama düşük gerilim trip bobini bulunmamaktadır.) ile korunmaktadır.

Akü Sıcaklığı Sensörü (opsiyon)

Harici Akü sıcaklığı Sensörü (opsiyon) bir sıcaklık algılayıcısı ve bir sıcaklık aktarın panosundan oluşmaktadır ve şekil 2-1'de gösterilmektedir. Akü sıcaklığı sensörü UPS izleme panosuna bağlıdır.

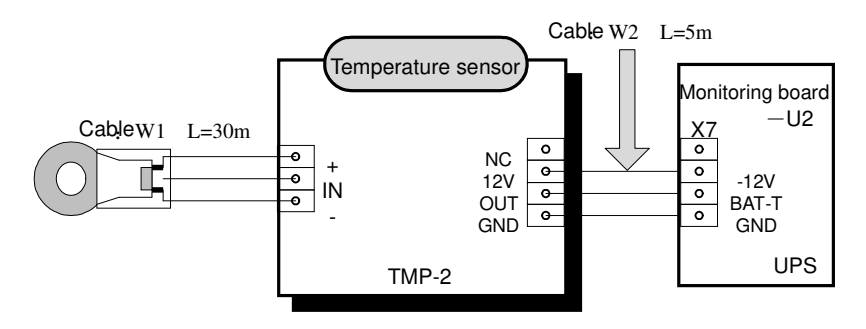

Cable W2 is delivered together with the temperature sensor

Figure 2-1 Tek bir Akü sıcaklığı sensörü ve U2 izleme

#### 2.3.5 Akü kabinini taşınması

İkaz

Akü kabinini taşınması için kaldırma ekipmanının yeteri kadar kaldırma kapasitesi olmalıdır.

Akü kabini ağırlığının kaldırma ekipmanının kaldırma kapasitesini aşmadığından emin olunuz. Akü kabin ağırlığı için lütfen Tablo 2-1'e bakınız.

Akü kabini forklift veya benzer diğer ekipman ile taşınabilir.

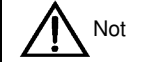

Akü kabini taşınırken, Aküyü kabin içine kurmayınız. Eğer gerekliyse, her bir Akü ayrı olarak sabitlenmeli ve taşıma mesafesi en aza indirilmelidir.

Nihai konumlandırmadan sonra, özel çengellerle güvenli bir şekilde Akü kabinini sabitleyiniz.

Depreme dayanıklı bileşen (opsiyon) Akü kabinini beton zemine sabitlemek için kullanılabilir.

Kablo Girişi

Akü kabini düşük giriş moduna uygundur. Kablolama esnasında, ekipmanın tabanındaki bariyer çıkartıldığında giriş deliğini göreceksiniz.

#### Akü kabininin kurulum diyagramı

Akü kabininin kuruluş diyagramı için, lütfen Şekil 2-2 ve Şekil 2-5'e bakınız.

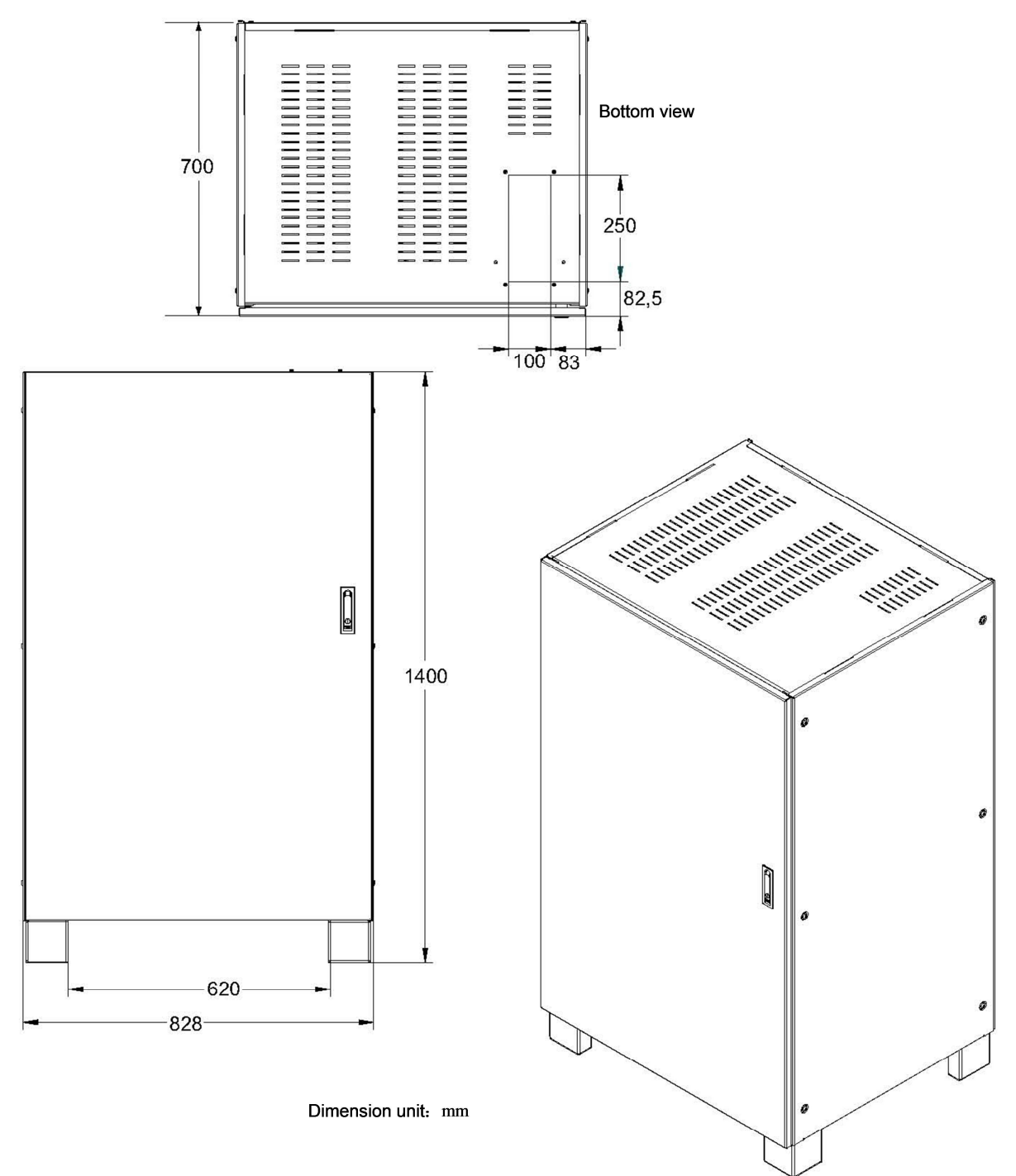

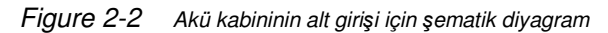

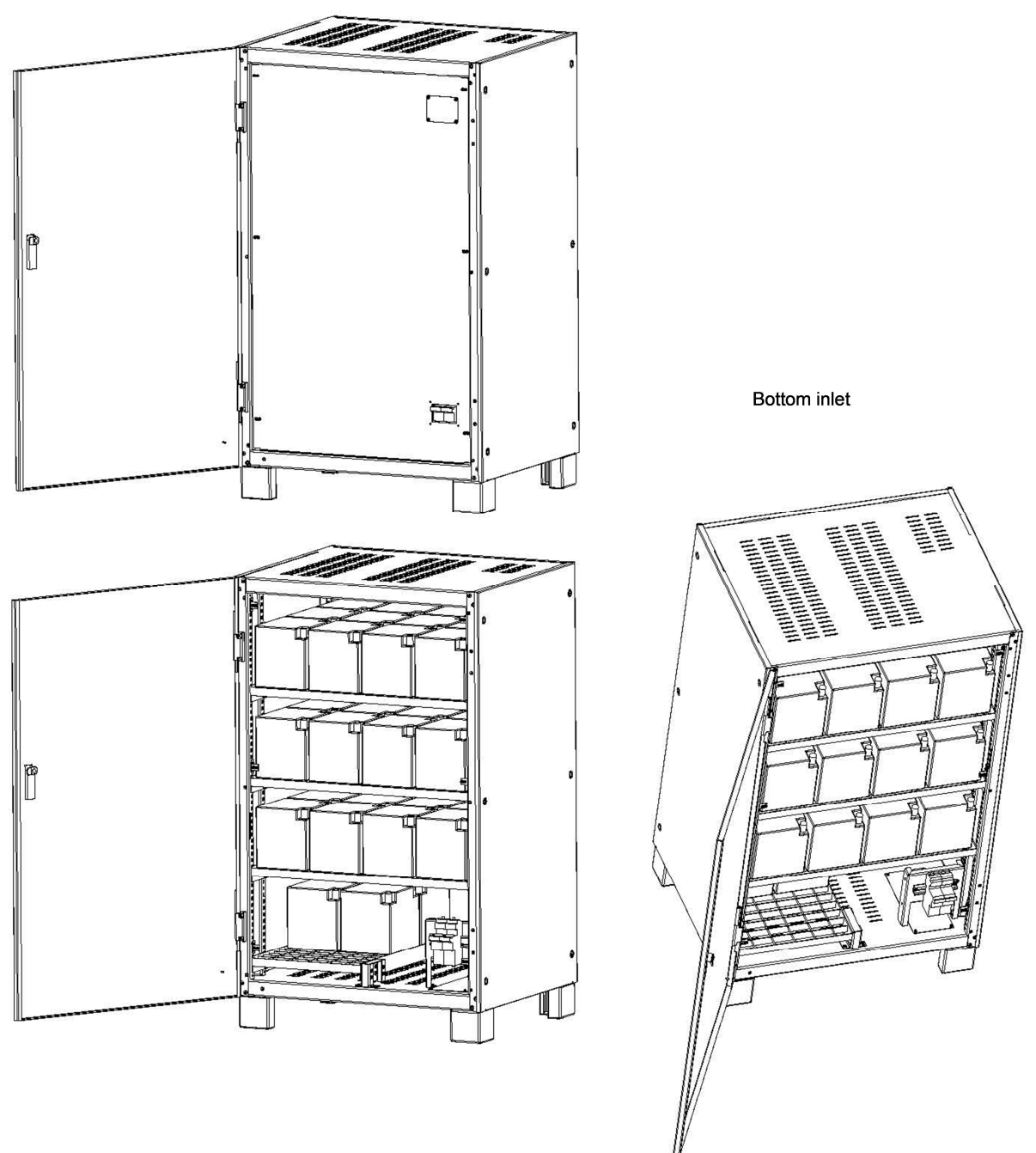

Şekil 1-11 Akü kabin sigortası ve opsiyonel düğmenin konumları için şematik diyagram

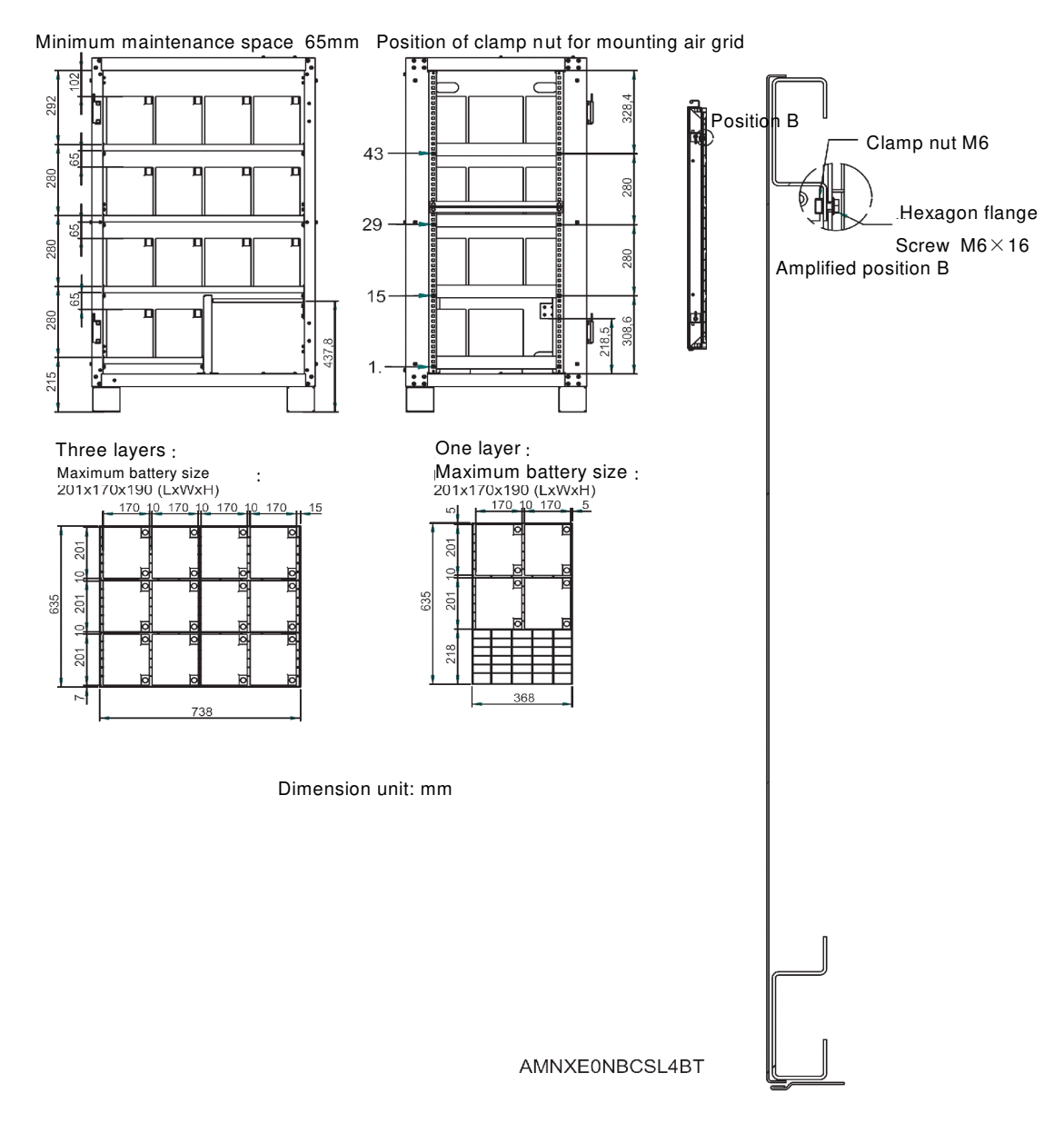

Şekil 1-11 Akü kabini iç tasarını için şematik diyagram

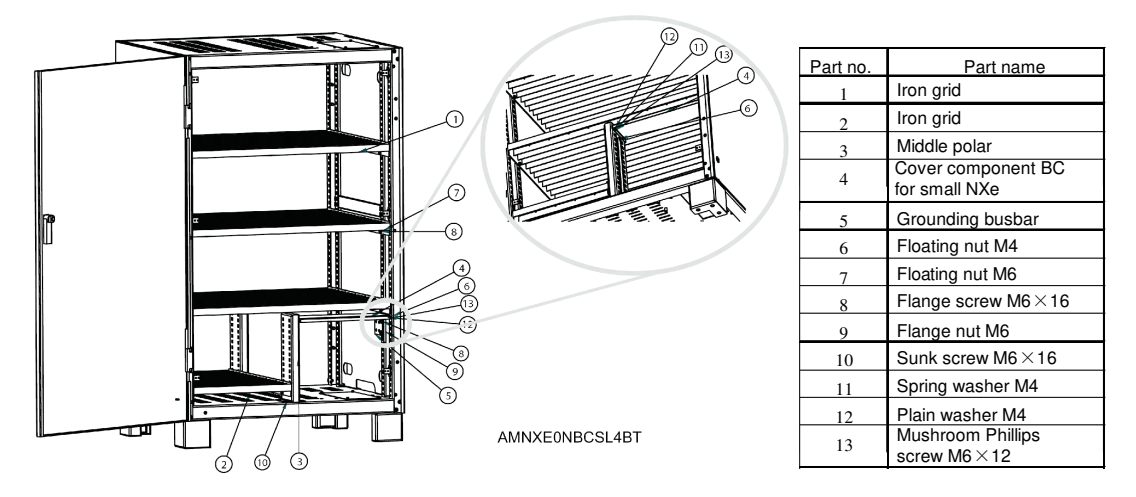

Figure 2-3 Alt giriş Akü kabini

### 2.4 Akü güç kablosu

#### 2.4.1 Genel

Lütfen Aküleri aşağıdaki tanımlara ve grafik sunumlara göre kurunuz ve bağlayınız.

#### 2.4.2 Akü Kurulum

1. Kurulumdan önce, hasar olmadığından emin olmak için Akünün görünüşünü kontrol ediniz, aksesuarları inceleyiniz ve sayınız ve dikkatli bir şekilde Akü üreticisi tarafından sağlanan bu kılavuzu, kullanım kılavuzunu veya kurulum talimatlarını okuyunuz.

2. Aküler etrafında düzgün hava akışı için Akülerin dikey tarafları arasında 10 mm boşluk bırakılmalıdır.

3. Akünün izlenmesi ve Bakımını kolaylaştırmak için Akü üstü ve üst katman arasında belirli bir boşluk sağlanmalıdır.

4. Aküler alt katmandan ve tabandan tavana doğru kurulmalıdır böylece yüksek derecede yerçekimi kuvvetinden kaçınılmış olur. Akü uygun şekilde kurulmalı ve sarsıntı veya şoktan korunmalıdır.

5. Akü gerilimini ölçünüz ve UPS başlatıldıktan sonra Akü gerilimini kalibre ediniz.

#### 2.4.3 Akü Kabloları

1. Yükseltilmiş zeminde Akü kabini kurulduğunda, Akü güç kablosu ve Akü şalterinin kontrol kablosu kabin altından UPS kabinine girebilir. Eğer UPS ve Akü kabini sert zeminde yan yana kurulursa, bu kablolar Akü kabininin alt kısmındaki giriş deliklerinde kabine girebilir.

2. Çoklu Aküler kullanıldığında, seri bağlanmalı daha sonra paralel bağlanmalıdır. Yük vermeden ve gücü açmadan önce, Akülerin toplam geriliminin belirtildiği gibi olduğu tespit edilmelidir. Akü ve UPS'de bulunan etiketlere göre Akülerin negatif ve pozitif kutupları karşılık gelen UPS'nin negatif ve pozitif Akü terminallerine bağlanmalıdır. Eğer, Akü ters olarak bağlanırsa patlama veya yangın meydana gelebilir. Akü ve UPS hasarı ile ve hatta insan yaralanması ile sonuçlanabilir.

3. Akü kablo bağlantısı tamamlandığında, terminaller için yalıtım kaplamasını kurunuz.

4. Akü terminali ile Akü şalteri arasındaki kablo bağlanırken, düğme ucu ilk önce bağlanmalıdır.

5. Kablonun bükülme yarıçapı, D'nin kablo dış çapı olduğu yerde 10D'den büyük olmalıdır.

- 6. Akü kablosu bağlandığında, Akü kablosunu veya kablo terminalini çekmek yasaktır.
- 7. Bağlantı esnasında Akü kabloların üzerinden geçmeyiniz ve Akü kablolarını bir arada bağlamayınız.

#### 2.4.4 Akü Odası tasarımı

Hangi tip kurulum sistemi kullanılırsa kullanılsın, aşağıdaki maddelere özel dikkat gösterilmelidir: (bakınız şekil 2-6)

1. Hücrelerin yerleştirilmesi

Hangi Akü kurulum sistemi kullanılırsa kullanılsın, Akü öyle bir şekilde yerleştirilmelidir ki, aynı anda 150V'tan fazla potansiyel farkı olan iki canlı parçaya dokunmayacaktır. Eğer bu kaçınılmaz ise, yalıtımlı terminal koruması ve yalıtımı kablo bağlantı için kullanılmalıdır.

2. Çalışma tezgâhı (veya pedal) kaymaz ve yalıtımlı ve en az 1 metre genişliğinde olmalıdır.

3. Kablolar

Tüm kablolama mesafeleri en aza indirilmelidir.

4. Akü devre kesicisi (BCB)

BCB genel olarak Akü yakınındaki duvara monteli kutuda kurulmaktadır. UPS düğme kutusunun bağlantı yöntemi için lütfen 2.5 Akü kontrolüne bakınız.

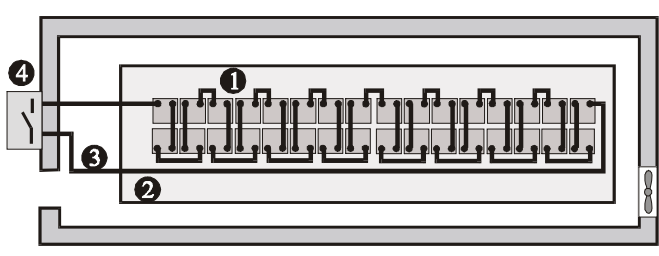

Figure 2-4 Akü odası tasarımı

## 2.5 Akü Kontrol

Akü sıcaklığı tespit kablosu UPS yardımcı terminali X3 BCB, Akü sıcaklığı sensörü ve Akü arasındaki posizyona bağlanmaktadır. Bakınız Şekil 2-1.

X3 BCB'nin bağlantı kablosunun koruyucu topraklama kablosu veya koruyucu tabakası olmamalı, güç kablosundan uzakta tutulmalı ve iki katlı yalıtımlı kablo kullanmalıdır. Kablolama mesafesi 25m~50m'ye ulaştığında, kesit alanı 0.5mm<sup>2</sup>~1mm<sup>2</sup> olmalıdır. Kılıflı kablo UPS koruyucu zemininden ziyade Akü kabinine veya BCB'ye bağlanır.

## 2.6 Akü Bakımı

Akü bakını ve Bakım tedbirleri için IEEE-Std-1188-2005 ve Akü üretici tarafından sağlanan ilgili kılavuzlara bakınız.

## Not

Herhangi bir gevşek bağlantıya karşın Akü bağlantı parçalarının vidalarını periyodik olarak kontrol ediniz.

Tüm emniyet cihazlarının yerinde olduğundan ve normal olarak çalıştığından ve Akü yönetim parametrelerinin uygun şekilde ayarlandığından emin olmak için kontrol ediniz.

Akü odasındaki hava sıcaklığını ölçünüz ve kayıt ediniz.

Akü terminalindne herhargi bir hasar veya ısınma işareti olup olmadığını ve kabın veya kapağın hasarlı olup olmadığını kontrol ediniz.

## 2.7 Akü Geri dönüşümü

Eğer, Aküde sıvı sızıntısı varsa veya hasırlıysa Aküyü sülfürik aside dayanıklı kaplara koyunuz ve lokal düzenlemelere göre atınız.

Kullanılmış kurşun asit depolama Aküsü tehlikeli atıklara dahildir. Ve kullanılmış Akü kirlilik kontrolü için kilit bir maddedir. Akünün depolanması, taşınması, kullanımı ve atılması tehlikeli atıklar ile ilgili ulusal ve lokal kanunlara ve düzenlemelere, kullanılmış Akü kirlilikten kaçınma ve diğer standartlara uymalıdır.

İlgili ulusal düzenlemelere göre, kullanılmış kurşun asit depolama Aküsü geri dönüştürülmelidir ve diğer yöntemlerle imha edilmemelidir. Sıradan bir şekilde atma veya diğer uygun olmayan imhası ciddi çevre kirliliğine sebep olabilir ve ilgili kişi karşılık gelen yasal sorumluluklar açısından soruşturulmalıdır.

## Bölüm 3 Paralel Sistemin Kurulumu

Bu bölüm paralel sistemin kurulumunu ve kablolanmasını detaylı şekilde anlatmaktadır.

## 3.1 Genel

Paralel sistemin kurulumu UPB modülünün kurulum adımlarına ve bu bölümün gereksinimlerine uygun olarak yerine getirilmelidir.

EPO'nun her bir modülünü sırasıyla kontrol etmek için her bir UPS modülünün ön panellerinde bulunan bir EPO butonuna ilave olarak, paralel sistem aynı zamanda şekil 3-1'de gösterildiği gibi uzak terminalden aynı anda kapatmak için her bir UPS modülünü kontrol eden uzaktan EPO fonksiyonları sağlamaktadır.

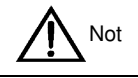

1. Uzaktan EPO butonu normalde açık veya kapalı olan kuru kontak sinyalı sağlamalıdır.

- 2. Sağlanan açık devre gerilimi 12Vdc, <20mA.
- 3. Harici EPO cihazı UPS ana şebeke kaynağını veya Baypas girişini ayırabilen başka bir kontrol sisteminden oluşabilir
- 4. Normal olarak kapalı olan EPO-J10: 1,2 gözlem panosunda fabrikada kısa devre yapılmıştır.

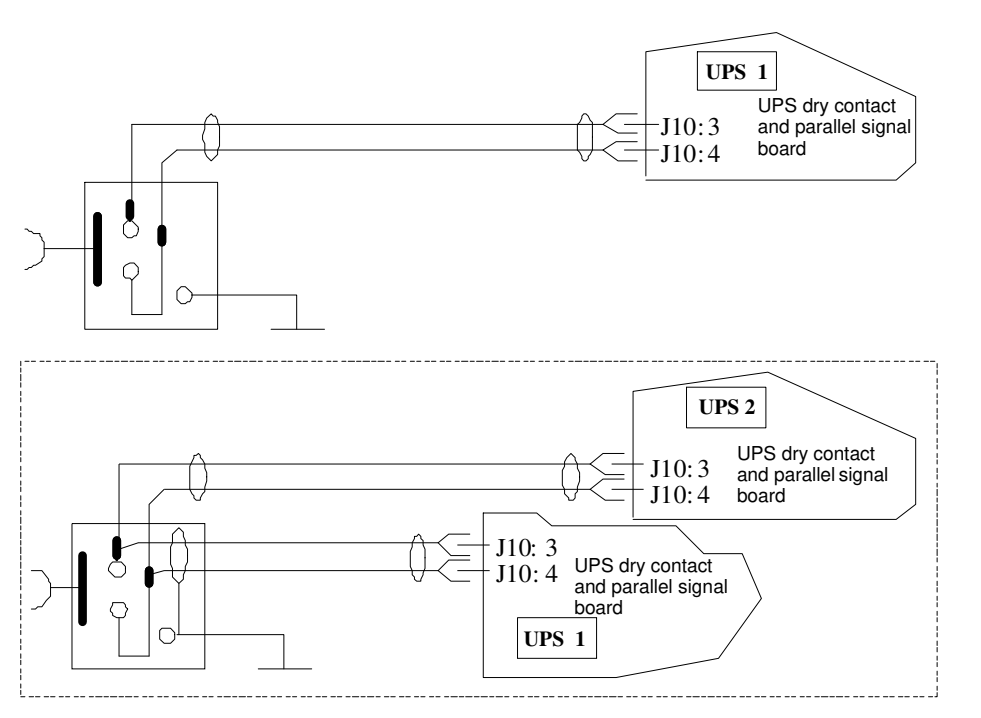

Figure 3-1 Connection diagram of EPO devre

## 3.2 Paralel Sistemdeki herbir UPS Modülü

Paralel sistemin temel kurulum adımları UPS modülününkilerle aynıdır. Aşağıdaki bölümler paralel sistem kurulumu ile UPS modül kurulumu arasındaki farkı belirtmektedir.

#### 3.2.1 Kabin Kurulumu

Her bir UPS modülünü yan yana koyunuz ve şekil 3-2'deki gibi her bir modül arasına bağlantıları ayarlayınız. Harici bir kabin Bakım ve sistem testinin uygunluğu için tavsiye edilmektedir.

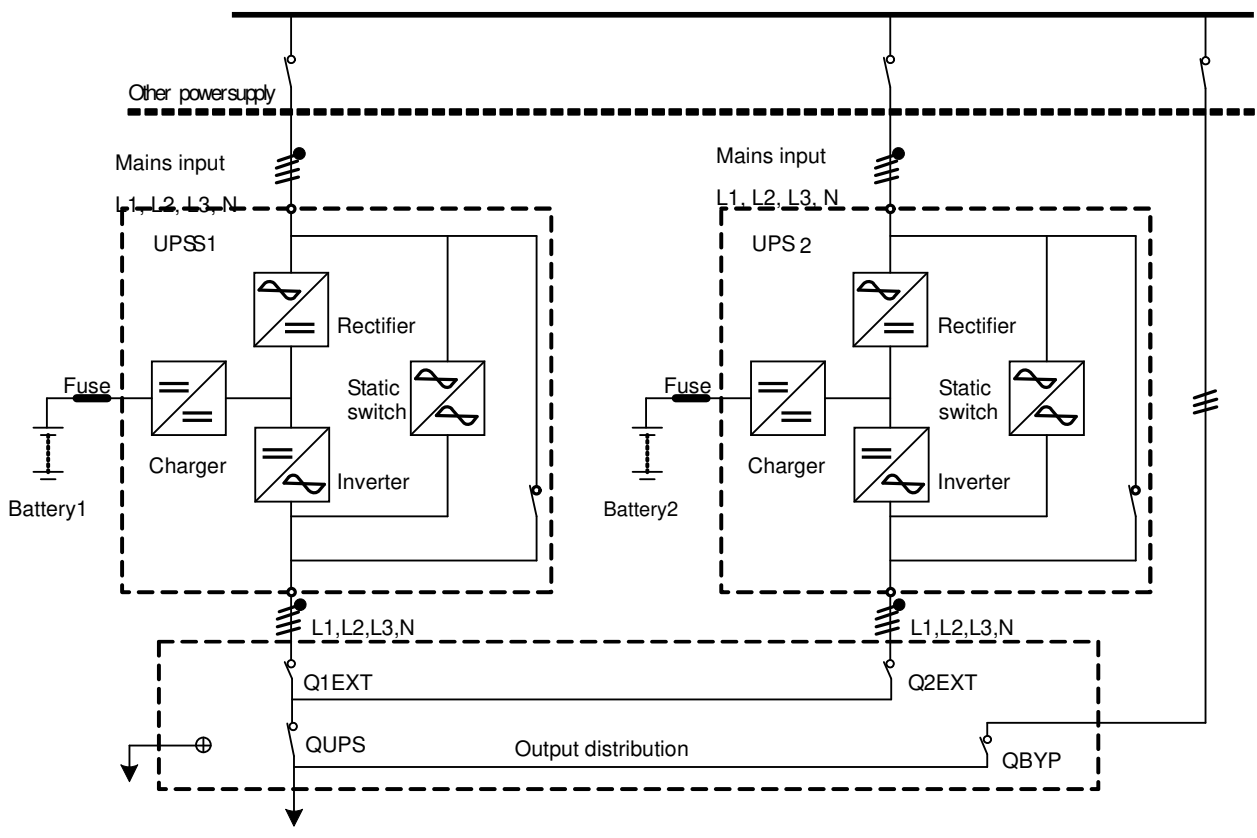

Connected to load

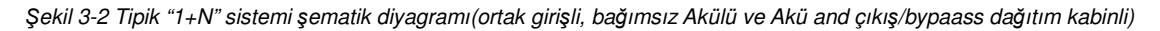

#### 3.2.2 Harici Koruyucu Elemanlar

Bölüm 1'e bakınız UPS modülünün kurulumu

#### 3.2.3 Güç Kablosu

Güç kablosunun kabloları UPS modülünkilere benzer. Baypas ve ana devrenin giriş güç kaynağı aynı nötr hat giriş terminalini kullanmalıdır. Eğer girişin akım kaçak koruyucusu varsa, kaçak koruyucusu giriş terminaline giriş kablosu bağlantı noktasından önce bir pozisyonda ayarlanmalıdır. Bölüm 1'e bakınız UPS modülünün kurulumu Not: UPS modüllerinin Güç kabloları (Baypas giriş kablosu ve UPS çıkış kablosu dahil) aynı uzunluğu ve özellikleri kullanacaktır böylece akım paylaşma etki Baypas modunda gerçekleştirilebilir.

#### 3.2.4 Kontrol Kablosu

#### Paralel Kablo

5m, 10m ve 15m uzunluklardaki çift katlı yalıtım kılıflı paralel kablolar şekil 3-3'te gösterildiği gibi kapalı bir kavis sağlamak için tüm UPS modülleri arasında bağlamak için kullanılmalıdır. Paralel pano her bir UPS modülünün sol tarafında kuruludur. Kapalı kavis bağlantısı paralel sistem kontrolünün güvenilirliğini sağlayabilmelidir. Başlatmadan önce kabloların sıkı bağlantıları olduğundan emin olunuz. Bakınız Şekil 3-3.

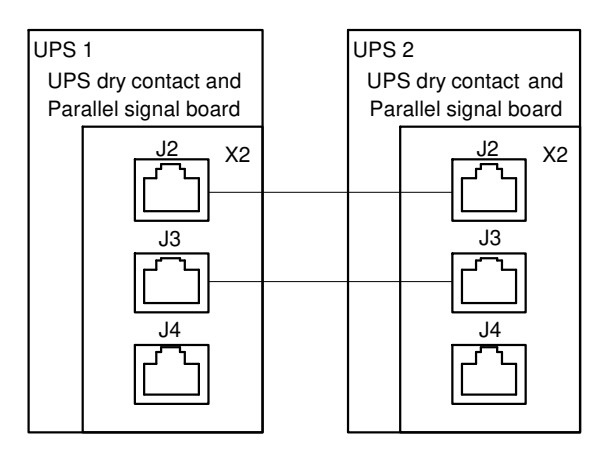

Şeki1 3-3 "1+N" sistemi paralel kontrol kablosu bağlantısı(X2'nin kuru kontak ve paralel sinyal panosu olduğu yerlerde)

## 3.3 Çiftli yol sistemi

#### 3.3.1 Kabin Kurulumu

Şekil 3-4'te gösterildiği gibi, çiftli yol sistemi iki bağımsız UPS sisteminden oluşmaktadır. Her bir UPS sistemi bir bir yada birkaç paralel UPS modülünü içerebilir. Çift yollu sistemin yüksek güvenilirliği vardır ve çoklu girişli terminalle yüklere uygulanabilir. Tek giriş yükü için, opsiyonel statik transfer şalteri standart modellerde sağlanan yük yolu senkronizasyon (LBS) sistemini başlatmak için eklenebilir. Farklı konfigürasyonlarda sistemin kurulum talimatlarına uygun olarak sistem kurulumunu yapınız.

Her bir UPS modülünü yan yana koyunuz ve her bir modül arasındaki bağlantıları aşağıdaki şekilde yapınız. Çiftli yol sistemi LBS'li iki bağımsız (veya paralel) UPS sisteminin senkronize çıkışını gerçekleştirir. Bir sistem master sistemdir ve diğeri ise yardımcı sistemdir. Çiftli yol sisteminin çalışma modu master sistem ve/veya yardımcı sistemin normal veya Baypas modunu içerir.

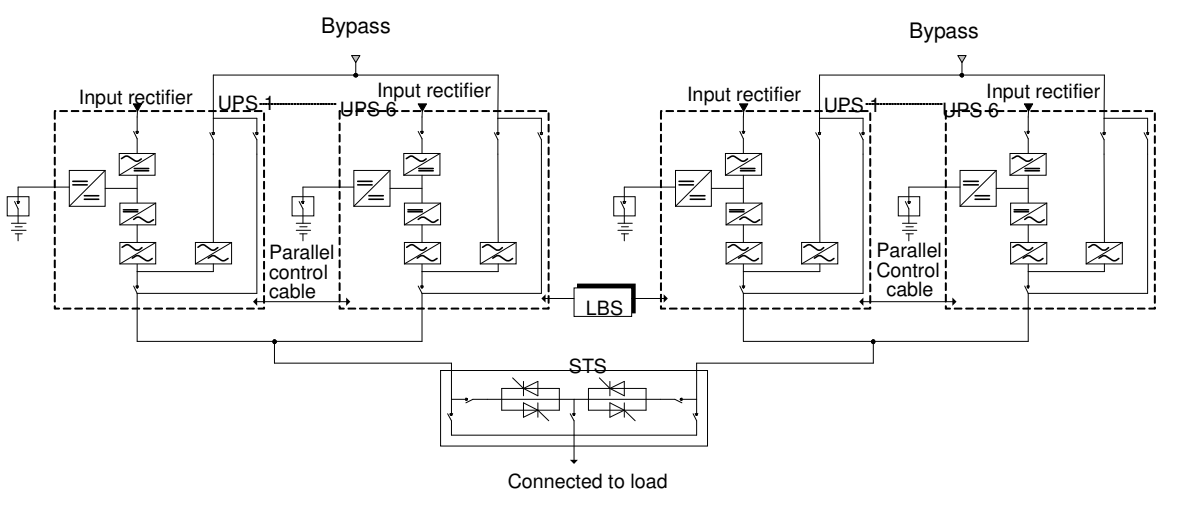

Figure 3-2 Tipik çift yollu sistem (statik transfer şalteri ve yük yolu senkonizasyon sistemi ile)

#### 3.3.2 Harici Korunma Cihazı

Bölüm 1'e bakınız UPS modülünün kurulumu

#### 3.3.3 Güç kablosu

Güç kablosunun kablosu UPS modülünkine benzer. Baypas ve ana devre giriş güç kaynağı aynı nötr hat giriş terminalini kullanmalıdır. Eğer giriş kaçak akım koruma cihazı kullanılıyorsa, kaçak akım koruma cihazı nötr giriş terminaline giriş kablosu bağlantı noktasından önce kurulmalıdır. Bölüm 1'e bakınız UPS modülünün kurulumu Kontrol Kablosu

UPS'den UPS'ye çiftli yol sistemi için, LBS kablolarını iki paralel sistemin iki LBS ara yüzlerine bağlayınız. Bakınız şekil 3-5.

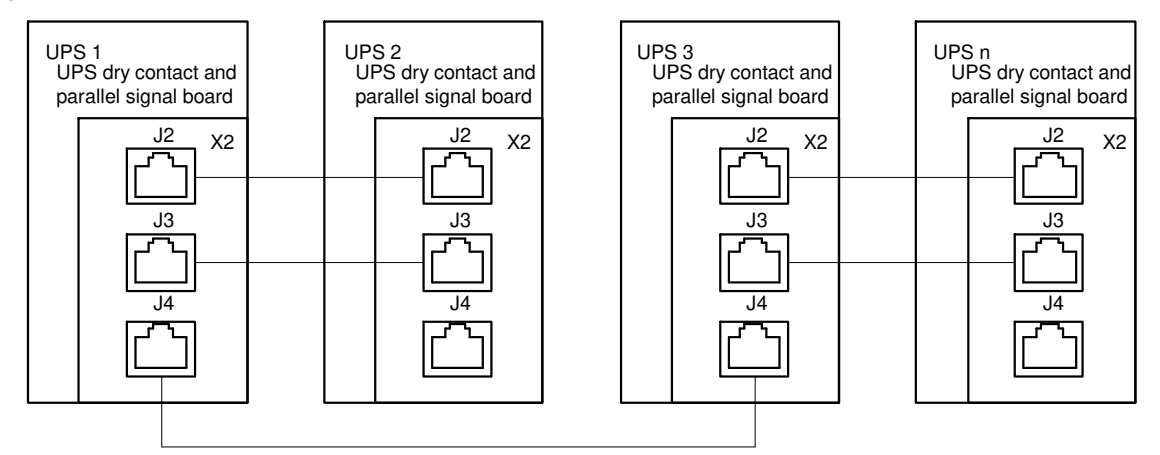

Şekil 3-3 Tipik Çift-Bara Sistemi bağlantısı(LBS sistem kullanılmış)

Not: Çiftli yol sistemi bağlantı örneği paralel yol ile bağlı iki adet 1+1 paralel sistem bağlantısında oluşur (8).

#### 3.3.4 Çiftli yol senkronizasyon Opsiyonu (LBS arayüz kutusu )

UPS den UPS olmayana çiftli yol sistemi için (Liebert UPS serisi veya diğer üreticiler tarafından üretilen UPS) LBS ara yüz kutusu UPS olmayana kurulmalıdır. Bu zamanda, diğer UPS sistemi master sistem olarak çalışacaktır, aşağıdaki iki durumda dahildir:

- Hem master hem de yardımcı sistem normal modda çalışır.
- Master istem Baypas modunda çalışır, yardımcı sistem normal modda çalışır.

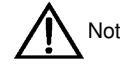

LBS arayüz kutusu iki gurup UPS sisteminden oluşan çift yol sisteminin LBS kablosunun uzunluğunu 150 metreye kadar uzatmak için bile kullanılabilir.

## Bölüm 4 Kurulum Diyagramı

Bu bölüm UPS kurulum diyagramlarını vermektedir.

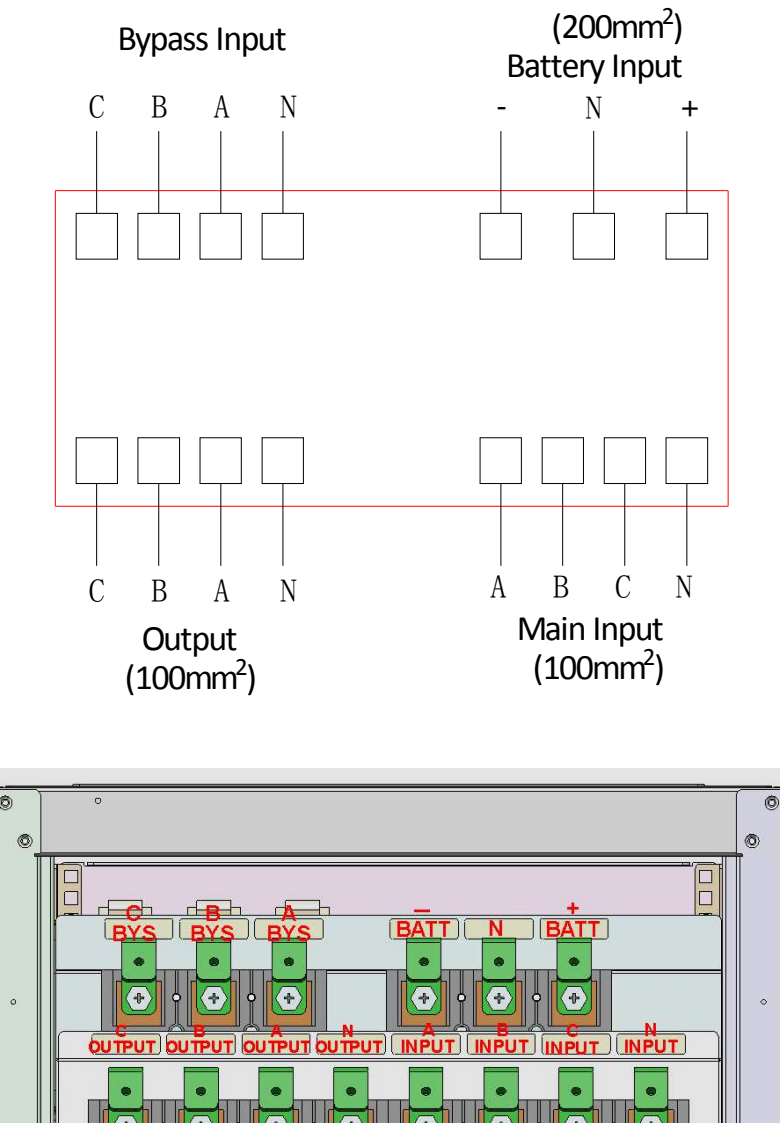

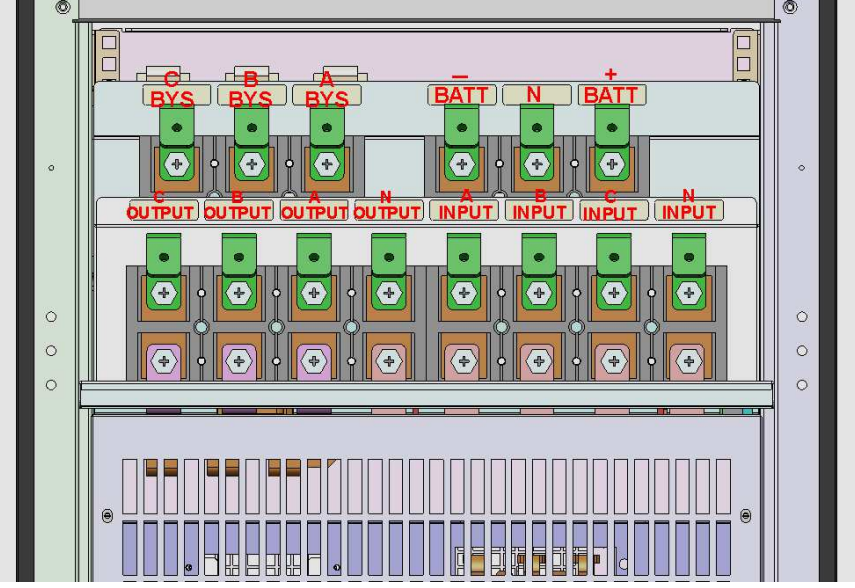

Figure 3-3 UPS'nen Elekrik bağlantı diyagramı

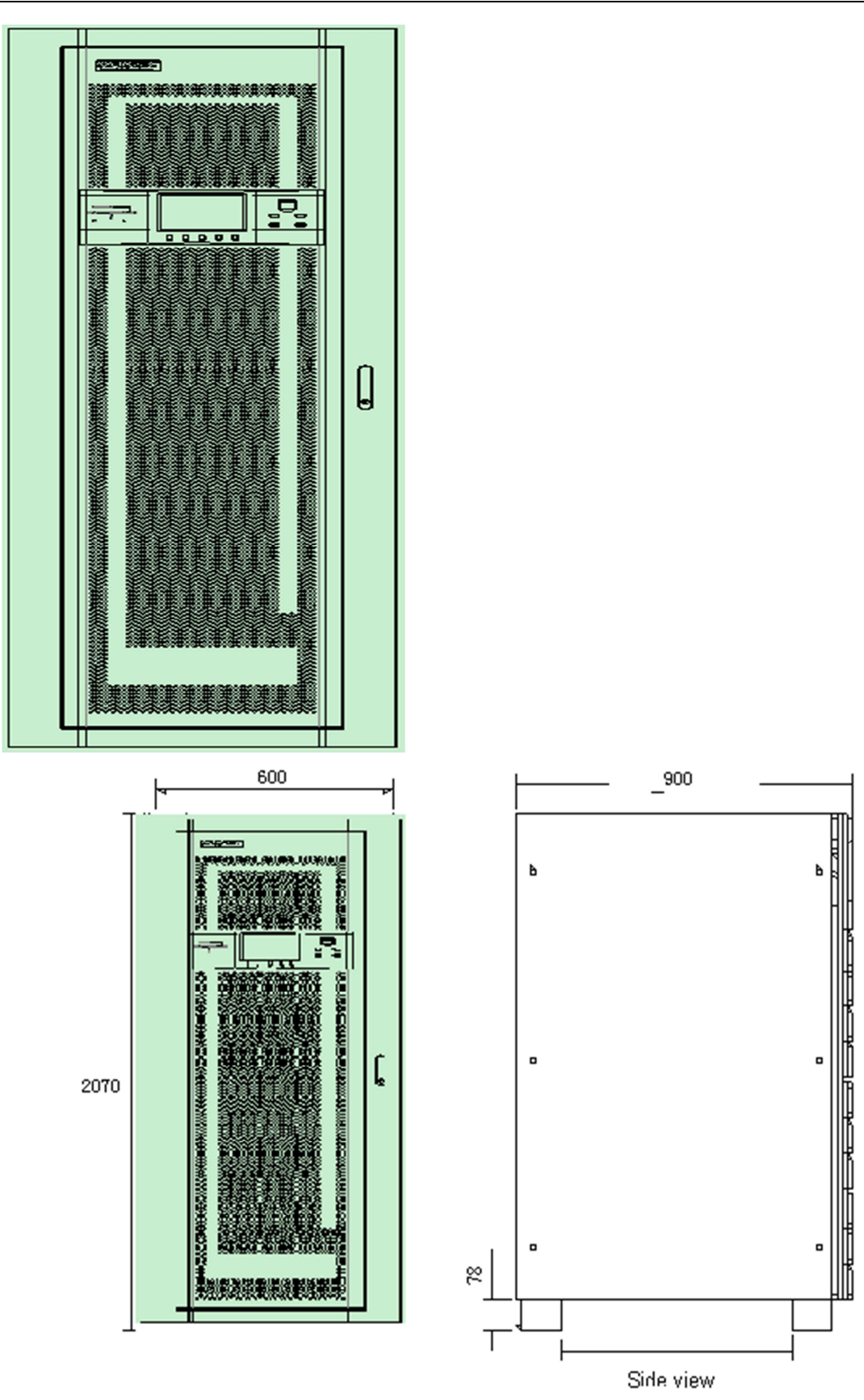

Figure 3-4 UPS monte boyutları şematik diyagramı (birim: mm)

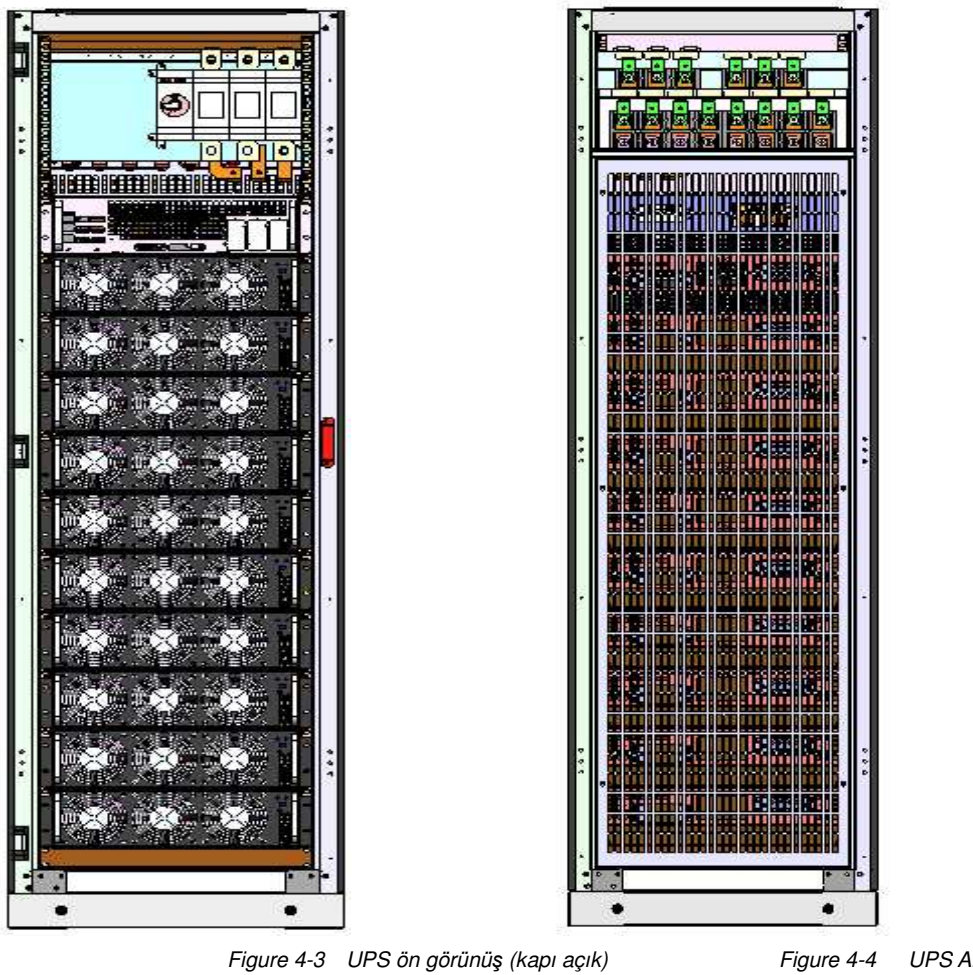

Figure 4-3 UPS ön görünüş (kapı açık)

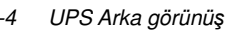

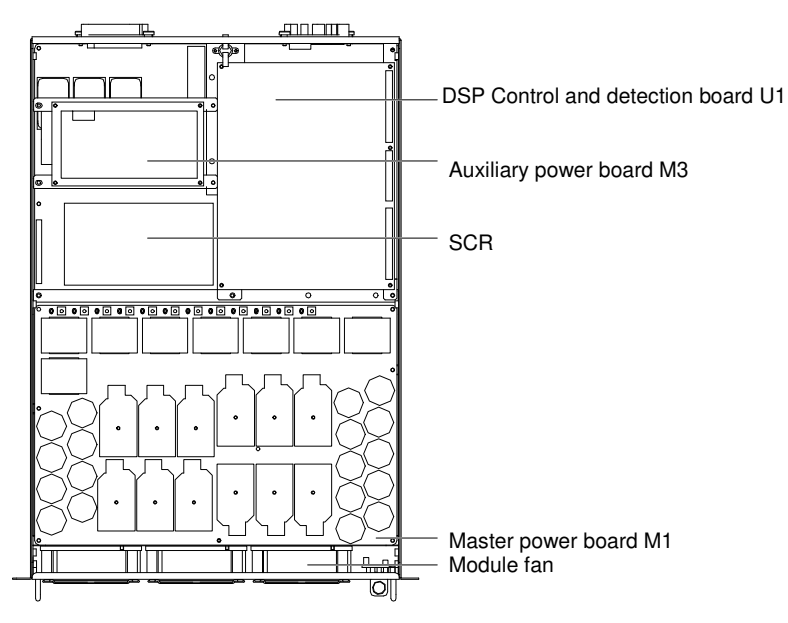

Figure 4-5 Master güç modülü

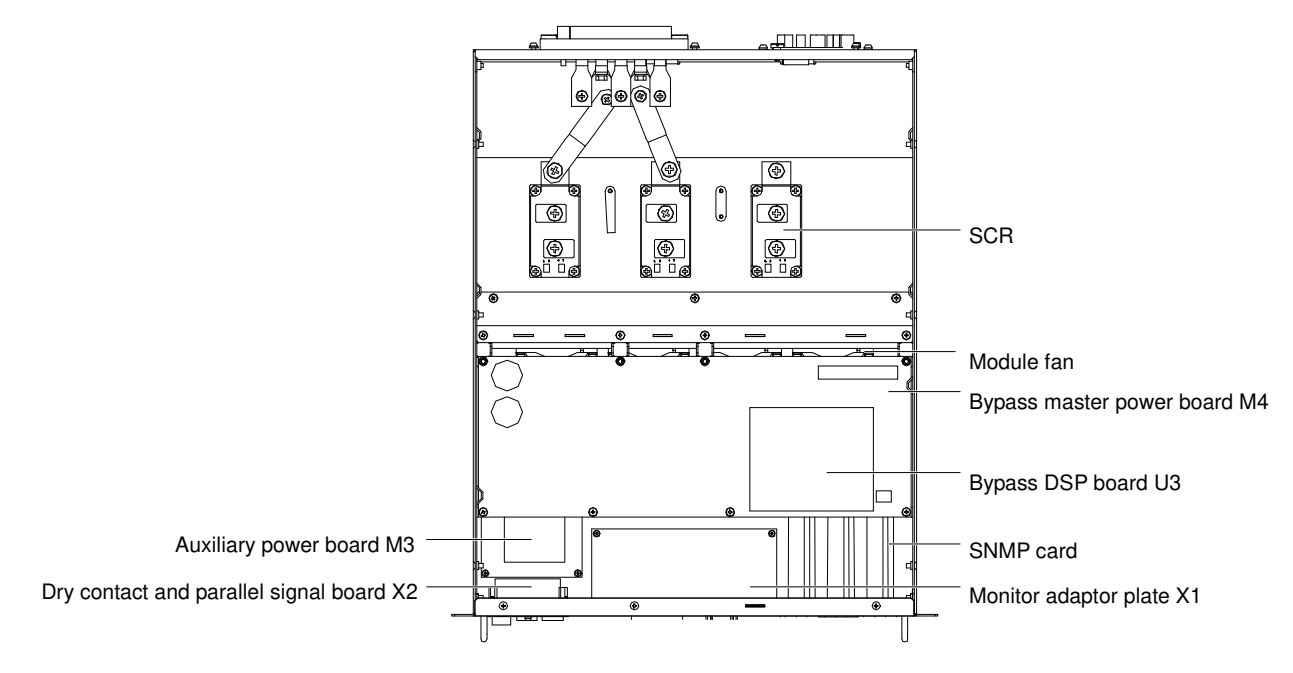

Şekil 4-6 Baypas güç modülü

Baypas güç modülü kurulumu hakkında notlar

1. Modüllerin kurulumu tabandan yukarıya doğru başlayacaktır. Modüllerin çıkarılma sırası tepeden aşağıya doğru olacaktır böylece stabil olmayan yerçekimi gücünden kaçınılacaktır.

2. Modülü yerine yerleştirmeden önce, hazır anahtarının hazır değil durumunda olduğundan emin olunuz.

3. Modüller yerleştirildikten sonra, ilk önce hazır anahtarını açmadan önce tüm somunları yerlerine sıkıştırınız.

4. Modülü çıkarmadan önce, hazır anahtarını kapatınız ve somunları çıkarınız.

5. Çıkartılan Modülleri tekrar yerleştirmeden önce güç kapandıktan sonra 5 dakika beklemelisiniz.

•

## Bölüm 5 Çalıştırma

Bu bölüm UPS çalışması ile ilgili bilgileri vermektedir. Bu bölümün içeriği UPS çalışma modu, paralel sistemin özellikleri, Akü yönetimi ve koruması ve benzerini içerir.

KAZ: Tehlikeli ana giriş kaynağı ve/veya Akü gerilimi koruyucu kapağın arkasında bulunmaktadır

• Yalnızca aletler ile açılabilen koruyucu kabın arkasındaki parçalar kullanıcı tarafından çalıştırılmamalıdır.

Yalnızca kalifiye Bakım personelinin bu koruyucu kapakları açmalarına izni vardır.

## 5.1 Kısa tanıtım

İletişim ve veri işleme cihazları ve ekipmanları gibi Kritik yükleriniz için, UPS stabil kesintisiz yüksek kaliteli AC güç kaynağı sağlamaktadır. UPS çıkış gerilimi gerilim tarafından uygulanan etkilere ve frekans değişimlerine yetersiz ana şebeke kaynağından kaynaklanan kesintilere, kesinti ve piklere maruz değildir.

UPS yüksek güvenilirlik ve kolay kullanım sunan en yeni yüksek frekanslı çiftli dönüştürme sinyal genişlik modülasyonu (PWM) teknolojisi ve tam dijital kontrol (DSP) teknolojisi kullanmaktadır.

Şekil 5-1'de gösterildiği gibi, AC ana şebeke kaynağı girişi Redresör sayesinde DV güç kaynağına dönüşür. Daha sonra DC güç kaynağı veya Aküden gelen DC güç kaynağı İnvertör aracılığıyla yükler için AC güç kaynağına dönüşür. Ana şebeke kaynağı kesintisi olduğunda, Akü İnvertör kanalıyla yükler için destek güç kaynağı sağlayacaktır. Ana şebeke kaynağı statik Baypas yoluyla yüklere güç kaynağı bile sağlayabilir.

UPS için Bakım ve tamir işleri yapılması gerektiğinde, yük, yüke güç kaynağı kesintisi olmaksızın Bakım Baypas güç kaynağına kayabilir.

![](_page_34_Figure_6.jpeg)

Şekil1-2 Ayrı Baypas giriş konfigürasyonlu UPS modül sisteminin şematik diyagramı

#### 5.1.1 Ayrı Baypas Girişi

Şekil 5-1 ayrı Baypas güç kaynağı olan UPS modülünün şematik diyagramını göstermektedir (yani Baypas bağımsız bir ana şebeke girişi kullanmaktadır) Ayrı Baypas konfigürasyonunda, statik Baypas ve Bakım Baypas aynı bağımsız Baypas güç kaynağını kullanırlar bun özel bir Baypas güç kaynağına bağımsız bir güç kaynağı düğmesi ile bağlıdır.

#### Statik Transfer Düğmesi

Şekil 5-1'deki "statik düğme" statik Baypas hatları vasıtasıyla İnvertör çıkışına veya Baypas güç kaynağına yükün bağlanabilmesine imkân sağlayan elektronik kontrollü bir transfer devresinden oluşur. Normal olarak, yük gücü İnvertör tarafından sağlanır. Aşırı yük veya İnvertör hatası sonucu, yük otomatik olarak statik Baypas güç kaynağına transfer olur.

Normal çalışma şartları halinde, İnvertör çıkışı statik Baypas güç kaynağı ile senkronizasyonuyla olmalıdır, yalnızca bu şekilde İnvertör güç kaynağı ile statik Baypas güç kaynağı arasında kesintisiz bir transfer sağlanabilir. İnvertör çıkışının ve statik Baypas güç kaynağının senkronizasyonu İnvertörün kontrol devresiyle gerçekleşir. Statik Baypas güç frekansı izin verilen senkronizasyon aralığı içinde olduğunda İnvertör kontrol devresi her zaman İnvertör çıkış frekansı ile statik Baypas güç frekansını senkronize edecektir.

UPS aynı zamanda manuel kontrol Bakım Baypas sağlar. Rutin Bakım ve onarımlar için UPS'yi kapatmak gerektiğinde, UPS Bakım Baypas boyunca kritik yükler için güç kaynağı sağlar.

## 5.1 Kısa tanıtım

İletişim ve veri işleme cihazları ve ekipmanları gibi Kritik yükleriniz için, UPS kararlı, kesintisiz yüksek kaliteli AC güç kaynağı sağlamaktadır. UPS çıkış gerilimi tarafından uygulanan etkilere ve frekans değişimlerine yetersiz ana şebeke kaynağından kaynaklanan kesintilere, kesinti ve piklere maruz değildir.

UPS yüksek güvenilirlik ve kolay kullanım sunan en yeni yüksek frekanslı çiftli dönüştürme sinyal genişlik modülasyonu (PWM) teknolojisi ve tam dijital kontrol (DSP) teknolojisi kullanmaktadır.

Şekil 5-1'de gösterildiği gibi, AC ana şebeke kaynağı girişi Redresör sayesinde DC güç kaynağına dönüşür. Daha sonra DC güç kaynağı veya aküden gelen DC güç kaynağı invertör aracılığıyla yükler için AC güç kaynağına dönüşür. Ana giriş kaynağı kesintisi olduğunda, akü invertör kanalıyla yükler için destek güç kaynağı sağlayacaktır. Ana şebeke kaynağı statik bypass yoluyla yüklere güç kaynağı bile sağlayabilir.

UPS için bakım ve tamir işleri yapılması gerektiğinde; yük, yüke güç kaynağı kesintisi olmaksızın bakım bypass güç kaynağına kayabilir.

![](_page_35_Figure_6.jpeg)

Şekil 5-1 Ayrı baypas girişi düzenlenmiş UPS modül sisteminin şematik diyagramı

#### 5.1.1 Ayrı Baypas Girişi

Şekil 5-1 Ayrı baypas güç kaynağı olan UPS modülünün şematik diyagramını göstermektedir (yani baypas bağımsız bir ana şebeke girişi kullanmaktadır) Ayrı baypas konfigürasyonunda, statik baypas ve bakım baypas aynı bağımsız baypas güç kaynağını kullanırlar. Bu özel bir baypas güç kaynağına bağımsız bir güç kaynağı şalteri ile bağlıdır.

#### Statik Transfer Anahtarı

Şekil 5-1'deki "statik anahtar" statik baypas hatları vasıtasıyla invertör çıkışına veya baypas güç kaynağına yükün bağlanabilmesine imkân sağlayan elektronik kontrollü bir transfer devresinden oluşur. Normal olarak, yük gücü invertör tarafından sağlanır. Aşırı yük veya invertör hatası sonucu, yük otomatik olarak statik baypas güç kaynağına transfer olur.

Normal çalışma şartları halinde, invertör çıkışı statik baypas güç kaynağı ile senkronizasyonuyla olmalıdır. Yalnızca bu şekilde invertör güç kaynağı ile statik baypas güç kaynağı arasında kesintisiz bir transfer sağlanabilir. İnvertör çıkışının ve statik baypas güç kaynağının senkronizasyonu inverterin kontrol devresiyle gerçekleşir. Statik baypas güç frekansı izin verilen senkronizasyon aralığı içinde olduğunda invertör kontrol devresi her zaman invertör çıkış frekansı ile statik baypas güç frekansını senkronize edecektir.

UPS aynı zamanda manuel kontrol bakım bypass sağlar. Rutin bakım ve onarımlar için UPS'yi kapatmak gerektiğinde, UPS bakım baypas boyunca kritik yükler için güç kaynağı sağlar.

![](_page_35_Picture_14.jpeg)

UPS baypas modunda çalışıyorken veya bakım baypası vasıtasıyla yükleri destekliyorsen, yük ekipmanının çıkış gücü anormallik koruması olmayacaktır.

## 5.2 "1+N" Paralel Sistem

Şekil 5-3'te gösterildiği gibi "1+N" sistemi 4 modüle kadar oluşabilir. Bu yüzden sistem kapasitesi veya güvenilirliği veya her ikisi birde gelişebilir. Paralel bağlantıdaki her bir UPS modülü yükü eşit şekilde paylaşırlar.

![](_page_36_Figure_4.jpeg)

Baypas switch

İlave olarak iki UPS modülü veya "1+N" sistemleri dağıtılmış bir yedek sistem oluşturabilirler. Her bir UPS modülünün veya sisteminin bağımsız bir çıkışı vardır ve çıkış senkronizasyonu yük yolu senkronizörü tarafından gerçekleştirilir. Bu kritik yük için iki sistem arasında kusursuz transfere imkân sağlar.

#### 5.2.1 Paralel Sistemin Özellikleri

1. Paralel sistemin yazılımı ve donanımı UPS modülününkiyle tamamen aynıdır ve paralel sistem konfigürasyonu parametre ayar yazılımıyla gerçekleştirilebilir. Paralel sistemdeki UPS modüllerinin parametreleri aynı olarak ayarlanacaktır.

 Paralel kontrol kabloları kapalı bir kavis bağlantısı oluştururlar ve sistem için güvenilirlik ve yedeklik sağlarlar. Çift yollu kontrol kablosu iki yolun iki UPS modülü arasında bağlantı için kullanılır. Akıllı paralel mantığı kullanıcı için maksimum esneklik sağlar. Örnek olarak, paralel sistemdeki her bir UPS modülü sırayla kapatılabilir veya açılabilir. Normal mod ile Baypas modu arasında kusursuz transfer gerçekleştirilebilir ve otomatik olarak kurtarılabilir yani bir kere aşırı yük durumu elimine edildiğinde sistem otomatik olarak orijinal operasyon moduna yeniden başlayacaktır.
 Paralel sistemin toplam yükü her bir UPS modülünün LCD'si kanalıyla kontrol edilebilir ve izlenebilir.

#### 5.2.2 UPS Paralel Gereksinimleri

Paralel bağlantılı çoklu USP modüllerinden oluşan UPS sistemi büyük bir UPS sistemine eşittir ama daha yüksek sistem güvenilirliği sağlar. Her bir UPS modülünün eşit kullanımını ve ilgili kablolama standartları ile uyumu sağlamak maksadıyla aşağıdaki gereksinimler karşılanmalıdır:

1. Tüm UPS modülleri aynı kapasitede olmalı ve aynı Baypas güç kaynağına bağlı olmalıdır.

2. Baypas ve Redresör giriş gücü aynı nötr hat giriş terminallerine bağlanmalıdır.

3.Eğer artık akım cihazı (RCD) kullanılıyorsa, doğru şekilde konfigure edilmeli ve ortak nötr hat giriş terminali önünde kurulmalıdır. Veya cihaz sistemin koruyucu yer akımını izlemelidir. İçindekilerden önce "İKAZ: Büyük Kaçak akımı" bölümüne bakınız.

4. UPS modüllerinin tüm çıkışları ortak çıkış yoluna bağlanmalıdır.

Not

Eğer gücün ortak nötr hattı yok ise veya nötr hat mevcut değil ise, yalıtım transformatörü sağlanmalıdır.

## 5.3 Operasyon Modu

UPS bir online, ikili değişimli ve ters dönen UPS sistemidir ve aşağıdaki operasyon modlarına sahiptir: :

- Normal mod
- Akü modu
- Otomatik başlatma modu
- Baypas modu
- Bakım Baypas modu (Manuel Baypas)
- Paralel yedek mod
- Frekans değiştirme modu
- Uyku modu

#### 5.3.1 Normal Mod

Ana şebeke kaynağı UPS'nin Redresörüne AC gücü sağlar ve daha sonra Redresör, İnvertöre DC gücü sağlar ve en sonunda İnvertör yüke kesintisiz AC gücü sağlar. Aynı zamanda, Redresör Aküyü Akü şarjı ile hızlı veya tampon şarj edecektir.

#### 5.3.2 Akü Modu

Akü modu, Akünün Akü hızlandırma devresi kanalıyla İnvertör tarafından yük için yedek güç kaynağı sağladığı bir operasyon modudur. Ana şebeke hatası olduğunda, sistem otomatik olarak Akü moduna geçecektir ve yüke olan güç kaynağı kesilmeyecektir. Ana şebeke kaynağı daha sonra yeniden devreye girdiğinde, sistem elle müdahaleye veya yük güç kesilmesine gerek olmaksızın normal moda otomatik olarak geçecektir.

Not: Akü soğuk başlatma yöntemi de ana şebeke kaynağı kapalıyken aynı zamanda UPS'yi direkt olarak Akü (şarjlı) moddan başlatmak için kullanılabilir. Bu şekilde Akü gücü bağımsız olarak kullanılabilir, bazı durumlarda sistem kullanılmasını geliştirir.

#### 5.3.3 Otomatik başlatma modu

UPS'nin otomatik başlatma fonksiyonu vardır. Ana şebeke arızası sebebiyle İnvertör kapandığında v eve Akü EOD gerilimine deşarj olduğunda, eğer ana şebeke yeniden başlarsa biraz zaman gecikmesiyle UPS otomatik olarak başlayacaktır. Bu fonksiyon ve otomatik başlama için gecikme zamanı görevli mühendis tarafından ayarlanabilir.

#### 5.3.4 Baypas Modu

Normal modda, İnvertör arızası İnvertör aşırı yükü ve İnvertörün kapatılması üzerine, statik transfer şalteri yük güç kesintisi olmaksızın yükü İnvertör tarafından Baypas güç tarafına aktaracaktır. O anda eğer İnvertör Baypas ile senkronize değil ise ve statik anahtar yükü İnvertör tarafından Baypas gücü tarafına transfer ederse, kısa sureli yük güç kesintisi olacaktır. Bu fonksiyon senkronize olmayan paralel AC gücü sebebiyle oluşan büyük akım sirkülâsyonundan kaçınmaya yardımcı olabilir. Yük gücü kesinti süresi ayarlanabilir ve genel olarak döngünün ¾'ünden daha azdır. Örnek olarak frekans 50Hz iken, kesinti süresi 15ms'den daha azdır, frekans 60Hz iken kesinti süresi 12.5 ms'den daha azdır.

#### 5.3.5 Bakım Baypas Modu (Manual Baypas)

Eğer UPS'nin Bakım ve tamir işleri yerine getirilmesi gerekiyorsa, yükü manuel Baypas şalteri yardımıyla güç kaynağı kesintisi olmaksızın, Bakım Baypasına transfer edebilirsiniz.

Manuel Baypas şalteri UPS modülünün içindedir ve toprak yük kapasitesi gereksinimlerini karşılayacak kapasitesiyle UPS modülü içinde ayarlanmıştır.

#### 5.3.6 Paralel Yedekleme Modu (Sistem Genişlemesi)

Sistem kapasitesini veya güvenilirliğini veya her ikisini birden geliştirmek maksadıyla birkaç UPS modülü direkt paralel bağlantı olarak ayarlanabilir ve her bir UPS modülü içindeki paralel kontrol mantığı tüm UPS modüllerinin otomatik eşit yük dağılımına olanak sağlar. Paralel sistem maksimum 4 UPS modülünden oluşur.

#### 5.3.7 Frekans Dünüştürücü Mod

UPS 50Hz veya 60Hz stabil çıkış frekansı sağlamak maksadıyla frekans dönüştürücü modu olarak ayarlanabilir. Giriş frekansı aralığı 40Hz~70Hz'dir. Bu modda, statik Baypas geçersizdir ve Akü Akü modu operasyonunun gerekli olup olmamasına bağlı olarak opsiyoneldir.

#### 5.3.8 Uyku Modu

Uyku modu devreye sokulduğunda, sistemin etkinliğini maksimuma çıkarmak maksadıyla, uykudaki modüllerin sayısı yük gücü kaynağını sağlamak ön koşuluyla maksimize edilmelidir. Bu modun sistemde modül ID'leri için sınır bulunmaktadır: 5 modül olduğunda, modül ID'leri sırasıyla 1, 2, 3, 4 ve 5'tir. 4 modül olduğunda, modül ID'leri sırasıyla 1, 2, 3 ve 4'tür. 3 modül olduğunda, modül ID'leri sırasıyla 1, 2, 3'tür. 2 modül olduğunda, modül ID'leri sırasıyla 1, 2, 3'tür.

### 5.4 Akü Yönetimi (Görev esnasında ayarlanır)

#### 5.4.1 Genel Fonksiyonlar

1. Sürekli akım hızlı şarj

Şarj akımı ayarlanabilir.

2. Sürekli gerilim hızlı akım.

Hızlı şarj gerilimi Akü tipine göre ayarlanabilir.

Vana kontrol tipli kurşun asit Akü için, maksimum hızlı şarj gerilimi 2.4V/hücre'den fazla olmamalıdır.

3. Tampon şarj.

Tampon şarj gerilimi Akü tipine göre ayarlanabilir.

Vana kontrol tipli kurşun asit Akü için, tampon şarj gerilimi 2.2V/hücreden 2.3V/hücreye kadar olmalıdır.

4. Tampon şarj sıcaklığı telafisi (opsiyonel).

Sıcaklık telafisi katsayısı Akü tipine göre ayarlanabilir.

5. EOD koruma.

Akü gerilimi EOD gerilimine düşerse, Akü Konvertörü aşırı deşarjdan sakınarak Aküyü ayırmak için otomatik olarak kapanacaktır. EOD gerilimi ayarlanabilir. Vana kontrollü kurşun asit Akü için ayar aralığı 1.6V~1.75V/hücredir. nickel-cadmium Aküler için bu aralık 1.9V~1.1V/hücredir.

6. Akü düşük gerilim alarm süresi.

Ayar aralığı: EOD'den önce 3-60 dakika, 5 dakikalık varsayılan ayarla

5.4.2 İleri Fonksiyonlar (Yazılım yoluyla görevlendirilen mühendis tarafından ayarlanacaktır.)

#### Akü kendi kendini tespit Bakımı

Akü otomatik olarak ve periyodik olarak deşarj olacaktır, her bir deşarj hacmi Akü kapasitesinin % 20'sidir. Ve gerçek yük UPS nominal kapasitesinin % 20'sini aşmalıdır. Eğer yük % 20'den daha az ise, otomatik deşarj Bakımı yerine getirilemez. Otomatik deşarj süresinin aralıkları 30~360 arasında ayarlanabilir.

Ön koşullar: Akü en az 5 saat süreyle tampon şarj edilmelidir ve yük 20%~100% arasında olmalıdır.

Tetikleme: otomatik olarak veya LCD panelindeki Akü Bakım testi komutları kullanılarak başlatılabilir

Akü otomatik tespit aralığı: 30-360 gün (varsayılan: 60 gün).

## 5.5 Akü koruma (görevlendirilen mühendis tarafından ayarlanacaktır.)

#### BLV(Battery Low Voltage) Akü Düşük Gerilim alarmı

EOD'den önce Akü düşük gerilim alarmı serbest bırakılacaktır. Alarmdan sonra Akünün 3 dakikalık tam yük deşarj kapasitesi olmalıdır. Bu sure kullanıcı tarafından ayarlanabilir. Ayar aralığı 3-60 dakikadır.

#### EOD(End of Discharge) Deşarj Sonu koruma

Akü gerilimi EOD gerilimine düşerse, Akü Konvertörü kapanacaktır. EOD gerilim ayarlanabilir. : vana kontrollü kurşun asit Akü için, ayar aralığı 1.6V~1.75V/hücre; nickel-cadmium Akü için bu aralık 1.9V~1.1V/hücredir.

#### Akü devre kesici kapatma alarmı:

Bu alarm Akü devre kesici kapatılırsa görünür.

Harici Akü UPS'ye harici Akü devre kesici vasıtasıyla bağlanır. Bu devre kesici elle kapatılır ve UPS kontrol devresinin kontrol anahtarı tarafından serbest bırakılır.

## Bölüm 6 Operasyonel Adımlar

Bu bölüm UPS'nin operasyonel adımları hakkında detaylı bilgi vermektedir.

Operasyonel adımlarda yer alan tüm kontrol operasyonel anahtarlar ve LED göstergeler için bakınız Bölüm 7 Operasyon ve Kontrol gösterge paneli. Operasyon esnasında, sesli alarm her zaman olabilir. Sesli alarm kapatmak için SILENCE ON/OFF.

IKAZ: Tehlikesi ana şebeke kaynağı ve/veya Akü gerilimi koruyucu kapağın arkasında bulunmaktadır

Yalnızca aletler ile açılabilen koruyucu kabın arkasındaki parçalar kullanıcı tarafından çalıştırılmamalıdır. Yalnızca kalifiye Bakım personelinin bu koruyucu kapakları açmalarına izni vardır.

## 6.1 Güç Kaynağı Şalteri

UPS güç kaynağı şalteri yalnızca ön alt sağ tarafta bir Bakım şalteri bulundurur (serigrafik baskı: MAINTAIN CB), tüm diğer düğme aktiviteleri otomatik olarak DSP mantığı tarafından çalıştırılır.

## 6.2 UPS Başlatma

Yalnızca UPS tamamen kurulduktan sonra ve mühendis tarafından teslim edildikten sonra ve harici güç şalteri açıldıktan sonra, UPS başlatma adımları uygulanabilir.

#### 6.2.1 Normal mod için adımlar

Bu başlatma adımları tamamen güç kapalı koşullar altında UPS'yi başlatmak için uygulanabilir.

Operasyonel adımlar aşağıdaki gibidir.

1. Harici güç şalterini kapatınız. UPS kapısını açınız, güç kablolarını bağlayınız ve doğru güç faz sırasından emin olunuz.

![](_page_40_Picture_14.jpeg)

UPS başlatma adımlarını uygularken, the UPS çıkış terminali canlı olacaktır.

Eğer yük UPS çıkış terminaline bağlanırsa, lütfen kullanıcıyı yük için güç kaynağının emniyetli olup olmadığı konusunda bilgilendiriniz. eğer yük güç kaynağını kabul etmeye hazır değil ise, yük UPS çıkış terminalinden izole edilmelidir.

2. Harici güç şalterini kapatınız ve ana şebeke kaynağına giriniz.

Bu sefer, LCD başlatma ekranını gösterecektir. Redresör başlar ve Redresör LED Yeşil olarak yanıp söner. Redresörün normal çalışma durumuna girmesinden 30s sonra, Redresör LED sürekli yeşil durumda kalacaktır. Başlangıçtan sonra, Baypas statik şalteri açılacaktır. UPS analog LED statüleri aşağıdaki gibidir.:

| LED          | Statüsü |
|--------------|---------|
| Redresör LED | Yeşil   |
| Akü LED      | Off     |
| Baypas LED   | Yeşil   |
| İnvertör LED | Off     |
| Yük LED      | Yeşil   |
| Statü LED    | Sarı    |

3. 2s INVERTER ON tuşuna basınız.

İnvertör başlar ve İnvertör LED Yeşil olarak yanıp söner. İnvertör normal çalışmasına geçtikten sonra, UPS Baypas güç kaynağı durumundan, İnvertör güç kaynağı durumuna geçer, Baypas LED OFF durumundadır ve İnvertör ile yük LED'leri yanmaya başlar.

UPS normal çalışmaktadır. UPS analog LED statüleri aşağıdaki gibidir:

| LED          | Statüsü |
|--------------|---------|
| Redresör LED | Yeşil   |

| Akü LED      | Off   |
|--------------|-------|
| Baypas LED   | Off   |
| İnvertör LED | Yeşil |
| Yük LED      | Yeşil |
| Statü LED    | Yeşil |

#### 6.2.2 Akü modu için Başlatma (Startup) operasyonel adımları

1. Akünün iyi bağlanıp bağlanmadığını kontrol ediniz.

2. Herhangi bir güç modülünün ön panelindeki Akü startup tuşuna basınız. (Bakınız Şekil 6-1).

LCD startup ekranını gösterecektir ve Akü LED yeşil olarak yanıp sönecektir. Redresör normal çalışmasına girmesinden 30 saniye sonda Akü LED yanıp sönmesini bırakacak ve sürekli yeşil durumunu sürdürecektir.

3. - INVERTER ON tuşuna basın ve 2s süreyle basılı tutun, UPS Akü modunda çalışacaktır.

![](_page_41_Figure_7.jpeg)

Battery startup button

Şekil 6.2.2- Aküden başlatma tuşunun konunlarının şematik diyagramı

## 6.3 Operasyonel modlar değiştirme adımları

#### 6.3.1 Normal Modda Akü moduna geçiş

Harici güç şalterini kapatınız ve ana şebeke kaynağını kesiniz. UPS Akü moduna geçecektir. Eğer UPS'yi tekrar normal moda geçirmek gerekli olursa, birkaç dakika bekleyiniz ve sonra harici güç şalterini açınız ve ana şebeke kaynağını yeniden başlatınız. 10 saniye sonra, Redresör otomatik olarak yeniden başlayacak ve İnvertörün güç kaynağı da başlayacaktır.

#### 6.3.2 From Normal Moddan Baypas Moduna geçiş

UPS'yi Baypas moduna geçirmek için INVERTER OFF tuşuna basınız.

![](_page_41_Picture_15.jpeg)

Baypas modunda yük, İnvertörden saf güç kaynağı çıkışından ziyade direkt olarak ana şebekeden güç alır.

#### 6.3.3 Baypas Modundan Normal Moda geçiş

Baypas modunda, INVERTER ON tuşuna basınız. İnvertör normal çalışmasındayken, UPS normal moda geçiş yapacaktır.

#### 6.3.4 Normal Moddan To Bakım Baypas Moduna geçiş

Bu adımı gerçekleştirmek yükü UPS İnvertör çıkışından Bakım Baypasına aktaracaktır. Bu durumda UPS normal çalışma modunda olmalıdır.

![](_page_41_Picture_21.jpeg)

Geçiş operasyonunu gerçekleştirmeden önce, lütfen LCD mesajını ilk önce okuyunuz. Baypasın normal çalışmasında olduğundan ve İnvertörün Baypas ile senkronizasyon içinde olduğundan emin olunuz. Eğer bu durum yerine getirilmez ise yüke kısa süreli güç kaynağı kesintisi olabilir.

1. Operasyonel kontrol gösterge panelinin sağındaki INVERTER OFF tuşuna basınız ve en az iki saniye basılı tutunuz. İnvertör LED kapalıdır ve statü LED (6) sarı görünecektir, sesli alarmı veri, yük statik Baypasa geçecektir ve İnvertör kapatılacaktır.

## Not

Alarm sesini kapatmak için SILENCE ON/OFF butonuna basınız. Ama LCD üzerindeki alarm mesajı alarm durumu temizleninceye kadar kaybolmaz.

2. UPS kapısını açınız, Bakım şalterini OFF konumundan ON konumuna geçiriniz. Yük için güç kaynağı Manuel Bakım Baypas tarafından sağlanır.

## <u>İkaz</u>

Eğer, modüle Bakım yapılması gerekiyorsa, karşılık gelen hatalı modülü çıkarmadan önce dahili DC yol kapasitörünün deşarj olması için 10 dakika bekleyiniz.Eğer, Bakım Baypas pozisyonunda olsa bile UPS devresinin bir bölümü hala canlıdır. Bu yüzden yalnızca kalifiye personel UPS Bakım işlerini yerine getirmelidir.

## Caution

UPS Bakım Baypas modunda iken, yükün beslemesi üzerinde anormallik koruması yoktur.

## 6.4 UPS'nin tamamen kapatılması için adımlar

Eğer UPS'nin tamamen kapatılması gerekiyorsa, sadece UPS'yi normal operasyon durumundan Bakım Baypas moduna aşağıda 6.3.4'te tanımlanan operasyonel adımları takip ederek geçirin. *6.3.4 normal moddan Bakım Baypas moduna geçiş.* 

Eğer UPS'nin AC güçten izole edilmesi gerekiyorsa, Harici güç giriş şalteri kapalı olmalıdır. (eğer Redresör ve Baypas gücü bağımsız olarak destekleniyorsa, her iki giriş düğmeleri kapalı olmalıdır) Bakınız Şekil 6-2.

![](_page_42_Figure_11.jpeg)

## İkaz Kişisel yaralanmadan kaçınmak için, Bakım güç kaynağı kapatılmalıdır.

# 6.5 Yükün Güç kaynağının kapatılmasına gerek olmadan kapatmak için adımlar.

## **N**ot

Bu adımı yapmadan önce, UPS'nin harici Bakım Baypas kabini ile kurulduğundan emin olunuz.

Aşağıdaki operasyonel adımlar UPS'yi yükün güç kaynağının kapatılmaksızın kapatılması için uygulanmaktadır.

- 1. 6.3.4 normal moddan Bakım Baypas moduna geçişteki 1-3 adımları yerine getiriniz .
- 2. Bakım şalterinin ON konumunda olduğundan emin olunuz.

İkaz

UPS'nin Bakımda olduğunu ikaz eden bir etiketi AC giriş dağıtım yerine (genellikle UPS'den uzakta bir yerdir) yapıştırınız. dahili DC yol kapasitörünün deşarj olmasına imkan vermek için ve sonra UPS tamamen kapanmıştır.

![](_page_43_Picture_9.jpeg)

the UPS kapandıktan sonra, ve yük Bakım Baypasa geçtikten sonra, gerekliyse Bakım Baypas güç şalteri herhangi bir zamanda çalıştırılabilir

Yalnızca UPS (masım Baypas kabini dahil) kalifiye bir personel tarafından kurulduktan ve normal çalışmasına başladıktan sonra, bu adım yerine getirilebilir. Detaylar için bakınız şekil 6-2.

## 6.6 Acil Enerji Kapama (Emergency Power OFF - EPO) Operasyon adımları

Acil Enerji Kapama (EPO) butonu, acil durumlarda (yangın sel gibi) UPS'yi kapatmak için kullanılır. Sistem Redresör ve İnvertörü kapatacaktır ve yük için derhal güç kaynağını kapatacaktır (İnvertör ve Baypas çıkışları dahil). Ve Akü şarj etmeyi veya deşarj olmayı durduracaktır.

Eğer UPS'nin hala ana şebeke girişi varsa, bu UPS kontrol devresinin hala canlı olduğu anlamına gelmektedir ama UPS çıkışı kapatılmıştır. Eğer UPS ana şebeke kaynağının tamamen kapatılması gerekiyorsa, UPS harici ana şebeke giriş şalteri tamamen kapatılmalıdır.

## 6.7 Otomatik Başlatma

Ana şebeke hatası meydana geldiğinde, Akü sistemi vasıtasıyla yükü destekleyen UPS, Akü deşarj geriliminin sonuna (EOD) gelene kadar çıkışı durdurmayacaktır.

UPS, yalnızca aşağıdaki koşullar karşılanması halinde çıkış güç kaynağını başlatmak için otomatik olarak yeniden başlayacaktır.

- Ana şebeke kaynağı başladıktan sonra
- UPS otomatik başlatmaya ayarlanmıştır.
- Otomatik başlatma gecikmesi (varsayılan 19 dakika) geçtikten sonra. Otomatik başlatma gecikmesi sırasında, UPS ana şebeke kaynağını başka bir güç kesintisinden kaynaklanan yük güç kapalı olması durumundan kaçınmak için Aküyü şarj eder.
- Eğer, UPS otomatik başlatmaya ayarlı değil ise, kullanıcı elle FAULT CLEAR tuşuna basarak UPS'yi başlatabilir.

### 6.8 UPS resetleme adımları

EPO (acil güç kapanması) İnvertör aşırı ısınması, aşırı yük, Akü aşırı volta sebebiyle veya transfer süresi yeniden limitini (BYP: XFER COUNT BLOCK), aşmış ise ekrandaki alarm mesajlarına göre ilgili tedbirleri alarak hataları giderdikten sonra aşağıdaki UPS kurtarma adımlarını takip ederek UPS normal operasyonuna tekrar başlayınız.

Kullanıcı hatanın giderildiğini teyit ettikten sonra, aşağıdaki adımları uygulayınız:

1. Sistemin EPO durumundan çıkması için FAULT CLEAR tuşuna basınız.

2.operasyon kontrol panelinin sağ tarafındaki INVERTER ON tuşuna basınız ve 2 saniyeden fazla basılı tutunuz.

![](_page_44_Picture_2.jpeg)

Redresör yeninden başladığında Baypas yük için güç kaynağı sağlar. Redresör başladığında, Redresör LED yanıp söner. Redresör normal çalışma durumuna geçtikten sonra 30 saniye içinde Redresör LED sürükli yeşil durumunda kalacaktır. Aşırı sıcıklık sinyali kaybolduktan 5 dakika sonra ve aşırı sıcaklık hatası temizlendiğinde Redresör otomatik olarak beaşlayacaktır.

EPO butonuna bastıktan sonra ve eğer UPS'nin ana şebeke kaynağı kesilirse, UPS tamamen kapanacaktır. Ana şebeke kaynağı yeniden başladığında UPS başlayacak ve çıkışa tekrar başlayarak Baypas modu çalışmasına girecektir.

![](_page_44_Picture_5.jpeg)

Eğer Bakım şalteri ON konumunda ise ve UPS'nin ana şebeke girişi varsa, UPS'nin çıkışı da vardır.

UPS modülünün emniyetli gerilime deşarj olması 10 dakikasını alır, bu on dakika içerisinde hiç bir Bakım işi yapılmayacaktır..

## 6.9 Güç Modülü Bakım Operasyonu için Talimatlar

(Yalnızca servis mühendisi aşağıdaki operasyonları yapmaya yetkilidir)

#### master güç modulü Bakımı için talimatlar

Sistemin normal modda ve Baypasın normal olarak çalıştığı farz edilerek:

1. Elle İnvertörü kapatınız ve UPS Baypas güç kaynağına geçer.

2. Bakımı veya tamiri yapılması gereken master güç modülünün hazır anahtarını çıkarınız.

3. Master güç modülünün somunlarını gevşetiniz ve iki dakika bekleyiniz sonra Bakım için master güç modülünü çıkarınız.

![](_page_44_Picture_15.jpeg)

Güvenlik açısından, DC yol kapasitör gerilimini bir multi metre ile ölçünüz ve bunun 60V'tan daha az olduğundan emin olunuz.

4. Master güç modülü Bakımının tamamlanmasından sonra, master güç modülünün adres bitinin çalışan diğer güç modüllerinkinden farklı olduğunu teyit ediniz ve 1~5 aralığında olmalıdır. Eğer aynı ise, farklı adres bitlerine ayarlanmalıdır.

5. Master güç modülünü yerleştiriniz (her bir modülün yerleştirmeleri arasındaki süre 10 saniyeden fazla olmalıdır.) master güç modülünün hazır anahtarının çıkmış durumda olduğundan emin olunuz ve güç modülünün her iki tarafındaki somunları sıkınız.

6. İki dakika bekleyiniz ve master güç modülünün hazır anahtarını yerleştiriniz ve master modül sistem çalışmasına otomatik olarak katılacaktır.

#### Baypas güç modülü Bakımı için talimatlar

![](_page_44_Picture_21.jpeg)

Baypas güçmodülünün Bakım çalışmaları Akü modunda yapılmamalıdır.

Sistemin normal modda ve Baypasın normal olarak çalıştığı farz edilerek:

1. İnvertöri elle kapatınız, UPS Baypas güç kaynağına geçer. Bakım Baypas şalterini açınız, UPS Bakım Baypas güç kaynağına geçer.

2. EPO butonuna basınız. Akü akımının 0 olduğundan emin olunuz; Akü devre kesicisini kapatınız veya Akü konektörünü çıkarınız.

3. Her bir master güç modülünün hazır anahtarını çıkarınız ve tüm master modüllerini de çıkarınız.

4. Bakım veya tamir edilmesi gereken Baypas güç modüllerini çıkarınız, 5 dakika bekleyiniz ve Baypas güç modüllerinde Bakım işlerine devam ediniz.

## 

Güvenlik açısından, DC yol kapasitör gerilimini bir multi metre ile ölçünüz ve bunun 60V'tan daha az olduğundan emin olunuz.

5. Baypas güç modüllerinin Bakım işleri tamamlandıktan sonra, Baypas güç modüllerini yerleştiriniz. Baypas LED'in sürekliğe yeşil hale dönüşünceye kadar İki dakika bekleyiniz. Bu Baypasın gücü normal olarak verdiğini göstermektedir.

6. master güç modülünün adres bitinin çalışan diğer güç modüllerinkinden farklı olduğunu teyit ediniz ve 1~5 aralığında olmalıdır. Eğer aynı ise, farklı adres bitlerine ayarlanmalıdır.

7. Master güç modülünü yerleştiriniz (her bir modülün yerleştirmeleri arasındaki sure 10 saniyeden fazla olmalıdır.) master güç modülünün hazır anahtarının çıkmış durumda olduğundan emin olunuz ve güç modülünün her iki tarafındaki somunları sıkınız.

8. Master güç modülünün hazır anahtarının yerleştiriniz. (her bir modülün yerleştirmeleri arasındaki sure 10 saniyeden fazla olmalıdır.) her bir modülü yerinde hazır hale getiriniz.

9. Bakım Baypas şalterini kapatınız, sistem Baypas güç kaynağına geçer. İnvertörü elle açınız, UPS İnvertör güç kaynağına geçecektir.

## 6.10 Dil seçimi

LCD menüsü ve veriler 12 dilde ekranı destekler, Çince, Hollandaca, İngilizce, Fransızca, Almanca, İtalyanca, Japonca, Polonyaca, Portekizce, Rusça, İspanyolca ve İsveççe.

Aşağıdaki adımları takip ederek dili seciniz:

1.AC Çıkışının menüsü altındaki MENU LANGUAGES seçmek için F3 veya F4'e basınız (sağla ya da sola hareket ettiriniz)

- 2. Ekranın veri penceresine imleçi hareket ettirmek için F5'e(teyit) basınız.
- 3. İstediğiniz dili seçmek için F3 veya F4'e basınız (yukarı veya aşağı hareket ettiriniz)
- 4. Onaylamak için F5'e(teyit) basınız.

5. AC Çıkış menüsüne dönmek için sürekli olarak F2'ye (çıkış) basınız. Şimdi, LCD ekrandaki tüm metinler seçmiş bulunduğunuz dile değişmiş bulunmaktadır.

## 6.11 Güncel Tarih ve saat değiştirme

Sistemin tarih ve saatini değiştirmek için, aşağıdaki adımları izleyiniz:

1. AC Çıkışının menüsü altındaki FUNCTION SETTINGS seçmek için F3 veya F4'e basınız (sağla yada sola hareket ettiriniz)

2. Ekranın veri penceresine imleci hareket ettirmek için F5'e(teyit) basınız.

3. DATE AND TIME SETTINGS seçmek için F3 veya F4'e basınız (yukarı veya aşağı hareket ettiriniz) Onaylamak için F5'e(teyit) basınız.

- 4. İmleci tarih ve saat ekranına hareket ettiriniz, F5'e(teyit) basınız.
- 5. Güncel tarih ve saati girmek için F3 veya F4'e basınız (yukarı veya aşağı hareket ettiriniz)
- 6. Onaylamak için F5'e(teyit) basınız. AC Çıkış menüsüne dönmek için sürekli olarak F2'ye (çıkış) basınız.

## 6.12 Erişim Şifresi

Sistem UPS çalışma kontrolü için şifre koruma sunmaktadır. Varsayılan şifre "12345"tür. Yalnızca şifre doğrulama geçildikten sonra UPS ve Akü test işlemleri başlayabilir.

39

## Bölüm 7 Operator Kontrolü ve Gösterge Paneli

Bu Bölüm detaylı olarak UPS operatör kontrol ve gösterge panelinin her bir bileşeninin fonksiyonunu ve kullanımını vermektedir. Bunlara LCD ekran tipi, detaylı menü bilgileri, bilgi penceresi mesajları ve UPS alarm listesi dahildir.

## 7.1 Kısa Tanıtım

UPS operatör kontrol ve gösterge paneli ön kapıdadır. Operatör kontrol ve gösterge paneli ile UPS operasyonları kontrol edilebilir ve tüm UPS parametreleri, UPS ve Akü statü ve alarm mesajları elde edilebilir. Şekil 7-1'de gösterildiği gibi, operatör kontrol ve gösterge paneli kendi fonksiyonuna uygun olarak üç bölüme bölünebilir: simülasyon akım diyagramı, LCD ekran ve menü anahtarı ve operasyon kontrol anahtarı.

![](_page_46_Figure_5.jpeg)

Şekil 7-1 Operatör kontrol ve gösterge paneli

Operatör kontrol ve gösterge paneli bileşenlerin tanımı

| No. | Fonksiyon               | Buton          | Fonksiyon                         |
|-----|-------------------------|----------------|-----------------------------------|
| 1   | Redresör LED            | EPO            | Acil güç kapatma OFF (EPO) butonu |
| 2   | Akü LED                 | INVERTER ON    | İnvertör başlatma butonu          |
| 3   | Baypas LED              | INVERTER OFF   | İnvertör kapatma butonu           |
| 4   | İnvertör LED            | FAULT CLEAR    | Hata sıfırlama butonu             |
| 5   | Yük LED                 | SILENCE ON/OFF | Alarm susturma butonu             |
| 6   | Statu LED               | F1~F5          | LCD menu tuşu                     |
| 7   | Alarm beeper            |                |                                   |
| 8   | EPO buton koruma kapağı |                |                                   |

#### 7.1.1 LED

LED Simülasyon akım diyagramında UPS operasyon yollarını ve güncel statüsünü göstermesi için sağlanır. Her bir LED statüsünün tanımı Tablo 7-2'deki gibidir.

Table 7-1 LED statü tanımı

| LED           | Statüsü              | Anlamı                                                                                                    |  |  |
|---------------|----------------------|----------------------------------------------------------------------------------------------------|--|--|
|               | Sürekli Yeşil        | The Redresör normal olarak çalışıyor.                                                                                                    |  |  |
| Redresör LED  | Yanıp sönen<br>Yeşil | Ana şebeke normal, bu arada Redresör çalışmıyor                                                                                                    |  |  |
|               | Sürekli Kırmızı      | Redresör hatası                                                                                                    |  |  |
|               | Kapalı               | The Redresör çalışmıyor ve ana şebeke normal değil.                                                                                                    |  |  |
| Sürekli Yeşil |                      | Yük Aküyle sağlanıyor.                                                                                                    |  |  |
| Akü LED       | Yanıp sönen<br>Yeşil | EOD Ön-alarm                                                                                                    |  |  |
|               | Sürekli Kırmızı      | Akü is anormal (Akü hatası, Akü uluşılamıyor veya Akü ters bağlı olması gibi) veya Akü<br>Konvertörü anormal (hata, aşırı yük veya aşırı sıcaklık gibi) |  |  |
|               | Kapalı               | Akü and Akü Konvertör normal; Akü şarj sürecinde                                                                                                    |  |  |
| Sürekli Yeşil |                      | Yük Baypas tarafından besleniyor.                                                                                                    |  |  |
| Baynas I ED   | Sürekli kırmızı      | Baypas gücü anormal veya normal aralığı aşıyor, veya Statik Baypas Anahtarında hata                                                                     |  |  |
| Daypus LLD    |                      | var.                                                                                                    |  |  |
|               | Kapalı               | Baypas normal                                                                                                    |  |  |
|               | Sürekli Yeşil        | Yük İnvertör tarafından besleniyor.                                                                                                    |  |  |
| İnvertör LED  | Yanıp sönen<br>Yeşil | İnvertör gücü, başlatma ve senkronizasyon.                                                                                                    |  |  |
|               | Sürekli Kırmızı      | İnvertör hatası                                                                                                    |  |  |
|               | Kapalı               | İnvertör çalışmıyor.                                                                                                    |  |  |
|               | Sürekli Yeşil        | The UPS çıkış ile normal                                                                                                    |  |  |
| Yük LED       | Sürekli kırmızı      | The UPS çıkışı var ama aşırı yüklü                                                                                                    |  |  |
|               | Kapalı               | The UPS çıkışı yok                                                                                                    |  |  |
|               | Sürekli Yeşil        | Normal çalışma                                                                                                    |  |  |
| Statü LED     | Sürekli sarı         | UPS alarmı (örnek olarak. AC hatası)                                                                                                    |  |  |
|               | Sürekli kırmızı      | UPS Hatası (örnek olarak sigorta veya donanım arızası)                                                                                                  |  |  |

#### 7.1.2 Sesli alarm (Beeper)

UPS çalışıyorken üç türlü ses alarmı vardır. Tablo 7-3'te gösterilmektedir.

Table 7-2 Ses alarmı tanımı

| Alarm sesi         | Anlamı                                                                           |
|--------------------|----------------------------------------------------------------------------------|
| Kısa tek bip alarm | Herhangi bir fonksiyonel tuşa basıldığında ses duyulur.                          |
| Bip her 1saniyede  | UPS alarm ürettiğinde ses duyulur. (örnek olarak AC hatası)                      |
| Sürekli bipleme    | UPS'de hatalar olduğunda ses duyulur (örnek olarak sigorta veya donanım arızası) |

#### 7.1.3 Çalışma Kontrol Tuşu

Beş adet kontrol tuşu operatör kontrol ve ekran panelinde bulunmaktadır. Çalışma kontrol tuşlarının fonksiyon tanımları için bakınız Tablo 7-4.

| Çalışma Kontrol tuşu      | Fonksiyon tanımı                                                                                                    |  |  |
|---------------------------|----------------------------------------------------------------------------------------------------|--|--|
| Acil Güç kapalı OFF (EPO) | Yükün gücünü ayırmak ve Redresör, İnvertör, statik Baypas ve Akünün kapatılması için                                 |  |  |
| Butonu                    | kullanılır.                                                                                                    |  |  |
| İnvertör başlatma butonu  | İnvertörü başlatmak için kullanılır.                                                                                 |  |  |
| İnvertör kapatma butonu   | İnvertörü kapatmak için kullanılır.                                                                                  |  |  |
| Hata sıfırlama butonu     | UPS Fonksiyonunun düzeltilmesi (Hatanın temizlenmesi durumunda)                                                      |  |  |
| Alarm susturma butonu     | Alarm sesi bu tuşa basılarak sessiz hale getirilebilir. Ve beeper aynı tuşa tekrar basılarak yeniden başlatılabilir. |  |  |

#### 7.1.4 LCD Ekran ve Menü Tuşu

LCD Ekranı ve 5 menü tuşu(F1, F2, F3, F4, F5) operatör kontrol ve görüntü panelinde verilmektedir. Her bir menü tuşunun fonksiyon tanımı için bakınız Tablo 7-5.

Table 7-4 Menu tuş fonksiyonları tanımı

| Key        | F1   | F2  | F3          | F4            | F5 |
|------------|------|-----|-------------|---------------|----|
| Function 1 |      | ESC | $\langle -$ | $\rightarrow$ | Į  |
|            | HOME |     | Left        | Right         | OK |
| Function 2 |      |     |             | Down          |    |

LCD ekran ara yüzü kullanıcı dostudur ve 320×240 kafes grafik görüntüsü sağlar. LCD ekran ara yüzü ve kullanıcı dostu menü çalışma operasyon sistemi vasıtasıyla, kullanıcılar UPS giriş, çıkış, yük ve Akü parametrelerini kolaylıkla dolaşabilir, zamanında UPS sisteminin alarm bilgisini ve güncel statüsünü elde edebilir ve ilgili fonksiyon ayarı ve kontrol operasyonlarını yerine getirebilir. LCD ekran, müşteriler için geçmiş alarm mesajlarının 1024 tanesine kadar sağlayabilir ve hata teşhisleri için güvenilir temel oluşturur.

## 7.2 LCD Ekran Tipleri

#### 7.2.1 Başlangıç ekranı

UPS başlatıldığında, kendini tespit etmesi olacak ve başlatma ekranı görünecek ve yaklaşık 15 saniye sürecektir, Şekil 7-2'de gösterilmektedir.

![](_page_48_Picture_9.jpeg)

Şekil 7-2 Başlangıç ekranı

#### 7.2.2 Ana Ekran

UPS başlatma ekranı kendi tespitini tamamladıktan sonra, ana ekran Şekil 7-3 te gösterildiği gibi görünür. Ana ekran 4 gösteri penceresine bölünebilir. Sistem bilgi penceresi, menü penceresi, veri penceresi ve klavye açıklama penceresi.

![](_page_49_Picture_3.jpeg)

Şekil 7-3 Ana ekran

F1~F5 tuşlarının üstündeki güncel ekran ikonu her bir tuşun anlamını açıklamaktadır. Ana ekranın herhangi bir menüsünde, AC Giriş menüsüne dönmek için F1'e basınız ve güç modülünü seçmek için şekil 7-4'te gösterildiği gibi ekrana girmek için aynı anda F3 ve F4'e basınız.

| L-N voltage(V)                                    | L1-N/L2<br>120                | L24N/L3<br>120                               | L3-M/L1<br>120 |
|---------------------------------------------------|-------------------------------|----------------------------------------------|----------------|
| L-N current(A)<br>Frequency(HZ)<br>L-L voltage(V) | Please se<br>n<br>n<br>n<br>n | lect module<br>odule 1<br>odule 2<br>odule 3 |                |
| Rower factor(V)                                   | 0.99<br>OutPut                | -0.99                                        | -0.99          |
|                                                   |                               | mill                                         |                |
| TO: ESC                                           |                               | Û                                            | A              |

Şekil 7-4 Güç seçim modülü

#### 7.2.3 Varsayılan Ekran

Sistemin çalışması esnasında, eğer iki dakika içinde alarm olmazsa, o durumda varsayılan ekran görünecektir, Şekil 7-5'te gösterilmektedir. Ekran arka ışığı sısa bir sure kapalı olacaktır. Herhangi bir tuşa(F1~F5) basınız ve ekran tekrar görünecektir.

![](_page_50_Picture_3.jpeg)

Şekil 7-5 Açılış ekranı

### 7.3 Detaylı Menü Tanımı

Ana LCD Ekran, şekil 7-3'te gösterildiği gibi detaylı olarak tanımlanacaktır..

#### Sistem bilgi penceresi

Sistem bilgi penceresi : güncel zamanı, UPS adını ve statüsünü göstermektedir, teknik operasyonu, techno operasyon bu pencerenin bilgilisi için gereklidir. Detaylı açıklama Tablo 7-6'de gösterilmektedir.

| Öğe                               | Açıklama                                           |
|-----------------------------------|----------------------------------------------------|
| UPS                               | UPS serisinin adı                                  |
| 12:30:36                          | Güncel zaman(format: 24-saat, saat: dakika:saniye) |
| Online modulü/paralel sistem (1#) | Configured as online modulü veya paralel sistem    |
| ेष्र<br>भ                         | Alarm sessiz statüsü 🕰 : Sessiz; 📮 : Sesli         |

Menu Penceresi ve veri penceresi

Menu Penceresi veri penceresi menusünün isimlerini göstermektedir. Veri penceresi menü perceresinde seçili menünün ilgili madde bilgilerini göstermektedir. İlgili UPS parametreleri izlenebilir ve ilgili fonksiyon menü penceresi ve veri penceresi vasıtasıyla ayarlanabilir. Detaylar için bakınız Tablo 7-7.

Table 7-6 menü penceresi ve veri penceresi madde tanımı

| Adı           | Madde           | Açıklama                |
|---------------|-----------------|-------------------------|
|               | Faz gerilim (V) | Faz gerilim             |
|               | Faz akım (A)    | Faz akım                |
| Ana Giriş     | Frekans (Hz)    | Giriş frekans           |
|               | L-N gerilim (V) | Giriş faz-nötr gerilimi |
|               | Güç faktörü     | Giriş güç faktörü       |
| Transformatör | Faz gerilim (V) | Faz gerilim             |
| giriş         | L-N gerilim (V) | Giriş faz-nötr gerilimi |
| Bayraac girie | Faz gerilim (V) | Faz gerilim             |
| Daypas giriş  | Frekans (Hz)    | Baypas frekans          |

44 Bölüm 7 Operator Kontrol Ve Gösterge Paneli

| Adu             | Madda                  | Aciklama                                                                               |
|-----------------|------------------------|----------------------------------------------------------------------------------------|
| Aui             |                        | Ayınlarıla<br>Fəz nötr qərilimi                                                        |
|                 | Hat gerilini (V)       |                                                                                        |
|                 | Faz gerilim (V)        |                                                                                        |
|                 | Faz akim (A)           | Faz akim                                                                               |
| AC çıkış        | Frekans (Hz)           | Çikiş frekans                                                                          |
|                 | L-N gerilim (V)        | Faz-nötr gerilimi                                                                      |
|                 | Güç Faktörü            | Güç Faktörü                                                                            |
| Transformatör   | Faz gerilim (V)        | Faz gerilim                                                                            |
| çıkış           | L-N gerilim (V)        | Faz-nötr gerilimi                                                                      |
|                 | Görünen güç (kVA)      | Sout: Görünür güç                                                                      |
|                 | Actif güç (kW)         | Pout: Aktif güç                                                                        |
| Bu modülün vükü | Aktif olmayan güç      | Qout: Aktif olmavan güç                                                                |
| Du modului yuku | (kVAR)                 |                                                                                        |
|                 | Yük yüzdesi (%)        | yük (UPS nominal yük yüzdesi)                                                          |
|                 | Üst oran               | Çıkış akım üst oranı                                                                   |
|                 | Görünen güç (kVA)      | Sout: Görünür güç                                                                      |
|                 | Actif güç (kW)         | Pout: Aktif güç                                                                        |
| Parallel load   | Aktif olmayan güç      | Oout: Aktif olmavan düe                                                                |
| T araller load  | (kVAR)                 | Quu. Aklı billayalı güç                                                                |
|                 | Paralel verisi olmayan | UPS tek bir modül olarak ayarlandığında, yalnızca bu modülün yükü vardır ve            |
|                 | modül                  | sistem yükü yoktur.                                                                    |
|                 | Akü gerilim (V)        | Akü yol gerilim                                                                        |
|                 | Akü akım (A)           | Akü yol gerilim                                                                        |
|                 | Akü sıcaklığı (ºC)     | Akü sıcaklığı (ºC)                                                                     |
| Alvö slata      | Kalan zaman(Dakika)    | Akünün kalan yedekleme zamanı                                                          |
| Aku data        | Akü kapasitesi (%)     | Yeni Akü kapasitesine bağlı kalan yüzdesi                                              |
|                 | Akü hızlı şarjda       | Akü hızlı şarj durumunda                                                               |
|                 | Akü minimum şarjda     | Akü minimum şarj durumunda                                                             |
|                 | Akü bağlı değil        | Akü bağlı değil                                                                        |
|                 |                        | Akım alarmını gösterir. UPS operatör kontrol ve görüntü panelinde LCD tarafından       |
| Akım kaydı      | (Akım alarm)           | gösterilen alarm listesi için bakınız Tablo 7-9.                                       |
|                 |                        | Tüm gecmis alarmları gösterir. UPS operatör kontrol ve görüntü panelinde LCD           |
| Geçmiş kaydı    | (Geçmiş alarmı)        | tarafından gösterilen alarm listesi için bakınız Tablo 7-9.                            |
| Menu dili       | (Dil secenekleri)      | 12 LCD dil secenegiyle                                                                 |
|                 | LCD kontrast avarı     | LCD kontrast avarlanması                                                               |
|                 | Tarih formati ayari    | Dört format seceneği: Av/gün/yıl, gün/av/yıl, av/gün/yıl ve yıl/av /yıl                |
|                 | Tarih saat ayarı       | Tarih ve saatin ayarlanmasi                                                            |
|                 | Seri port 1 baud oranı |                                                                                        |
|                 | avarı                  | Intelislot akıllı kart arayüzü 1 iletişim baud oranı ayarı                             |
|                 | Seri port 2 baud orani |                                                                                        |
|                 | avarı                  | Intelislot akıllı kart arayüzü 2 iletişim baud oranı ayarı                             |
|                 | Seri port 3 baud orani |                                                                                        |
|                 | avarı                  | Intelislot akıllı kart arayüzü 3 iletişim baud oranı ayarı                             |
|                 | UPS ekipman adresi     | BS485 iletisim vöntemine uvgulanabilir.                                                |
| Fonksiyon ayarı | İletisim vöntemi avarı | İletişim yöntemi ayarı                                                                 |
|                 | Hata cağrı             | Intelisiot akıllı kart aravüzü 1'in iletisim vöntemi modem ise alarm çağrı zamanlarını |
|                 | zamanlarının avarı     | avarlavınız.                                                                           |
|                 | Hata cağrı savılarının | Intelislot akıllı kart aravüzü 1'in iletisim yöntemi modem ise alarm çağrı zamanının   |
|                 | avarı no 1             | ilk rakamını buradan avarlayınız                                                       |
|                 | Hata cağrı savılarının | Intelislot akıllı kart aravüzü 2'nin iletisim vöntemi modem ise alarm cağrı zamanının  |
|                 | avarı no 2             | ikinci rakamını buradan avarlayınız                                                    |
|                 | Hata cağrı savılarının | Intelislot akıllı kart arayüzü 3'ün iletisim yöntemi modem ise alarm cağrı zamanının   |
|                 | avarı no 3             | ücüncü rakamını buradan avarlayınız                                                    |
| ł               | Frisim sifresi avaric  | Kullanıcı erisim sifresini değistirebilir                                              |
|                 | Enşinî şinool ayano    | Akü Bakım testi Akü kapasitesinin kabaca verilerini almak için Akünün bir              |
| Tost surası     | Akü Bakım testi        | hölümünü desari eder. Vük 20% ile 80% aralığında olmalıdır.                            |
| (baslangic/ Δkü |                        | Akü kanasite testi Akü kanasitesinin tam verilerini almak için Δküvü tamaman           |
| durdu/sietem    | Akü kapasite testi     | desari eder. Viik 20% ile 80% aralığında olmalıdır.                                    |
| testi/zorlanmis |                        | Bu LIPS self-testtir                                                                   |
| hızlı test)     | Sistem testi           | Kullanici fonksivonu baslattiktan 5 sanive sonra sistem testi sonucunu döstermek       |
|                 |                        | icin bir pencere görünecektir.                                                         |
|                 |                        |                                                                                        |

UPS Modulü ve Paralel Sistem 180kVA~300kVA Kullanım Kılavuzu

| Adı             | Madde                 | Açıklama                                                                     |  |  |
|-----------------|-----------------------|------------------------------------------------------------------------------|--|--|
|                 | Durdurma testi        | Elle Akü Bakım testini, Akü kapasite testini veya sistem testini durdurunuz. |  |  |
|                 | Zorlanılan hızlı şarj | Elle Aküyü hızlı şarj moduna geçiniz                                         |  |  |
|                 | Zorlanılan hızlı şarj | Elle Akünün hızlı sari edilmesini durdurunuz                                 |  |  |
|                 | durdurulması          |                                                                              |  |  |
| System version  | UPS versioyonu        | UPS İnvertör, Redresör ve gözlem yazılım versiyonları sağlanmaktadır.        |  |  |
| Oystern version | UPS modeli            | UPS model bilgisi verilmektedir, örmek olarak: 400V-60Hz                     |  |  |

#### Klavye açıklama penceresi

Mevcut ekrandaki Menü tuşlarının (F1~F5) ilgili fonksiyonları sembol formunda açıklanmaktadır.

#### İstem penceresi mesajı

Sistemin çalışması sırasında, sistem kullanıcıyı bazı sistem durumları konusunda ikaz etmek istediğinde veya kullanıcının belirli talimatı onaylaması veya diğer faaliyetleri gerçekleştirmesi gerektiğinde, istem penceresi Tablo 7-8'deki gibi görünecektir.

#### İstem penceresi ve anlamı

| İstem penceresi                                                                              | Açıklama                                                                                                    |  |  |
|----------------------------------------------------------------------------------------------|----------------------------------------------------------------------------------------------------|--|--|
| Baypas ve İnvertör arasında transfer                                                         |                                                                                                    |  |  |
| sırasında kısa süreli kesinti meydana                                                        | Invertör ve Baypas power senkronize değildir; Baypas ve Invertör arasındaki yük                                                                  |  |  |
| gelir, lütten onaylayınız veya iptal                                                         | transferi kısa süreli güç kapanmasına sebep olacaktır.                                                                                           |  |  |
| ediniz.                                                                                      |                                                                                                    |  |  |
| Yük modül kapasitesinden daha büyük                                                          | Toplam yükler modül kapasitesinden düşük olmalıdır böylece paralel sistem Baypastan                                                              |  |  |
| ve transferi bitiremiyor.                                                                    | İnvertör çıkışa kayabilir (yük güç kapanması)                                                                                                    |  |  |
| Kapatmaya dayanan Anormal Baypas,<br>güç kapanması, lütfen onaylayınız<br>veya iptal ediniz. | Baypas anormal olduğunda, İnvertör kapatılması UPS çıkışının olmamasına yol açacaktır. Kullanıcının onaylamasını veya teyit etmesini bekleyiniz. |  |  |
| Kapatmaya dayanan Çok fazla yük,                                                             | ja antin'ny kaominina mandra dia minina dikanja amin'ny fisiana amin'ny fisiana dia dia dia dia dia dia dia dia                                  |  |  |
| aşırı yük caused by shut-down, lütfen onaylayınız veya iptal ediniz.                         | Kullanıcının onaylamasını veya teyit etmesini bekleyiniz.                                                                                        |  |  |
| Yetersiz başlatma kapasitesi, akım                                                           | Paralel sistemin başlatılan İnvertörü mevcut Baypas yüklerini taşıyamıyor. Kullanıcının                                                          |  |  |
| yüklerini taşıyamıyor.                                                                       | daha fazla UPS'ler başlatması gerekiyor.                                                                                                    |  |  |
| The Akü Kapasitesi tamameh deşarj                                                            | Eğer kullanıcı Akü Bakım testini seçerse, Akü UPS kapatılıncaya kadar deşarj olacaktır.                                                          |  |  |
| edilecek lütfen onaylayınız veya iptal                                                       | İstem ekranı kullanıcının onaylaması için görünecektir. Akü deşarjı iptal edilerek sona                                                          |  |  |
| ediniz.                                                                                      | erdirilebilir ve İnvertördeki ana şebeke kaynağı düzeltilecektir.                                                                                |  |  |
| System kendi kontrolünü tamamladı,                                                           | Ísleme gerek vok                                                                                                    |  |  |
| herşey tamam                                                                                 |                                                                                                    |  |  |
| Sistem kendi kontrolünü tamamladı                                                            | Mevcut kavit penceresi bilgilerini inceleviniz                                                                                                   |  |  |
| lütfen mvecut alarmı kontrol ediniz.                                                         |                                                                                                    |  |  |
| Erişim şifresini giriniz.                                                                    | Erişim şifresinin Akü veya UPS testi için girilmesi gerekmektedir. (varsayılan şifre 12345)                                                      |  |  |
| Akü kendi kendine kontrol için                                                               | Akü kendi kendine kontrol icin gereksinimler tatmin edici değildir. Kullanıcı Akünün hızlı                                                       |  |  |
| gereksinimler tatmin edici değildir,                                                         | sari durumunda olup olmadığını ve yük kapasitesinin % 20'den daha büyük olup                                                                     |  |  |
| lütfen Akü ve yük durumlarını kontrol                                                        | olmadığını incelevecektir                                                                                                    |  |  |
| ediniz.                                                                                      |                                                                                                    |  |  |
| Zorlanılan hızlı şarj gereksinimleri                                                         | Kullanıcı zorlanılan hızlı sari talimatını sectiğinde mesai görünecektir, gereksinimleri de                                                      |  |  |
| tatmin edici değil, Lütfen Akü statüsünü                                                     | karsılanmaz (Aküya erisilemez veva sari hatası nibi)                                                                                             |  |  |
| kontrol ediniz.                                                                              | Ragnannaz (rikuya ongnomoz voya garj nataor gibi)                                                                                                |  |  |

## 7.4 Alarm Listesi

Aşağıdaki tablo, Tablo '-7'de gösterildiği gibi Mevcut Kayıtlar ve Geçmiş kayıtlar tarafından gösterilen tüm UPS alarm mesajlarının tam listesidir

Table 7-7 Alarm listesi

| Alarm                       | Açıklaması                                                                                                    |
|-----------------------------|----------------------------------------------------------------------------------------------------|
| İnvertör iletişim hatası    | Dahili gözlem paneli ve İnvertör arasında iletişim hatası                                                                                                    |
| Redresör iletişim hatası    | Dahili gözlem paneli ve Redresör arasında iletişim hatası                                                                                                    |
|                             | Paralel sistemdeki her modülün invertörlerinin iletişim hatası                                                                                                    |
| Paralel iletisim failure    | 1. Paralel sistemdeki bazı UPS modüllerine güç gidip gitmediğini kontrol ediniz. Eğer, evet ise bu                                                                                                    |
| Falalel lielişilli tallure  | UPS sistemlerine güç veriniz ve alarmın kaybolup kaybolmadığını kontrol ediniz.                                                                                                    |
|                             | 2. FAULT CLEAR tuşuna basınız.                                                                                                    |
| Akü aşırı ısınması          | Akü sıcaklığı çok yüksektir. Akü sıcaklığını ve havalandırmayı kontrol ediniz.                                                                                                    |
| Ortam Sıcaklığı             | Ortam sıcaklığı çok yüksektir. UPS odası havalandırmasını kontrol ediniz.                                                                                                    |
| Akü servis ömrü sonu        | Akü eskimiştir (yedekli)                                                                                                    |
| Akü değişimi gereklidir     | Akü testi geçemez, bu yüzden değiştirilmesi gerekmektedir                                                                                                    |
|                             | BLV ön alarmı, Akü geriliminin deşarj voltaşının sonuna ulaşmadan önce görünür. Akü kapasitesi                                                                                                    |
| BLV ön alarm                | ön alarmdan sonra 3 dakikalık tam-yüklü deşarja imkan sağlar. Zaman kullanıcı tarafından 3-60                                                                                                    |
|                             | dakika ayar aralığında ayarlanabilir. Lütfen yükleri zamanında kapatınız.                                                                                                    |
| FOD                         | Akü gerilimi deşarj geriliminin sonuna ulaştığında İnvertör kapatılacaktır. Mümkün olduğu kadar ana                                                                                                    |
| 200                         | şebekeyi kurtarmak için ana şebeke güç kapalı statüsünü kontrol ediniz.                                                                                                    |
| Anormal ana devre gerilimi  | Ana şebeke gerilimi normal aralığı aşmaktadır ve Redresörün kapanmasına sebep olmaktadır.                                                                                                    |
| , monnar and device geniini | Redresör giriş faz gerilimini kontrol ediniz.                                                                                                    |
| Ana devre düşük gerilim     | Ana şebeke düşük gerilimi yavaşlama işlemine yol acar. Redresör giriş hattı gerilimini kontrol ediniz.                                                                                                    |
| Anormal ana devre           | Ana şebeke frekansı normal aralığı aşmakta ve Redresörün kapanmasına sebep olmaktadır.                                                                                                    |
| frekansı                    | Redresörün giriş gerilimini ve frekansını kontrol ediniz.                                                                                                    |
| Redresör hatası             | Redresör hata verir ve kapanır, Akü deşarj olur.                                                                                                    |
| Bedresör asırı ısınması     | Soğutucudaki yüksek sıcaklık, Redresörün kapanmasına yol açar ve UPS otomatik olarak kurtarılır.                                                                                                    |
| riculesof aşırı isininası   | Çevre ve havalandırmayı kontrol ediniz.                                                                                                    |
| Akü kontaktör hatası        | Akü kontaktörü veya şalteri kontrol sinyahat cevap vermemektedir.                                                                                                    |
| Akü şarj hatası             | Akü şarj cihazı gerilimi limiti aşmaktadır.                                                                                                    |
| Yedek güç 1 güç-kapalı      | UPS anormal şekilde çalışmaktadır veya kontrol güçsüzdür.                                                                                                    |
| Ana devre ters faz          | AC giriş ters faz                                                                                                    |
| Redresör aşırı akım         | Redresör aşırı akım hatası                                                                                                    |
| Yumuşak kalkış hatası       | Redresör düşük DC yol gerilimi sebebiyle başlatılamıyor.                                                                                                    |
|                             | Bu alarm Baypas gerilim genliği veya frekansının normal aralığı aştığında İnvertör yazılım programı                                                                                                    |
|                             | tarafından başlatılır. Genlik ayar değeri nominal değer± 10% olarak sabitlenir.                                                                                                    |
|                             | Bu alarm otomatik olarak Baypas gerilimi normale döndüğünde temizlenir.                                                                                                    |
| Senkronizasyonsuz           | 1.İlk önce panelde görülen Baypas gerilimini ve frekansını kontrol edin ve ayar aralığı içinde                                                                                                    |
| Baypas                      | olduğundan emin olunuz. Not: Nominal gerilim ve frekans çıkış gerilimi ve çıkış frekansı tarafından                                                                                                    |
|                             | sırasıyla belirlenir                                                                                                    |
|                             | 2. Eğer gerilim anormal görünüyorsa, gerçek Baypas gerilimini ve frekansını ölçünüz. Eğer anormallik                                                                                                    |
|                             | yoksa, harici güç kaynağını kontrol ediniz.                                                                                                    |
|                             | Bu alar Baypas gerilimi veya frekansının çok yüksek veya çok düşük olduğu zaman Invertör yazılım                                                                                                    |
| Baypas Korumasız            | programı tarafından başlatılır. Genlik ayar değeri ± 10% nominal değeri olarak sabiltidir. Bu alarm                                                                                                    |
|                             | otomatik olarak Baypas gerilimi normale donduğunde temizlenir.                                                                                                    |
|                             | lik once "Baypas devre kesicisi bagli degli", "Baypas ters farz" ve "giriş sifir kayip natası" gibi ilgili                                                                                                    |
|                             | nernangi bir alarmin olup olmadigini kontrol ediniz. Eger varsa lik once ligili alarmi temizleyiniz. Dana                                                                                                    |
|                             | sonra kontrol ediniz ve panelde gorulen Baypas gerilimi ve frekansinin ayar aralığı içinde olduğundan                                                                                                    |
|                             | emmi olunuz.<br>Nati Naminal savilim va frakana "alka savilim amfu avara" va "alka frakana amfu avara" tarafından.                                                                                                |
|                             | i vot. Nonimai yeniini ve nekans çıkış yeniini sinili ayara ve çıkış nekans sinili ayarı taralından                                                                                                    |
|                             | i sirasiyia beimerini. Eyer yerinini anormai yorunuyorsa, yerçek baypas yerininini ve nekarisini olçunuz.<br>Eğer anormallık yoksa, harici güç kaynağını kontrol ediniz, eğer bu alarm sık sık olurga. Baynas üst |
|                             | limet avar noktasi kullanicinin fikrine göre konfigürasvon vazilimi kullanilarak uvgun sekilde                                                                                                    |
|                             | artırılahilir                                                                                                    |
| L                           |                                                                                                    |

| Sentvorize<br>invertör         Invertör lie Baypas faz genlim arandaki faz ngis fari 6 dereceji ajarsa, bu alam Invertör yazılın<br>program ile başlalır. Cenik ayar değer 1 10% nominal değerde sabilenir, alam durumlan yek<br>olduğunda alam totmatik olarak temizienir.           1.         Kore örsekronizayevinesiz Baypas' veya "korumasız Baypas' alamının olup olmadığını kontrol<br>edinz. Ever ise alamı iptal ediniz.           2.         Baypas genlim dağa fonumunın ormat olup olmadığını kontrol ediniz. Cidid şekil de şekil de şekil<br>yazılı değer değe genlim diniş aşara, yök Baypasa kayanakır.           Invertör Halasi         Invertör değe genlim dinişmasın yök Baypasa kayanakır.           Invertör aşırı isınması         Eğer, Invertör sodulucu isısı çıkı yükseki isi invertör qalışmay durduracablır. Alamı Invertör köpü<br>sapatlıktikan ve 6 stakita beklemideni sıorra. UPB otomalık olarak kandına geleceklir.           Invertör naşırı isınması         Cara acakığının çıkı yükseki kel nüründeğini.           2.         Kanalın kaşampı paşanarmağını;<br>3.         Fana arasa dılıp ündinadı nalı xardır.           Invertör tarafırda en az bir stakik düğme ayrimştir veya kisa devresi vardır. Al kest one statis switch<br>at te livertör tarafında en az bir stakik düğme ayrimştir veya kisa devresi vardır. Al kest one statis switch<br>at te livertör tarafında en az bir stakik düğme ayrimştir veya kisa devresi vardır. Al kest one statis switch<br>at dat mark veya tarafında en az bir stakik düğme ayrimştir veya kisa devresi vardır. Al kest one statis switch<br>at te niter teri si at dat in at aratır.           Alam myökin kasa<br>(Aras mödulu nişiş aşın yüksidəri mödiniz.         Yaniş bir çalışma vardır.           Çıkış girdin                                                                                                    | Alarm                            | Açıklaması                                                                                                    |
|----------------------------------------------------------------------------------------------------|----------------------------------|----------------------------------------------------------------------------------------------------|
| Senkronize<br>Invertör         anman         program: lie bagatulit. Ganik anyra degeri ± 10% nominal degerde sabiliteir. alarm durumlan yek<br>köller de sabiliteir. Alarm durumlan yek<br>köller de sabiliteir. Alarm durumlan yek<br>köller de sabiliteir. Senkronizasyonauz Baypas' veya 'koumasuz Baypas' alarmının olup olmadığını kontrol<br>dinivertör Hatası           Invertör Hatası         Invertör Küş gerlimi limit aşarsa, yük Baypasa kayacaktır.           Invertör raisu         Eğer, Invertör soğutucu isai çök yüksek ise Invertör çalişmayı durduracaktır. Aşım israklık kiryalı<br>soğutucusunduli termenteli iziyen sosuklik siryalı tarafından baştıtır. Aşım sısaklık kiryalı<br>kapatildıktarı ve 5 dakika beklemeden sorna, UFB olomatik olarak kendine geleceklir.           Invertör raisu         Garcekleri aşın sacıklık varsa aşdığıdıkık varsa aşdığıdıkıkı varsa aşdığıdıkıkık varsa aşdığıdıkıkı varsa aşdığıdıkıkık varsa aşdığıdıkıkı varsa aşdığıdıkıkı varsa aşdığıdıkıkı varsa aşdığıdıkıkı varsa aşdığıdıkıkı varsa aşdığıdıkıkı varsa aşdığıdıkıkı varsa aşdığıdıkıkı varsa aşdığıdıkıkı varsa aşdığıdıkıkı varsa aşdığıdıkıkı varsa aşdığıdıkıkı varsa aşdığıdıkıkıkı varsa aşdığıdıkıkı varsa aşdığıdıkıkı varsa aşdığıdıkıkı varsa aşdığıdıkıkı varsa aşdığıdıkıkı varsa aşdığıdıkıkı varsa aşdığıdıkıkı varsa aşdıkıkıkı varsa aşdıkıkıkı varsa aşdıkıkıkı varsa aşdıkıkıkı varsa aşdığıdıkıkı varsa aşdıkıkıkı varsa aşdığıdıkıkı varsa a                                                                                                    |                                  | İnvertör ile Baypas faz gerilimi arasındaki faz açısı farkı 6 dereceyi aşarsa, bu alarm İnvertör yazılım                                                                                                    |
| Senkronize<br>Invertör         olmann         oldugunda atarm otomatik latara temizienir.           Linvertör         2. Baryas gerlim kontrol<br>ediniz. Evet ise atarm iptati ediniz.         2. Baryas gerlim kontrol<br>ediniz. Evet ise atarm iptati ediniz.           Invertör Hatasi         Invertör Çıkış gerlimi kinit aşanaz, yük Baryasa kayacaktır.           Invertör Karise gerlimi kinit aşanaz, yük Baryasa kayacaktır.           Invertör aşını sinakta termöstati izleyen sisaktık sinyali taralından başlatır. Aşın sisaklık termöstati<br>sogulucusundakt termöstati izleyen sisaktık sinyali taralından başlatır. Aşın sisaklık mıyali<br>kayabatiktan v5 daktık bekömeden osna. UPB otomatlık olarak konlarg gelecektir.            Gereekten aşını sisaklık termöstati izleyen sisaktık sinyali<br>kayabatiktan v5 daktık bekömeden osna. UPB otomatlık olarak konlarg gelecektir.                 Ormetör tarazısı olup öndingini:<br>2. Kanalın kapanın kaparınadığını:<br>2. Kanalın kapanınak bayamındığını:<br>2. Kanalın kapanınak kaparınadığını:<br>2. Kanalın kapanınak kaparınak kadırı halar vartür.<br>Invertör tarafında en az bir statik düğine ayrilmiştir veya kısa devresi vardır. Al least one static xevitch<br>at the mertör siks is disconneted or has short devre. Güç kapanana kadar halar killitenir.                Bayaba tarafında en az bir statik düğine ayrilmiştir. Invertör kapatian kadar halar killitenir.                Bayaba tarafında en az bir statik düğine ayrilmiştir. Invertör kapatias katarı killitenir.                Bayaba tarafında en az bir statik düğine ayrilmiştir. Invertör kapatiasi<br>atara bir adeli missing ya                                                                                                    |                                  | programı ile başlatılır. Ğenlik ayar değeri ± 10% nominal değerde sabitlenir. alarm durumları yok                                                                                                    |
| Senkronizz<br>Invertör         ölmäyön<br>el, lik önee *senkronizasyonsuz Baypas" veya 'koumasuz Baypas" alammun olup olmadığını kontrol<br>dinker, Evel ise alamı bilatel adıriz.           Invertör Hatasi         Invertör Cikiş gerilimi tağarası, vik Baypasa kayacaktır.           Invertör Hatasi         Invertör Cikiş gerilimi tağarası, vik Baypasa kayacaktır.           Invertör Gikiş gerilimi tağarası, vik Baypasa kayacaktır.         Arm Invertör Köşti<br>soğutucusundak termenti Başarası, vik Baypasa kayacaktır.           Invertör dikiş gerilimi timi Başarası, vik Baypasa kayacaktır.         Eğer, Invertör soğutucusundak termetik ele formetif çalışmayı durduracaktır. Alam Invertör Köşti<br>soğutucusundak termetik varası aşağıdaktırı kayarı soğutucusundak termetik<br>kapatıldıktarı ve 5 dakika beklemeden sonra. UPB otomatik olarak kendine gelecektir.           Invertör trasin kapanın Bayamadı nöyu kıyaka kuyara başınakaşanındışanışı<br>Baypası tiratif hatası         En az bir soğutucu fanında hata vardır.           İnvertör trasinda en az bir statik düğme ayrilmiştir veya kısa devresi vardır. At least one static switch<br>at the Invertör taki batası         Baypası tarafında en az bir statik düğme ayrilmiştir veya kısa devresi vardır. At least one static switch<br>at the Invertör kis giortası patatakır.           Baypası tarafında en az bir statik düğme ayrilmiştir veya kısa devresi vardır. At least one static switch<br>at taki illenir.         Baypası tarafında en az bir statik düğme ayrilmiştir veya kısa devresi vardır. At least one static switch<br>at takı bir dadı (invertör çikş sigortası patamıştır. Invertör kapatiları<br>Kikş sigortası patata.         Yanış bir aştışma vadır.           Förek apontal barakı veya taztalakıkınırıtı (inve                                                                                                    |                                  | olduğunda alarm otomatik olarak temizlenir.                                                                                                    |
| Invertör edina: Evet ise alami upta letini. "  Evet ise alami upta letini."  Evet ise alami upta letini."  Evet ise alami upta letini."  Evet ise alami upta letini."  Evet ise alami upta letini."  Invertör / Hatasi Invertör (kisg gerlimi limit apatas, ykk Boypasa kayacaktir.  Evet ise alami upta letini da patas, ykk Boypasa kayacaktir.  Invertör algin ise invertör siguitus usis div ykkask elle invertör alginangi durduracaktir. Alami Invertör köprü  soglutussundakt termostati tarleyen susaktik sinyali taralindan başlatır. Aşın susaktik kinyali kapatildakan vs 6 dakka belemeden sonar. UPB olomatik olarak kendine gelecektir.  Oercekten agin sicaktik varsa agagidaktieri kontrol olinia:  Fan Hatasi En az bis osglutus andadımı;  A. Invertör tarları eqispanadığını;  A. Invertör tarları eqispanadığını;  A. Invertör tarları eqispanadığını;  A. Invertör tarları eqispanadığını;  A. Invertör tarları eqispanadığını;  A. Invertör tarları eqispanadığını;  A. Invertör tarları eqispanadığını;  A. Invertör tarları eqispanadarı dolayı fazla yükü olup olmadığını:  Fan Hatasi En az bis osglutus Olmanda hata vardır.  Invertör tarları eqispanadı andayı yükü düğine ayrilmiştir veya kısa devresi vardır. At least one sitatis exitchi at te Invertör rakşi egispana tarlarında en az bir stalik düğine ayrilmiştir veya kısa devresi vardır. Al least one sitatis exitchi tarları killilenir.  Gaçarsiz çalığına Yarılı bir çalışına vardır.  Giya göglorası patisk En az bir adel Invertör şikş sigörtası patlamıştır. Invertör kapatlır ve yük durunu göderlidiğinde alam otomatik olarak temizenir.  LCD panelinde gösterilen yük Yücdesini kontrol götünür. Aşın yük durunu göderlidiğinde alam otomatik olarak temizenir.  UDS garın yükü durunu üşderlidiğinde, alamı dogu is götünür. Aşın yük durunu göderlidiğinde, alamı dogu işiya yükü durunu görelidiğinde, alamı dogu işiya yükü durunu görelidiğinde, alamı dogu işiya yükü alamı köndürülürü ve yük aşınala sisteminin toplam yükü anama alamı dağın yükü götünür.  Paralel sistem aşın yükü faza aşın yükü ana maşı yükü | Senkronize olmayan               | 1. İlk önce "senkronizasyonsuz Baypas" veya "korumasız Baypas" alarmının olup olmadığını kontrol                                                                                                    |
| 2. Baypes genilm dalga formurun normal olup ofmadigim kontrol ediniz. Ciddi şekilde şekil bozukluğu varsa, kullancı bunu teyl edin çözim bulmadur.           Invertör Hatasi         Eğer, Inverör soğulucu sısı dör yüksek ise Inverör çaişmayı durduracekir. Alarm Inverör Körg genilm innit aşatsa, yök Baypasa kayacaktır.           Invertör Hatasi         Eğer, Inverör soğulucu sısı dör yüksek ise Inverör çaişmayı durduracekir. Alarm Inverör Körg genilm innit aşatsa, yök Baypasa kayacaktır.           Invertör aşın ısınmasi         Eğer, Inverör soğulucu sısı dör yüksek ise Inverör çaişmayı durduracekir. Aşını sozaklık kiryalı kaya takıla kıkırası aşağıdakıları koratına dendine gelecektir.           Gereskelen aşını sacıkılı kıxara sağıdakıları koratına dendine:         Inverör infazia qaşınamadığını;           I. Inverörin fazia qaşınağındı kızara yükö olup plimadığını:         Inverörin fazia qaşınaşında kıdarı yükö olup plimadığını:           Fara arzası olup olmadığını:         Inverörin fazia qaşınağı dolayı takara yükö olup plimadığını:           İnverörin fazia qaşınaşı kalığıme ayrılmıştır veya kısa devresi vardır. At least one static switch att he Invertör is taratında en az bir statik düğme ayrılmıştır veya kısa devresi vardır. Göç kapanana kadar hattar kiltlerir.           Baypas traifinde en az bir sötük kurgün görüni; reya kısa devresi vardır. Alı taşını yök tarıma bir götürör yök yözösini spatametresini; Inverör kışa şageşer.           Yarılmer öyü 2 güç kapal         Yarılı bir çaişınga vadır.           Çöş çakışa kıkılı bir, öşişiş görtası patamıştır. Inverör kapatıtar. Sayı yök durumu görüni görünişişiş yökükü ölürü yük yözösini kaşıtını döğrün görüni; Aşını yö                                                                                                    | Invertör                         | ediniz. Evet ise alarmi iptal ediniz.                                                                                                    |
| varsa, kulancı bunu teyl edip çözüm bulmaldır.         varsa, kulancı bunu teyl edip çözüm bulmaldır.           Invertör Çıkş gerlimi limit aşara, yük Baybasa kayacaktır.         Eğer, Invertör çökuç gerlimi limit aşara, yük Baybasa kayacaktır.           Invertör Velkş gerlimi limit aşara, yük Baybasa kayacaktır.         Eğer, Invertör çökuç gerlimi limit aşara, yük Baybasa kayacaktır.           Invertör aşını sızışı kuy Kukek belemeden osına, UPB otomatlık olarak kındıne gelecektir.         Çereklen aşın sızıklık varsa aşadıdakleri kontrol ediniz:           Invertör aşını sızışı kuy Kukek olup olınadığını:         E marzısa olup olınadığını:         E marzısa olup olınadığını:           2. Kanalın kapanınadığını:         E na zıbi söğulucu tarında hata vardır.         İnvertör tristör hatası           Baypas tristör hatası         Beryin faratında en az bi saltık düğime ayılmıştır veya kısa devresi vardır. Al least one stalic switch hatarı killenir.           Baypas tristör hatası         Beryin Faratında en az bi saltık düğime ayılmıştır veya kısa devresi vardır. Güç kapanana kadar hatar killenir.           Baypas tristör hatası         Ber zi bi sadı lenetör çıkış sağına törün. Aşını yük durumu giderildiğinde aşınış yükü ölüpü durumu giderildiğinde aşınışır.           Yardımo göç 2 göç kapal         VIPS anomal olarak veya kızalak kontrol dürün. Aşını yük durumu giderildiğinde alarm otomatik olarak temizlenir.           Yardımo göç 2 göç kapal         UPS anarınal değerin 105%ini aştığında görünir. Aşını yük durumu giderildiğinde, alarm otomatik kortak temizleniri.           Yakı modilün çı                                                                                                    |                                  | 2 Baynas gerilim dalga formunun normal olun olmadığını kontrol ediniz. Ciddi sekilde sekil bozukluğu                                                                                                    |
| Invertör Hatasi         Invertör Çıkış gerilmi imit aşara, yük Baypasa kayacaktır.           Invertör Alatasi         Eger, Invertör sögütcu issi gök yüksek ise Invertör çalışmayi durduracaktır. Alarm Invertör köpü           Invertör aşırı isinmasi         Eger, Invertör sögütcu issi gök yüksek ise Invertör çalışmayi durduracaktır. Alarm Invertör köpü           Invertör aşırı isinmasi         Eger, Invertör nostu izleyen sicaklık sinyalı tardından başlattır. Aşırı sıcaklık kinyalı kapatı kapatını duğunı:           Invertör tarala çalışmadan dolayı fazla yükü olup olmadığını:         5. Fan anzası olup olmadığını:           3. Fan anzası olup olmadığını:         4. Invertörün tarala çalışmadan dolayı fazla yükü olup olmadığını:           Fan Alatasi         En az bir sögütuci anında hata vardır.           Invertör tristör hatası         İnvertör ürafında en az bir stallık düğme ayrılmıştır veya kısa devresi vardır. At least one stalic switch           Baypas traitinda en az bir stallık düğme ayrılmıştır veya kısa devresi vardır. Güç kapanana kadar         Baypas taralında en az bir stallık kontori gücü olmaksızın çalışmaktadır.           Yarıdınıcı güç 2 güç kapali         Yanlış bir çalışma vardır.         En az bir adel Invertör çikş giortası palatık kontori gücü olmaksızın çalışmaktadır.           Yarıdınıcı güç 2 güç kapal         Yanlış bir çalışma vardır.         Kam yük norminal değerin 105% ini aştığında görünür. Aşırı yük durumu giderlidğinde alarm uluşur.           Yarıdınıcı güç 2 güç kapalı         Yanış bir çalışma yükü düğürü ve yük taşışı         Yarıdırı güçü g                                                                                                    |                                  | zarsa, kullanıcı hunu tevit edin cözüm hulmalıdır.                                                                                                    |
| Invertion finalise         Invertion function         Status           Eger, function y one grant minini agada, junk bagitase agadaset.         Eger, function y one grant for a significant provided in the significant provided in the significant provide in the significant provided in the significant provided in the significant significant provided in the significant significant provided in the significant significant precepton sis sistem significant provided in the sistem significan                                                                             | İnvertör Hatası                  | valsa, kultanici bunu teyit cup çozun bulmandır.                                                                                                    |
| Eger, invertor soguitudi issi day justek ise invertor çaişinaşi undurlatatur. Aşırı invertor kapılı         Invertör aşın isinmasi       söğutucsundaki termeden sonra, UPB otomatik olarak kendine gelecektir.         Gercekten aşırı isaklık varas aşağıdaklerik kontol ödüniz:       1. Ortam sıcaklığının çok yüksek olup olmadığını;         I. Kanlın kapanı kapanı kapanın döğuni;       4. İnvertör ün fazla çalışmandığını;         4. İnvertör tarala çalışmada nadını;       4. İnvertör ün fazla çalışmadı nadı yı fazla yükü olup olmadığını;         Fan Atası       En az bir sogutucu fanında hata vardır.         Invertör tirstör hatası       İnvertör taralında en az bir stalik düğme ayrılmıştır veya kısa devresi vardır. Güç kapanana kadar hatar kilitlenir.         Baypas traftinda en az bir stalik düğme ayrılmıştır veya kısa devresi vardır. Güç kapanana kadar hatar kilitlenir.         Baypas traftinda en az bir stalik düğme ayrılmıştır veya kısa devresi vardır. Güç kapanana kadar hatar kilitlenir.         Geçersiz çalışma       Yaniş bir çalışma vardır.         Örkış öğlortası patlak       Yaniş bir çalışma vardır.         Yardımıcı güç 2 güç kapal.       UP Sı anorel invertör çikiş sigortası patlamıştır. İnvertör kapatlırı ve yük Baypasa geçer.         Yardımını güç 2 güç kapal.       UP Sı anorel interk veya fazlak komtrol güci örünäkszırı qalışmaktadır.         Alam yük nominal değerin 105%'ını aştiğında görünür. Aşırı yük durumu gidenliğinde.       Alam yük ordunu girediciğinde, alam otomatik olarak temizizenir.         LCD paneli                                                                                                    | Invertor Hatasi                  | Tivettor çikiş gerilinin ininiti aşarsa, yuk baypasa kayacaktır.                                                                                                    |
| Sögutucukaki territostati uzeyen sicakuk sinyali taratinoan daşlatlır. Aşin sicakuk kırıyalı         Invertör aşın isinmasi       Kapatlıcıkları ve 5 dakka beklemeden sona, UPB ölomakilçini;         1. Ortam sicakilçimun oğy küske kolpu olmadığını;       2. Kanalın kaparın kaparın adığını;         2. Kanalın kaparın kaparın adığını;       3. Fan arzası quo polmadığını;         4. İnvertörün fazla çalışımadı olayı fazla yükü olup olmadığını;       4. İnvertörün fazla çalışımadı ve yakısa devresi vardır. Al least one statlıc switch at the Invertör side is disconnected or has short davre. Güç kapanana kadar hatar killitenir.         Baypas tarinding en az bir satlık düğme ayrılmıştır veya kısa devresi vardır. Al least one statlıc switch at the Invertör side is disconnected or has short davre. Güç kapanana kadar hatar killitenir.         Geçarsiz çalışıma       Yanlış bir çalışıma vardır.         Çıkış sigortası patlak       En az bir adel Invertör çıkış sigortası patlamıştır. Invertör kapatlırı ve yük Baypasa geçer.         Yardımcı güç 2 güç kapalı       UPS anormal olarak veya fazlalak kontrol göcü olmakısım qalışımaktadır.         LOD panelinde gösterilen yük yüzdesini kontrol ediniz. hangi fazın şükü olduğunu belrileriyriz ve damını döçnluğunu teyit dariz. Eger alarım döçnluğunu teyit dariz, ger aları döğul ağındı ağırdıd ayükü olduğunu belrileriyriz ve damın döçnluğunu teyit dariz. Eger aları dörüniz.         Paralel sistem aşın yük       UPS paralel sisteminin toplam yükü darunnu girdidiğine, alarım dörülüğunu teyit dariz. Eger aları dörünür.         Paralel sistem aşın yükü       UPS şarılel sizterinin toplam yükü da                                                                                                    |                                  | Eger, invertor sogutucu isisi çok yuksek ise invertor çalışmayı durduracaktır. Alarm invertor kopru                                                                                                    |
| Invertör aşın ısımması         Kapatılalıkları ve 5 dakka bekemeden sorra. UPS domatkı olarak kendine gelecektir.           Invertör aşın ısımması         Coratam sıcaklığının çok yükası olup olmadığını;         2. Kanalın kapan pakaşınıkları kantı daşına aşlaşınadar olaşı laşınada natı yükü           Fan Hatası         En az bir soğutuci mininda hata vardır.           Invertör tirstör hatası         İnvertör tirstör hatası           İnvertör tirstör hatası         İnvertör tirstör hatası           İnvertör tirstör hatası         İnvertör tirstör hatası           Baypası taristör hatası         Baypası tarifında en az bir statik düğme ayrılmıştır veya kısa devresi vardır. Güç kapanan akadar hatar kilitlenir.           Beçersiz çalışma         Yanlış bir çalışma vardır.           Çıkış gisortası pattak         En az bir adel Invertör çıkış şisortası patimaştır. Invertör kapatılır ve yük Baypasa geçer.           Yardırıcı güç 2 güç kapal         Yanlış bir çalışma vardır.           Çıkış gisortası pattak         En az bir adel Invertör çıkış şisortası patimaştır. Invertör kapatılır ve yük Baypasa geçer.           Yardırıcı güç 2 güç kapal         Lü ba nominia da deçlerin 105% ini aştığında görünür. Aşırı yük durumu giderildiğinde alarm oluşur.           Yardırıcı çıkış aşını         LÜD panelinde gösterilen yük yücaleni kontrol ediniz. Hangi fazın fazla yükü oluğunu belirleyiniz ve alarmı döğruluğunu teyit etiris. Eger alarm döğru ise görünen değerin döğruluğunu teyit etiris.           Paralel sistem aşırı yükü         UPS pa                                                                                                    |                                  | sogutucusundaki termostati izleyen sicaklik sinyali taratindan başlatılır. Aşırı sicaklik kinyali                                                                                                    |
| Invertör apin isinmasi       Gercekten apin sicakik varsa apagidakilen kontrol ediniz:         1. Vicam sicakiljomi ock vijksek obu jolmadigini;       2. Kanalin kapamp kaparnandigini;         2. Fan artzasi olugi olmadigini;       4. Invertörin fazla çalışmadan dılaşır fazla yükü olup olmadığını;         Fan Hatasi       En az bir soğutucu fanında hata vardır.         Invertör natis       En az bir soğutucu fanında hata vardır.         Geçersiz çalışma       Yanış bir çalışma vardır.         Çıkş sigotası patlak       En az bir sadıki döğme ayrılmıştır veya kısa devresi vardır. Güç kapanana kadar hatar kilitlenir.         Geçersiz çalışma       Yanış bir çalışma vardır.         Çıkşı sigotası patlak       En az bir adel Inverdör çıkış sigotası patlamıştır. Invertör kapatılır ve yük Baypasa geçer.         Yardımcı güç 2 güç kapalı       UPS anormal olarak veya fazalalık kontrol gücü olimaksızırı çalışmaktadır.         Çıkşı sigotası patlak       En az bir adel Inverdör çıkış sigotası patlamıştır. Invertör kapatılır ve yük Baypasa geçer.         Yardımcı güç 2 güç kapalı       UPS anormal olarak veya fazalalık kontrol gücü olimaksızırı çalışmaktadır.         Tek modülün çıkış aşını       Vardımı üğeçeri üğüx ökini kontrol ediniz. hangi fazırı fazla yükü oluğunu belireyiniz ve alarımı döğruluğunu teyit atimiz. Eğer alarım döğru ağrünör.         Paralel sistem aşırı yükü       UPS aparalel sisteminin toplam yükü nominal UPS parametresinin %: 105'ni aştığında alarım oluşur.         Yaru yükü durumu gired                                                                                                    |                                  | kapatıldıktan ve 5 dakika beklemeden sonra, UPB otomatik olarak kendine gelecektir.                                                                                                    |
| 1. Ortam stecklighni pok ylaksek olup olmadigini;         2. Kanalin kapam kapaminaktijini;         3. Fan arzasi olup olmadigini;         4. Invertöri tratar calismadan dolayi fazla yökü olup olmadığıni:         Fan arzasi olup olmadığıni;         Invertör tristör hatasi         atter til hurvetrör ide is disconnected or has short dever. Güç kapanana kadar hatar killenir.         Baypas tristör hatasi         Baypas tristör hatasi         Baypas tarafında en az bir stalik düğme ayrılmıştır veya kısa devresi vardır. Güç kapanana kadar hatar killenir.         Geçersiz çalışma       Yanlış bir çalışma vardır.         Çıkış sigortası patlak       En az bir adel Invertör çıkış sigortası patlamıştır. Invertör kapatılır ve yük Baypas ageçer.         Yardıncı güç 2 güç kapalı       Yanlış bir çalışma vardır.         Çıkış sigortası patlak       En az bir adel Invertör çıkış sigortası patlamıştır. Invertör kapatılır ve yük Baypas geçer.         Yardıncı güç 2 güç kapalı       Yardıncı göz eşüç kapalı         Vardınız göz eşüç kapalı       LÖD panelinde gösterilen yük yüzdesini kontrol ediniz, hangi fazın fazla yükü oluğunu belirleyiniz ve alarmı dögruluğunu teyit etmek kiçin geçer çıkış karmını büçhüz. Kirtik olmayan yükleri ayınnız. Paralel Sistemde gör yük cidil şekilde dengesizee alarm görünür.         Paralel sistem aşını yükü       UPS paralel sisteminin toplam yükü nominal UPS parametresinin % 105'ni aştığında alarmı oluşur. Aşın yük klazı amesaisini kliköne gösterir.         Yarı yük dü                                                                                                    | İnvertör asırı ısınması          | Gercekten aşırı sıcaklık varsa aşağıdakileri kontrol ediniz:                                                                                                    |
| 2. Kanalin kapamp kapamadigini;         3. Fan anzaso logo lomadigini;         4. Invertőrin fazia galişmadan dolayı fazia yükü olup olmadığını;         Fan Hatası       En az bir soğutucu fanında hata vadır.         Invertőr instör hatası       En az bir soğutucu fanında hata vadır.         Baypas trisför hatası       Baypas trafinda en az bir statik düğme ayrılimştır veya kısa devresi vadır. At least one static svitch att he Invertőr gikiş sigortası patlamıştır. Invertőr kapatlır ve yük Baypasa geçer.         Geçersiz çalışma       Yarlış bir çalışma vardır.         Çıkış sigortası patlak       En az bir adel Invertőr çikiş sigortası patlamıştır. Invertőr kapatlır ve yük Baypasa geçer.         Yardıncı güç 2 güç kapalı       UPS anormal olarak veya fazılalık kontrol gücü olınaksızın çalışmaktadır.         Adımı yük nominai degerin 105% ini aştığında görünür. Aşırı yük durumu giderildiğinde alarm otomatik olarak temizlenir.         LÜD panelinde gösterilen yük yüzdesini kontrol ediniz, hangi fazın tazla yükü olduğuu belirleyiniz ve dengesizse alarm görünür.         Paralel sistem aşırı yükü       UPS aparalel sisteminin toplam yükü onminal UPS parametresinin % 105'ni aştığında alarm oluşur. Aşırı yük cirdin edgeri keytiş yüzdesini kontrol ediniz, hangi fazın fazla yükü olduğuu belirleyiniz ve jaları modgurulugun teyti diniz. Eger aların döğru is görünen dögeri dügudugun belirleyiniz ve jaları möxi mu dögrulugun teyti diniz. Eger aların döğru is görünen dögeri dügunu belirleyiniz ve jaların döşru invertőr taralı nükü ölduğunu belirleyiniz ve jaların döğrulugun teyti diniz. Eger alaru döğru invertőr taralındak i statik düğme ayrılır ve yük                                                                                                    | ·····                            | 1. Ortam sıcaklığının çok yüksek olup olmadığını;                                                                                                    |
| 3. Fan arzasi olup olmadığını:         4. Invertörün fazal açılaşımadan oldayı fazla yükü olup olmadığını:         Fan Hatasi       En az bir soğutucu fanında hala vardır.         Invertör trafalında en az bir stalik düğme aynılmıştır veya kısa devresi vardır. Al least one stalic switch at the Invertör side is disconnected or has short dever. Giç kapanana kadar hatar killenir.         Baypas tristör hatasi       Baypas tarafında en az bir stalik düğme aynılmıştır veya kısa devresi vardır. Güç kapanana kadar hatar killenir.         Geçersiz çalışma       Yanlış bir çalışma vardır.         Çıkış sigortası pallak       En az bir adel Invertör çıkış sigortası pallamıştır. Invertör kapatılır ve yük Baypasa geçer.         Yardımcı güç 2 ğık kapal.       Yardımcı güç 2 ğıkapal.         Tek modülün çıkış aşırı       Kanını döçünüz. Mirki aştığırda görünür. Aşırı yük durumu giderildiğinde alarm oluşur.         Aşırı yük üzme deşi sisteminin toplam yükü nominal UPS parametresinin % 105'ni aştığında alarm oluşur.       Aşırı yük durumu giderildiğinde, alarm otomatik olarak temiztenir.         LÜD panelinde gösterilen yük yüzdesiri kontrol ediniz. hangi fazın fazla yükü oluğunu belirleyiniz ve alarımı döğruluğunu teyit ediniz. Eğer alarım döğrü ise görünen değerin döğruluğunu teyit ediniz.         Paralel sistem aşırı yükü       UPS paralel sisteminin toplam yükü nominal UPS parametresinin % 105'ni aştığında alarm oluşur. Aşırı yük idzu anını döğrü üğünü kaşıla medaşını kaşılışı kaşışışı         Yükü dür yük üdür ve müsada edilen aşırı yük zanını aşılığığıdı.       105'ni aştığında aların oluşur. Aşırışışka                                                                                                    |                                  | 2. Kanalın kapanıp kapanmadığını;                                                                                                    |
| 4. Invertörün fazla çalışmadan dolayı fazla yükü olup olmadığını:           Fan Hatası         En a zbir sögüucu ranında hata vardır.           Invertör tirstör hatası         Invertör tarafında en az bir statik düğme ayrılmıştır veya kısa devresi vardır. Al least one statlıc switch at the linvertör side is disconnected or has short devre. Güç kapanana kadar hatar kilitlenir.           Baypas tırstör hatası         Baypas tarafında en az bir statik düğme ayrılmıştır veya kısa devresi vardır. Güç kapanana kadar hatar kilitlenir.           Giçkeş sigüntası patlak         En az bir adel invertör çıkış sigöntası patlamıştır. Invertör kapatılır ve yük Baypasa geçer.           Yardımcı güç 2 güç kapatı         UPS anormal olarak veya fazlalak kontrol gücü olmaksızırı çalışmaktadır.           Tek modülün çıkış aşın         LücD panelinde gösterilen yük yüzdesini kontrol ediniz, hangi fazın fazla yükü oluğunu belinleyiniz ve alarmı dögruluğunu teyit ediniz. Eger alarm dögru sig görünen degerin dögruluğunu teyit ediniz. Eger alarm dögru sig görünen degerin dögruluğunu teyit ediniz. Eger alarm dögru sig görünen degerin dögruluğunu teyit ediniz. Eger alarm dögru sig görünen degerin dögruluğunu teyit etirtek için gerçek çıkış akımını ölçünüz. Kritik olmayan yükleri ayırınız. Paralel Sistemde eğer yük ciddi şekilde dengesizes alarm görünür.           Paralel sistem aşırı yükü         UPS şaşırı yüklüğur. Ve müsaade edilen aşırı yük zamanı aşılımıştır. Nort:           Tek modül aşırı yük fazla         Saşırı yüklüğur. Ve müsaade edilen aşırı yük zamanı aşılımıştır.           Paralel sistem aşırı yük         Saşış yüklüğur. Ve müsaade edilen aşırı yük zamanı aşılımıştır.                                                                                                    |                                  | 3. Fan arızası olup olmadığını;                                                                                                    |
| Fan Hatasi         En az bir sögülucu fanında hata vardır.           Invertör tristör hatasi         Invertör tarafında en az bir statik düğme ayrılmıştır veya kısa devresi vardır. Al least one static switch at the Invertör side is disconnected or has short devre. Güç kapanana kadar hatar kilitlenir.           Baypas tristör hatasi         Baypas tarafında en az bir statik düğme ayrılmıştır veya kısa devresi vardır. Al least one static switch at the linvertör side is disconnected or has short devre. Güç kapanana kadar hatar kilitlenir.           Geçersiz çalışma         Yanlış bir çalışma vardır.         En az bir adel invertör yıkış sigortası patlamıştır. Invertör kapatılır ve yük Baypasa geçer.           Yardıncı güç 2 güç kapal         DES anormal darak veya fazlalak kontrol gücü ölmaksızın qalışmaktadır.           Alarm yük nominal değerin 106%'ıni aştüğında görünür. Aşırı yük durumu giderildiğinde alarm olgruluğunu teyit ediniz. Eğer alarm dögu ise görünen değerin dögruluğunu teyit etmek için gerçek çıkış akımın ölçünüz. Kritik olmayan yükleri ayırınız. Paralel Sistemde eğer yük ciddi şekilde dengesizse alarm görünür.           Paralel sistem aşın yükü         UPS paralel sisteminin toplam yükü nominal UPS parametresinin % 105'ni aştüğında alarm oluşur. Aşırı yük durumu giredildiğinde, alarm otomatik olarak temizlenir.           LOD panelinde gösterlen yük yüzdesini kontrol ediniz, hangi fazın fazla yükü olduğunu belirleyiniz ve alarımı döğruluğunu teyit ediniz. Eğer alarm döğu ise görünen değerin döğruluğunu teyit etmek için gerçek çıkış akımın ölçünüz. Kritik olmayan yükleri ayırınız. Paralel Sistemde eğer yük ciddi şekilde dengesizse alarm görünür.           Varis möt döğrulegin yük fazla sin yük gözdesini kontrol                                                                                                    |                                  | <ol> <li>İnvertörün fazla çalışmadan dolayı fazla yükü olup olmadığını:</li> </ol>                                                                                                    |
| Invertör tristör hatasi         Invertör traftinda en az bir statik düğme ayrılmıştır veya kısa devreel vardır. At least one static switch<br>at the Invertör side is disconnected or has short devre. Güç kapanana kadar hatar kilitlenir.           Baypas traitinda en az bir statik düğme ayrılmıştır. veya kısa devresi vardır. Güç kapanana kadar<br>hatar kilitlenir.         Giç kapanana kadar           Geçersiz çalışma         Yanlış bir çalışma vardır.         En az bir adet Invertör çıkış sigortası patlamıştır. Invertör kapatılır ve yük Baypasa geçer.           Yardımcı güç 2 güç kapali         UPS anormal olarak veya fazlalak kontrol gücü olmaksızın çalışmaktadır.           Alarmı döyü nüğunu teyit deiniz.         LOP sanelinde gösterilen yük yüzdesini kontrol ediniz, hangi fazın fazla yük üduğunu belirleyiniz ve<br>alarmın döçünüğunu teyit deiniz. Eğer alarm dögü use görünen değerin dörü uğumu teyit etmek kişin<br>gerçek çıkış akımını ölçünüz. Kritik olmayan yükleri ayırınız. Paralel Sistemde eğer yük ciddi şekilde<br>dengesizse alarm görünür.           Paralel sistem aşırı yükü         UPS paralel sisteminin toplamı yük zamanı aşılmıştır.<br>LOD panelinde gösterilen yük yüzdesini kontrol ediniz, hangi fazın fazla yükü olduğunu belirleyiniz ve<br>alarmın döçünüğunu teyit ediniz. Eğer alarm dögü use görünen değerin dödruluğumu teyit etmek için<br>gerçek çıkış akımını ölçünüz. Kritik olmayan yükleri ayırınız. Paralel Sistemde eğer yük ciddi şekilde<br>dengesizse alarm görünür.           Paralel sistem aşırı yük         UPS paralel sisteminin toplamı yük zamanı aşılmıştır.<br>Not:         1. Maksimum nölçünüz. Kritik olmayan yükleri ayırınız. Paralel Sistemde eğer yük ciddi şekilde<br>dengesizse alarm görünür.           Tek modül aşırı yük fazla<br>mesai         <                                                                                                    | Fan Hatası                       | En az bir soğutucu fanında hata vardır.                                                                                                    |
| unvertor instor halasi         at the Invertor side is disconnected or has short devre. Güç kapanana kadar hatar kilitlenir.           Baypas tristör hatasi         Baypas tarafında en az bir statik düğme ayrılmıştır veya kısa devresi vardır. Güç kapanana kadar           Geçersiz çalışma         Yanlış bir çalışma vardır.           Çıkiş sigortası patlak         En az bir adet Invertör çıkış sigortası patlamıştır. Invertör kapatlırı ve yük Baypasa geçer.           Yardıncı güç 2 güç kapal         UPS anormal olarak veya fazlalak kontrol gücü olmakısızın çalışmaktadır.           Alarm yük nominal değerin 105%'ini aştığında görünür. Aşırı yük durumu giderildiğinde alarm otomatık olarak temizlenir.           LCD panelinde gösterilen yük yüzdesini kontrol ediniz, hangi fazın fazla yükü olduğunu belirleyiniz ve alarımı döçrülü. Kıtık olmayan yükleri ayırınız. Paralel Sistemde eger yük ciddi şekilde dengesizse alarm görünür.           Paralel sistem aşırı yükü         UPS paralel sisteminin toplam yükü nominal UPS parametresinin % 105'ni aştığında alarm oluşur. Aşırı yük durumu girediliğinde, aların domu tik darak temizlenir.           Paralel sistem aşırı yükü         UPS garalel sisteminin toçlam yükü nominal UPS parametresinin % 105'ni aştığında alarm oluşur. Aşırı yük durumu girediliğinde, aların doğru legin dirik, hangi fazın fazla yükü olduğunu belirleyiniz ve alarım doğru lugun teyit etmek için gerçek çıkış akımın ölçünü. Kritik olmayan yük yarınız. Paralel Sistemde eğer yük ciddi şekilde dengesizse alam görünür.           Paralel sistem aşırı yükü         UPS aşırı yüklüdür. Ve müsaade edilen aşırı yük zamanı aşılmıştır.           Vi ko motil değeri aşırın yük                                                                                                    | lan and Xin totat Xin In a tanan | İnvertör tarafında en az bir statik düğme ayrılmıştır veya kısa devresi vardır. At least one static switch                                                                                                    |
| Baypas tristör hatasi<br>Baypas tristör hatasi<br>Geçersiz çalışma         Baypas tarafında en az bir statik düğme ayrılmıştır veya kısa devresi vardır. Güç kapanana kadar<br>hatar kilitenir.           Çikiş sigortasi patlak         En az bir adet İnvertör çikiş sigortasi patlamıştır. İnvertör kapatılır ve yük Baypasa geçer.           Yardımcı güç 2 güç kapalı         UPS anormal olarak veya fazlalak kontrol gücü olmaksızın çalışmaktadır.           Alam yük nominal değerin 105%'ini aştığında görünür. Aşırı yük durumu giderildiğinde alarm<br>otomatik olarak temizlerir.           C.D panelinde gösterilen yük yüzdesini kontrol ediniz, İsarı fazla yükü olduğunu belirteyiniz ve<br>alarmın döğruluğunu teyit ediniz. Eğer alarm dögru ise görünen değerin döğruluğunu teyit etimek için<br>gerçek çikış akımını öçünüz. Kritik olmayan yükleri ayırınız. Paralel Sistemde eğer yük ciddi şeklide<br>dengesizse alarm görünür.           Paralel sistem aşırı yükü         UPS paralel sisteminin toplam yükü nominal UPS parametresinin % 105'ni aştığında alarm oluşur.<br>Aşırı yük uturum giredildiğinde, alarm ologru ise görünen değerin dögruluğunu teyit etimek için<br>gerçek çikış akımını ölçünüz. Kritik olmayan yükleri ayırınız. Paralel Sistemde eğer yük ciddi şeklide<br>dengesizse alarm görünür.           Paralel sistem aşırı yükü         UPS aşırı yüküdüür. Ve müsaade edilen aşırı yük zamanı aşıldığında, ların tazlı yükü olduğunu belirleyiniz ve<br>alarmın döğrüluğunu teyit etimiz.           LO ba aşırı yük fazla         Masaade edilen aşırı yük fazla mesaisini ilk önce gösterir.           2. Yük nominal değeri nyük yüzdesini kontrol ediniz, hangi fazın fazla yükü olduğunu belirleyiniz<br>Baypasa gerçer. Inverör Kaşındışın yük tazla mesaişalığında, ların 'tek modül aşırı yük çikaşıkt.                                                                                                    | Invertor tristor hatasi          | at the Invertör side is disconnected or has short devre. Güc kapanana kadar hatar kilitlenir.                                                                                                    |
| Baypas tristör hatasi       hatar klittlenir.         Gegersiz çalışma       Yanlış bir çalışma vardır.         Çikşi şigortası patlak       En az bir adel Invertör çıkış şigortası patlamıştır. Invertör kapatılır ve yük Baypasa geçer.         Yardımcı güç 2 güç kapali       UPS anormal olarak veya fazlalak kontrol gücü olmaksızın çalışmaktadır.         Vardımcı güç 2 güç kapali       UPS anormal olarak veya fazlalak kontrol gücü olmaksızın çalışmaktadır.         LCD panelinde gösterilen yük yüzdesini kontrol ediniz, hangi fazın fazla yükü olduğunu belirleyiniz ve alarmı dögrüluğun teyit ediniz. Eğer alarm dögru ise görünen değerin dögrüluğunu teyit etimek kçin gerçek çıkış akımını ölçünüz. Kritik olmayan yükleri ayırınız. Paralel Sistemde eğer yük ciddi şekilde dengesizse alarm görünür.         Paralel sistem aşırı yükü       UPS paralel sisteminin toplam yük ün ominal UPS parametresinin % 105'ni aştığında alarm oluşur. Aşırı yük durumu giredildiğinde, alarm otomatik olarak temizlenir.         LCD panelinde gösterilen yük yüzdesini kontrol ediniz, hangi fazın fazla yükü olduğunu belirteyiniz ve alarını dögrüluğunu teyit etimek çin gerçek çıkış akımıni ölçünüz. Kritik olmayan yükleri ayırınız. Paralel Sistemde eğer yük ciddi şekilde dengesizse alarm görünür.         Paralel sistem aşırı yük fazla       UPS aşırı yüklüdür. Ve müsaade edilen aşırı yük zamanı aşlıdığında, İnvertör tarafındaki statik düğme ayrılır ve yük Baypasa geçer. Invertör kapatılacak ve 10 saniye sonra tekrar başlatılacaktır.         Tek modül aşırı yük fazla       Baypas       Baypas elıvertör geriliminin her ikisi de anormaldir. Yük güç kaynağı çıkayınağına geçer. LCD panel üzerinde görüne ŋvik yüzdesi                                                                                                    |                                  | Baynas tarafında en az bir statik düğme ayrılmıştır yeva kışa devresi yardır. Güc kananana kadar                                                                                                    |
| Geçersiz çalışma         Yanlış bir çalışma vardır.           Çikçiş sigortası patlak         En az bir adel İnvertőr çıkış sigortası patlamıştır. Invertőr kapatlılır ve yük Baypasa geçer.           Yardımcı güç 2 güç kapalı         UPS anormal olarak veya fazlalak kontrol gücü Ölmaksızın çalışmaktadır.           Nam yük nominal değerin 105% ini aştığında görünür. Aşın yük durumu giderildiğinde alarm otomatik olarak temizlenir.         C.D panelinde gösterilen yük yüzdesini kontrol ediniz, hangi fazın fazla yükü olduğunu belirleyiniz ve alarmın doğruluğunu teyit ediniz. Eğer alarm doğru ise görünen değerin doğruluğunu teyit etmek için gerçek çıkış akımını ölçünüz. Kritik olmayan yükleri ayırınız. Paralel Sistemde eğer yük ciddi şekilde dengesizse alarm görünür.           Paralel sistem aşırı yükü         UPS paralel sisteminin toplam yükü nominal UPS parametresinin % 105'ni aştığında alarm oluşur. Aşını yük durumu giredidiğinde, alarm otomatik olarak temizlenir.           LCD panelinde gösterilen yük yüzdesini kontrol ediniz, hangi fazın fazla yükü olduğunu belirleyiniz ve alarmı döğruluğunu teyit etmek için gerçek çıkış akımın ölçünüz. Kritik olmayan yükleri ayırınız. Paralel Sistemde eğer yük ciddi şekilde dengesizse alarm görünür.           Paralel sistem aşırı yük fazla         UPS aşırı yüklüdür. Ve müsaade edilen aşırı yük zamanı aşılmıştır.           Not:         1. Maksimum jük fazla aşırı yük fazla mesaisini ilk önce gösterir.           2. Yük nominal değeri aşlığında, alarm 'tek modül aşırı yük' görünür.         3. Müsaade edilen aşırı yük fazla mesaisini ilk önce gösterir.           2. Yük nominal değeri aşlığında, alarm 'tek modül aşırı yük görünür.         3. Müsaade                                                                                                    | Baypas tristör hatası            | hatar kilitlenir.                                                                                                    |
| Cickie şüördani batak       Talani ör çayının talanı:         Yardımcı güç 2 güç kapalı       UPS anormal olarak veya fazlalak kontrol gücü olmaksızın çalışmaktadır.         Yardımcı güç 2 güç kapalı       UPS anormal olarak veya fazlalak kontrol gücü olmaksızın çalışmaktadır.         Alarm yük nominalı değerin 105%'ini aştığında görünür. Aşırı yük durumu giderildiğinde alarm olomatik olarak ternizlenir.       LCD panelinde gösterilen yük yüzdesini kontrol ediniz, hangi fazın fazla yükü olduğunu belirleyiniz ve alarının döğruluğunu teyit ediniz. Eğer alarm doğru lagının. Zerafale Sistemde eğer yük ciddi şekilde dengesizse alarm görünür.         Paralel sistem aşırı yükü       UPS paralel sisteminin toplam yükü nominal UPS parametresinin % 105'ni aştığında alarm oluşur. Aşırı yük durumu giredildiğinde, alarm tomatik olarak temizlenir.         LCD panelinde gösterilen yük yüzdesini kontrol ediniz, hangi fazın fazla yükü olduğunu belirleyiniz ve alarının olçünüz. Kritik olmayan yükleri ayırınız. Paralel Sistemde eğer yük ciddi şekilde dengesizse alarm görünür.         Paralel sistem aşırı yük ü       UPS paralel sisteminin toplam yükü zerasını kontrol ediniz, hangi fazın fazla yükü olduğunu belirleyiniz ve alarının döğruluğunu teyit etimak çin gerçek çıkış akımını ölçünüz. Kritik olmayan yükleri ayırınız. Paralel Sistemde eğer yük ciddi şekilde dengesizse alarm görünür.         Paralel sistem aşırı yük fazla sışırı yük fazı aşırı yük fazla mesalisin ilk önce gösterir.       2. Yük nominal değeri aştığında, alarm tek modül aşırı yük 'görünür.         3. Misaade edilen aşırı yük zamanı aşıldığında, İnvertőr tarafındaki statik düğme ayrılır ve yük Baypasaş goçer. Invertör kaşatıtalacakı ve 10 saniye sonra tekrar başatıla                                                                                                    | Geoersiz calısma                 | Vanlis hir calisma vardır                                                                                                    |
| Çirkîş siçûrdasî palade       Elî az û navêtî nivêrdîn çirkîş şiçûrdasî paladîniştir. nivêrdîn kaplatîni ve yla Baypasa geyeli.         Yardimci gûç 2 gûç kapal       UPS sanormal olarak veya fazîalak kontrol gûç û ûnaksizin, calişmaktadır.         Tek modûlûn çıkış aşıri       Alarm yûk nominal değerin 105% îni aştiğinda görünür. Aşırı yûk durumu giderildiğinde alarm olomatik olarak temizlenir.         LCD panelinde gösterilen yûk yüzdesini kontrol ediniz, hangi fazın fazla yûkû olduğunu belirleyiniz ve alarmın doğruluğunu teyit ediniz. Eger alarm doğru ise görünen değerin doğruluğunu teyit etmek için gerçek çikş akımını löçünüz. Kritik olmayan yükleri ayırınız. Paralel Sistemde eğer yük ciddi şekilde dengesizse alarm görünür.         Paralel sistem aşırı yükü       UPS paralel sisteminin toplam yükü nominal UPS parametresinin % 105'ni aştiğunda alarm oluşur. Aşırı yük durumu giredildiğinde, alarm otomatik olarak temizlenir.         LCD panelinde gösterilen yük yüzdesini kontrol ediniz, hangi fazın fazla yükü olduğunu belirleyiniz ve alarmın doğruluğunu teyit etiniz. Eğer alarm doğru ise görünen değerin doğruluğunu teyit etmek için gerçek çikş akımını ölçünüz. Kritik olmayan yükleri ayırınız. Paralel Sistemde eğer yük ciddi şekilde dengesizse alarm görünür.         VES aşırı yüklüdür. Ve müsaade edilen aşırı yük zamanı aşılmıştır.       Not:         1. Maksimum yük fazı aşırı yük fazıla mesalisini ilk önce gösterir.       2. Yük nominal değeri aştığında, alarm "tek modül aşırı yük görünür.         3. Müsaade edilen aşırı yük zamanı aşıldığında, Invertör tarafındaki statik düğme ayrılır ve yük Baypasa geçer. Invertör kaptaliacak ve 10 saniye sonra tekrar başlatılcaktır.         4. Yükü vök olomadığ                                                                                                    |                                  | Franký bil validi.                                                                                                    |
| Yardinine gub 2 gub kapai       UPS anominal doerak veya razatak kontrol gub umaksizin gaingmakatin.         Tek modülün çıkış aşırı       Alarm yük nominal doegin 105%'ini aştığında görünür. Aşırı yük durumu giderildiğinde alarm odormatik olarak temizlenir.         LCD panelinde gösterilen yük yüzdesini kontrol ediniz, hangi fazın fazla yükü olduğunu belirteyiniz ve yük görünür.       UPS paralel sisteminin toplam yükü nominal UPS parametresinin % 105'ni aştığında alarm oldışırı görünür.         Paralel sistem aşırı yükü       UPS paralel sisteminin toplam yükü nominal UPS parametresinin % 105'ni aştığında alarm oldışırı keya kayını ölçünüz. Kritik olmayan yükleri ayırınız. Paralel Sistemde eğer yük ciddi şekilde dengesizse alarm görünür.         Paralel sistem aşırı yükü       UPS paralel sisteminin toplam yükü nominal UPS parametresinin % 105'ni aştığında alarm oldışırı.         LDD panelinde gösterilen yük yüzdesini kontrol ediniz, hangi fazın fazla yükü olduğunu belirleyiniz ve alarmı odogruluğunu teyit eteniz. Eğer alarm doğru ise görünen değerin doğruluğunu teyit etenek için gerçek çıkış akımını ölçünüz. Kritik olmayan yükleri ayırınız. Paralel Sistemde eğer yük ciddi şekilde dengesizse alarm görünür.         Tek modül aşırı yük fazla       UPS aşırı yüklüdür. Ve müsaade edilen aşırı yük zamanı aşıldığında, invertör tarafındaki statık düğme ayrılır ve yük Bayasa geçer. Inverör Kraptıtakazık ve 10 saniye sornat tenkar başlatılacakır.         Tek modül aşırı yük fazla       UPS aşırı yüklüdür. Ve müsaade edilen aşırı yük zamanı aşıldığında, invertör tarafındaki statık düğme ayrılır ve yük Bayasa sere. Invertör Kaşıntalcakak ve 10 saniye sornat tekara başlatılacakırı.         Tek modül aşırı yük fazla                                                                                                    |                                  | LIDC anarmal alarah yaya fazlalah kartral aragin almahyara ankaraltadur.                                                                                                    |
| Alarm yuk nominal degerin 105% ini aştığında gorunur. Aşıri yuk durumu gidenidiğinde alarm<br>otomatik olarak temizlenir.<br>LCD panelinde gösterilen yük yüzdesini kontrol ediniz, hangi fazın fazla yükü olduğunu belirleyiniz ve<br>alarmın döğruluğunu teyit ediniz. Eğer alarm döğru ise görünen değerin döğruluğunu teyit etmek için<br>gerçek çikş akımını ölçünüz. Kritik olmayan yükleri ayrınız. Paralel Sistemde eğer yük cildi şekilde<br>dengesizes alarm görünür.Paralel sistem aşırı yüküUPS paralel sisteminin toplam yükü nominal UPS parametresinin % 105'ni aştığında alarm oluşur.<br>Aşırı yük durumu giredildiğinde, alarm otomatik olarak temizlenir.<br>LCD panelinde gösterilen yük yüzdesini kontrol ediniz, hangi fazın fazla yükü olduğunu belirleyiniz ve<br>alarmın döğruluğunu teyit ediniz. Eğer alarm döğru ise görünen değerin döğruluğunu teyit etmek için<br>gerçek çikş akımını ölçünüz. Kritik olmayan yükleri ayrınız. Paralel Sistemde eğer yük ciddi şekilde<br>dengesizse alarm görünür.Paralel sistem aşırı yük<br>talarmı nöğruluğunu teyit etmek için<br>gerçek çikş akımını ölçünüz. Kritik olmayan yükleri ayrınız. Paralel Sistemde eğer yük ciddi şekilde<br>dengesizse alarm görünür.Tek modül aşırı yük fazıla<br>mesaiUPS aşırı yüklüdür. Ve müsaade edilen aşırı yük zamanı aşılmıştır.<br>Not:<br>1. Maksimum yük fazı aşırı yük zamanı aşıldığında, İnvertör tarafındaki statik düğme ayrılır ve yük<br>Baypasa geçer. Invertör kapatılacak ve 10 saniye sonra tekra başlatılacaktır.<br>4. Yükün % 95'ten aşağıya düşmesinden 5 dakıka sonra, sistem Invertör güç kaynağına geçer. LCD<br>panel üzerinde görünen yük yüzdesini kontrol ediniz ve alarının döğru olup olmadığını belirleyiniz.<br>Eğer LCD aşırı yük üdünadığın gösterdiyse, gerçek yükü kontol ediniz. Değr dakabatır.<br>Turvetör sinyal genişliği modülasyon modulunün aşırı akımı vardır.Anormal<br>kapanmasıBaypas<br>kapanasi uyük kaşışaşırdığınınd eğ                                                                                                    | Yardımcı güç 2 güç kapalı        | UPS anormai olarak veya tazlalak kontrol gucu olmaksizin çalışmaktadır.                                                                                                    |
| Tekmodülün çıkışaşırıTekmodülün çıkışaşırıyüküCD panelinde gösterilen yük yüzdesini kontrol ediniz, hangi fazın fazla yükü olduğunu belirleyiniz ve<br>alarını döğruluğunu teyit ediniz. Eğer aların doğru ise görünen değerin döğruluğunu teyit etmek için<br>gerçek çıkış akımını ölçünüz. Kritik olmayan yükleri ayırınız. Paralel Sistemde eğer yük ciddi şekilde<br>dengesizse aların görünür.Paralel sistem aşırı yüküUPS paralel sisteminin toplam yükü nominal UPS parametresinin % 105'ni aştığında aların oluşur.<br>Aşın yük durumu giredildiğinde, aların domatik olarak temizlenir.<br>LCD panelinde gösterilen yük yüzdesini kontrol ediniz, hangi fazın fazla yükü olduğunu belirleyiniz ve<br>alarının döğruluğunu teyit ediniz. Eğer aların doğru ise görünen değerin döğruluğunu teyit etmek için<br>gerçek çıkış akımını ölçünüz. Kritik olmayan yükleri ayırınız. Paralel Sistemde eğer yük ciddi şekilde<br>dengesizse aların görünür.Paralel sistem aşırı yükUPS aşırı yüklüdür. Ve müsaade edilen aşırı yük zamanı aşılmıştır.<br>Not:<br>1. Maksimum yük fazı aşırı yük fazıla mesaisini ilk önce gösterir.<br>2. Yük nominal değeri aştığında, aların 'tek modül aşırı yük 'görünir.<br>3. Müsaade edilen aşırı yük zamanı aşıldığında, İnvertör tarafındaki statik düğme ayrılır ve yük<br>Baypasa geçer. Invertör kapatılacak ve 10 saniye sonra tekrar başlatılacaktır.<br>4. Yükün % 95'ten aşağıya düşmesinden 5 dakika sonra, sistem Invertör güç kaynağına geçer. LCD<br>panel üzerinde görünen yük yüzdesini kontrol ediniz.<br>Paralel görünen yük yündesini yük dondulurin aşırı akımı vardır.Anormal<br>kaparmasiBaypasa geçer. Invertör kapatılacak ve 10 saniye sonra tekrar başlatılacaktır.<br>4. Yükün % 95'ten aşağıya düşmetdiyin gösterdiyse, gerçek yükü kontol ediniz ve UPS'nin alarından önce<br>ayırı yükü olup olmadığını teyit ediniz.Anormal<br>ka                                                                                                    |                                  | Alarm yük nominal değerin 105%'ini aştığında görünür. Aşırı yük durumu giderildiğinde alarm                                                                                                    |
| TekmodülünçikişaşırıyüküLCD panelinde gösterilen yük yüzdesini kontrol ediniz, hangi fazın fazla yükü olduğunu tejit etimek içinyükügerçek çikiş akımını ölçünüz. Kritik olmayan yükleri ayırınız. Paralel Sistemde eğer yük ciddi şekildegerçek çikiş akımını ölçünüz. Kritik olmayan yükleri ayırınız. Paralel Sistemde eğer yük ciddi şekildeParalel sistem aşırı yüküUPS paralel sisteminin toplam yükü nominal UPS parametresinin % 105'ni aştığında aların oluşur.<br>Aşın yük durumu giredildiğinde, aların otomatik olarak temizlenir.<br>LCD panelinde gösterilen yük yüzdesini kontrol ediniz, hangi fazın fazla yükü olduğunu belirleyiniz ve<br>alarını ndoğruluğunu teyit etimek için<br>gerçek çikiş akımını ölçünüz. Kritik olmayan yükleri ayınınız. Paralel Sistemde eğer yük ciddi şekilde<br>dengesizse aların görünür.Vers aşırı yük fazla<br>mesaiUPS aşırı yüklüdür. Ve müsaade edilen aşırı yük zamanı aşılmıştır.<br>Not:<br>1. Maksimum yük fazı aşırı yük fazla mesaisini ilk önce gösterir.<br>2. Yük nominal değeri aştığında, aların 'tek modül aşırı yük 'görünr.<br>3. Müsaade edilen aşırı yük zamanı aşıldığında, invertör tarafındaki statik düğme ayrılır ve yük<br>Baypasa geçer. Invertör kapatılacak ve 10 saniye sonra tekarı başlulacaktır.<br>4. Yükün % 95'ten aşağıya düşmesinden 5 dakika sonra, sistem İnvertör güç kaynağına geçer. LCD<br>panel üzerinde görünen yük yüzdesini kontrol ediniz ve alarını doğru olup olmadığını belirleyiniz.<br>Eğer LCD aşırı yük olmadığını gösterdiyse, gerçek yükü kontol ediniz ve UPS'nin alarmdan önce<br>ayırı yükü olup olmadığını teyit ediniz.<br>Eğer akırı akuru atırı.<br>Baypas gerilimi ters fazı normal koşullarda, Faz B, Faz A ile kaşılaştırıldığında 120 derece geri<br>kalacak ve Faz C Faz B ile kaşılaştırıldığında, 20 derece geri kalacaktır, UPS'nin Baypas güç<br>tazının döğruluğunu kontrol ediniz. Döğru değilse düz                                                                                                    |                                  | otomatik olarak temizlenir.                                                                                                    |
| yukü       alarmın döğrulüğunu teyit ediniz. Eğer alarm döğru ise görünen değerin döğrulüğunu teyit etmek için         gerçek çıkış akımın iölçünüz. Kritik olmayan yükleri ayırınız. Paralel Sistemde eğer yük ciddi şekilde         dengesizse alarm görünür.         Paralel sistem aşırı yükü         Paralel sistem aşırı yükü         Paralel sistem aşırı yükü         VPS paralel sistemini toplam yükü norminal UPS parametresinin % 105'ni aştığında alarm oluşur.         Aşırı yük durumu giredildiğinde, alarm otomatik olarak temizlenir.         LCD panelinde gösterilen yük yüzdesini kontrol ediniz, hangi fazın fazla yükü olduğunu belirleyiniz ve         alarmın döğrulüğunu teyit ediniz. Eğer alarm döğru ise görünen değerin döğruluğunu teyit etmek için         gerçek çıkış akımını ölçünüz. Kritik olmayan yükleri ayırınız. Paralel Sistemde eğer yük ciddi şekilde         dengesizse alarm görünür.         UPS aşırı yüklüdür. Ve müsaade edilen aşırı yük zamanı aşılmıştır.         Not:         1. Maksimum yük fazı aşırı yük tazıa mesaisini ilk önce gösterir.         2. Yük nominal değeri aştiğında, alarm 'tek modül aşırı yük görünür.         3.Müsaade edilen aşırı yük zamanı aşıldığında, ilarm 'tek modül aşırı görünür.         3.Müsaade edilen aşırı yük zamanı aşıldığında, ilarm 'tek modül aşırı görünür.         3.Müsaade edilen aşırı yük zamanı aşıldığında, nearin ze alarının doğru olup olmadığını teyit etiniz.         Baypas geri ilmi ter fazı normal aşuldığında ila önra teaları nu döğru olup olmad                                                                                                    | Tek modülün cıkıs asırı          | LCD panelinde gösterilen yük yüzdesini kontrol ediniz, hangi fazın fazla yükü olduğunu belirleyiniz ve                                                                                                    |
| John         gerçek çıkış akımın ölçünüz. Kritik olmayan yükleri ayırınız. Paralel Sistemde eğer yük ciddi şekilde<br>dengesizse alarm görünür.           Paralel sistem aşırı yükü         UPS paralel sisteminin toplam yükü nominal UPS parametresinin % 105'ni aştığında alarm oluşur.<br>Aşırı yük durumu giredildiğinde, alarm otomatik olarak temizlenir.<br>LCD panelinde gösterilen yük yüzdesini kontrol ediniz, hangi fazın fazla yükü olduğunu belirleyiniz ve<br>alarmın doğruluğunu teyit ediniz. Eğer alarm doğru ise görünen değerin doğruluğunu teyit etimek için<br>gerçek çıkış akımını ölçünüz. Kritik olmayan yükleri ayırınız. Paralel Sistemde eğer yük ciddi şekilde<br>dengesizse alarm görünür.           UPS aşırı yüklüdür. Ve müsaade edilen aşırı yük zamanı aşılmıştır.<br>Not:<br>1. Maksimum yük fazı aşırı yük zamanı aşıldığında, Invertör tarafındaki statik düğme ayrılır ve yük<br>Baypasa geçer. Invertör kapatılacak ve 10 saniye sonra tekrar başlatılacaktır.<br>4. Yükün % 95'ten aşağıya düşmesinden 5 dakika sonra, sistem Invertör güç kaynağına geçer. LCD<br>panel üzerinde görünen yük yüzdesini kontrol ediniz ve alarmın doğru olup olmadığını belirleyiniz.<br>Eğer LCD aşırı yük olmadığını teyit ediniz.           Anormal<br>Baypas<br>kapanması         Baypas e Invertör kapatılacak ve 10 saniye sonra tekrar başlatılacaktır.<br>4. Yükün % 95'ten aşağıya düşmesinden 5 dakika sonra, sistem Invertör güç kaynağın geçer. LCD<br>panel üzerinde görünen yük yüzdesini kontrol ediniz ve alarmın doğru olup olmadığını belirleyiniz.<br>Eğer LCD aşırı yük olmadığını teyit ediniz.           Anormal<br>Baypas ve Invertör sinyal genişliği modülasyon modulunün aşırı akımı vatır.           Invertör aşırı akım         Invertör sinyal genişliği modülasyon modulunün aşırı akımı vatır.<br>Baypas ye şebebiyle           Yük soku sistemiki Baypas karnağına transfer ettirir ve UPS otomatik ol                                                                                                    | vükü                             | alarmın doğruluğunu teyit ediniz. Eğer alarm doğru ise görünen değerin doğruluğunu teyit etmek için                                                                                                    |
| dengesizse alarm görünür.Paralel sisteminin toplam yükü nominal UPS parametresinin % 105'ni aştığında alarm oluşur.<br>Aşırı yük durumu giredildiğinde, alarm otomatik olarak temizlenir.<br>LCD panelinde gösterilen yük yüzdesini kontrol ediniz, hangi fazın fazla yükü olduğunu belirleyiniz ve<br>alarmın döğruluğunu teyit ediniz. Eğer alarm doğru ise görünen değerin döğruluğunu teyit etmek için<br>gerçek çikış akımın ölçünüz. Kritik olmayan yükleri ayırınız. Paralel Sistemde eğer yük ciddi şekilde<br>dengesizse alarm görünür.Versi alarmın döğruluğunu teyit ediniz.<br>Dengerize çikış akımın ölçünüz. Kritik olmayan yükleri ayırınız. Paralel Sistemde eğer yük ciddi şekilde<br>dengesizse alarm görünür.Versi aların yük fazı aşırı yüklüdür. Ve müsaade edilen aşırı yük zamanı aşılmıştır.<br>Not:<br>1. Maksimum yük fazı aşırı yük zamanı aşıldığında, İnvertör tarafındaki statik düğme ayrılır ve yük<br>Bayasa geçer. İnvertör kapatılacak ve 10 saniye sonra tekrar başlatılacaktır.<br>4. Yükün % 95'ten aşağıya düşmesinden 5 dakika sonra, sistem İnvertör güç kaynağına geçer. LCD<br>panel üzerinde görünen yük yüzdesini kontrol ediniz ve alarmın doğru olup olmadığını belirleyiniz.<br>Eger LCD aşırı yük olup olmadığını teyit ediniz.Anormal<br>kapanmasıBaypasa<br>Baypas ve Invertör geriliminin her ikisi de anormaldır. Yük güç kaynağı çıkarılır.<br>Baypas erilmi tersi fazı normal koşullarda, Faz B, Faz A ile karşılaştırıldığında 120 derece geri<br>kalacak ve Faz C Faz B ile karşılaştırıldığında 20 derece geri kalacaktır, UPS'nin Baypas güç<br>fazının doğruluğunu kontrol ediniz. Doğru değilse dizettiriz.Yük şoku sebeliyle<br>Baypas zerinde yük tersi öku en azaı andırme makasılyla birer birer başlatılır.Yük göku su en zaı indirme makasılyla birer başlatılır.Yük çoku sebeliyle<br>Yük soku usistemki Baypas kaynağına transfer süreleri bir saat içinde otomatik olarak düzelebilir                                                                                                    | yunu                             | gerçek çıkış akımını ölçünüz. Kritik olmayan yükleri ayırınız. Paralel Sistemde eğer yük ciddi şekilde                                                                                                    |
| Image: State in the image: State in the image: Sta                 |                                  | dengesizse alarm görünür.                                                                                                    |
| Paralel sisteminin toplam yükü nominal UPS parametresinin % 105'ni aştığında alarm oluşur.         Aşırı yük durumu giredildiğinde, alarm otomatik olarak temizlenir.         LCD panelinde gösterilen yük yüzdesini kontrol ediniz, hangi fazın fazla yükü olduğunu belirleyiniz ve alarmın doğruluğunu teyit ediniz. Eğer alarm dögru ise görünen değerin doğruluğunu teyit etmek için gerçek çıkış akımını ölçünüz. Kritik olmayan yükleri ayırınız. Paralel Sistemde eğer yük ciddi şekilde dengesizse alarm görünür.         UPS aşırı yüklüdür. Ve müsaade edilen aşırı yük zamanı aşılmıştır.         Not:         1. Maksimum yük fazı aşırı yük tazla mesaisini ilk önce gösterir.         2. Yük nomial değeri aştığında, alarm 'tek modül aşırı yük' görünür.         3.Müsaade edilen aşırı yük zamanı aşıldığında, Invertör tarafındaki statik düğme ayrılır ve yük Baypasa geçer. Invertör kapatılacak ve 10 saniye sonra tekrar başlatılacaktır.         4. Yükün % 95'ten aşağıya düşmesinden 5 dakika sonra, sistem Invertör güç kaynağına geçer. LCD panel üzerinde görünen yük yüzdesini kontrol ediniz ve alarmın doğru olup olmadığını belirleyiniz.         Eğer LCD aşırı yük olmadığını gösterdiyse, gerçek yükü kontol ediniz ve UPS'nin alarmdan önce ayırı yükü olup olmadığını teyit ediniz.         Anormal kapanası       Baypas ve Invertör geriliminin her ikisi de anormaldır. Yük güç kaynağı çıkarılır.         Invertör aşırı akım       Invertör serile iter fazı normal koşullarda, Faz B, Faz A ile karşılaştırıldığında 120 derece geri kalacak ve Faz C Faz B ile karşılaştırıldığında 20 derece geri kalacaktır. UPS'nin Baypas güç fazının döğruluğunu kontrol ediniz. Doğru değilse düzeltiniz.         Y                                                                                                    |                                  |                                                                                                    |
| Aşırı yük durumu giredildiğinde, alarm otomatik olarak temizlenir.<br>LCD panelinde gösterilen yük yüzdesini kontrol ediniz, hangi fazın fazla yükü olduğunu belirleyiniz ve<br>alarını doğruluğunu teyit etiniz. Eğer alarm doğru ise görünen değerin doğruluğunu teyit etmek için<br>gerçek çıkış akımını ölçünüz. Kritik olmayan yükleri ayırınız. Paralel Sistemde eğer yük ciddi şekilde<br>dengesizse alarm görünür.VES aşırı yüklüdür. Ve müsaade edilen aşırı yük zamanı aşılmıştır.<br>Not:<br>1. Maksimum yük fazı aşırı yük fazla mesaisini ilk önce gösterir.<br>2. Yük nominal değeri aştığında, alarm 'tek modül aşırı yük" görünür.Tek modül aşırı yük fazl<br>mesaiMüssimum yük fazı aşırı yük zamanı aşıldığında, Invertör tarafındaki statik düğme ayrılır ve yük<br>Baypasa geçer. Invertör kapatılacak ve 10 saniye sonra tekrar başlatılacaktır.<br>4. Yükün % 95'ten aşağıya düşmesinden 5 dakika sonra, sistem Invertör güç kaynağına geçer. LCD<br>panel üzerinde görünen yük yüzdesini kontrol ediniz ve alarını ndoğru olup olmadığını belirleyiniz.<br>Eğer LCD aşırı yük olmadığını teyit ediniz.Anormal<br>kapanmasıBaypas ve Invertör geriliminin her ikisi de anormaldır. Yük güç kaynağı çıkarılır.<br>Baypas ters fazBaypas ters fazİnvertör sinyal genişliği modülasyon modulunün aşın akımı vardır.<br>Yük şoku sebebiye<br>                                                                                                    |                                  | UPS paralel sisteminin toplam yükü nominal UPS parametresinin % 105'ni aştığında alarm oluşur.                                                                                                    |
| Paralel sistem aşırı yüküLCD panelinde gösterilen yük yüzdesini kontrol ediniz, hangi fazın fazla yükü olduğunu belirleyiniz ve<br>alarmın doğruluğunu teyit ediniz. Eğer alarm doğru ise görünen değerin doğruluğunu teyit etmek için<br>gerçek çıkış akımını ölçünüz. Kritik olmayan yükleri ayırınız. Paralel Sistemde eğer yük ciddi şekilde<br>dengesizse alarm görünür.VPS aşırı yüklüdür. Ve müsaade edilen aşırı yük zamanı aşılmıştır.<br>Not:<br>1. Maksimum yük fazı aşırı yük fazla mesaisini ilk önce gösterir.<br>2. Yük nominal değeri aştığında, alarm 'tek modül aşırı yük' görünür.Tek modül aşırı yük fazla<br>mesaiMösiaade edilen aşırı yük zamanı aşıldığında, İnvertör tarafındaki statik düğme ayrılır ve yük<br>Baypasa geçer. Invertör kapatılacak ve 10 saniye sonra tekrar başlatılacaktır.<br>4. Yükün % 95'ten aşağıya düşmesinden 5 dakika sonra, sistem Invertör güç kaynağına geçer. LCD<br>panel üzerinde görünen yük yüzdesini kontrol ediniz ve alarını ndoğru olup olmadığını belirleyiniz.<br>Eğer LCD aşırı yük olmadığını gösterdiyse, gerçek yükü kontol ediniz ve UPS'nin alarmdan önce<br>ayırı yükü olup olmadığını teyit ediniz.Anormal<br>kapanmasıBaypas<br>Baypas ve Invertör geriliminin her ikisi de anormaldir. Yük güç kaynağı çıkarılır.<br>Baypas gerilimi ters fazı normal koşullarda, Faz B, Faz A ile karşılaştırıldığında 120 derece geri<br>kalacak ve Faz C Faz B ile karşılaştırıldığında 20 derece geri kalacaktır. UPS'nin Baypas güç<br>farının döğruluğunu kontrol ediniz. Döğru değilse düzetliniz.Yük şoku sebebiye<br>Baypas resinsferYük şoku sistemik Baypas kaynağına transfer ettirir ve UPS otomatik olarak kurtarılır. Yük Invertör<br>yükten şoku en aza indirmek maksadıyla birer birer başlatılır.Transfer<br>sürelerinin<br>surindarılımasıYük şoku sistemik Baypas kaynağına transfer ettirir ve UPS otomatik olarak kurtarılır. Yük Invertör<br>yükten şoku e                                                                                                    |                                  | Aşırı yük durumu giredildiğinde, alarm otomatik olarak temizlenir.                                                                                                    |
| Paralel sistem aşırı yüküalarmın döğruluğunu teyit ediniz. Eğer alarm döğru ise görünen değerin döğruluğunu teyit etmek için<br>gerçek çıkış akımını ölçünüz. Kritik olmayan yükleri ayırınız. Paralel Sistemde eğer yük ciddi şekilde<br>dengesizse alarm görünür.UPS aşırı yüklüdür. Ve müsaade edilen aşırı yük zamanı aşılmıştır.<br>Not:UPS aşırı yüklüdür. Ve müsaade edilen aşırı yük zamanı aşılmıştır.<br>Not:<br>1. Maksimum yük fazı aşırı yük fazla mesaisini ilk önce gösterir.<br>2. Yük nominal değeri aştiğında, alarm 'tek modül aşırı yük' görünür.<br>3. Müsaade edilen aşırı yük zamanı aşıldığında, İnvertör tarafındaki statik düğme ayrılır ve yük<br>Baypasa geçer. Invertör kapatılacak ve 10 saniye sonra tekrar başlatılacaktır.<br>4. Yükün % 95'ten aşağıya düşmesinden 5 dakika sonra, sistem İnvertör güç kaynağına geçer. LCD<br>panel üzerinde görünen yük yüzdesini kontrol ediniz ve alarmın doğru olup olmadığını belirleyiniz.<br>Eğer LCD aşırı yük olumadığını teyit ediniz.Anormal<br>Baypas<br>kapanmasıBaypas<br>Baypas gereliliminin her ikisi de anormaldir. Yük güç kaynağı çıkarılır.Invertör aşırı akımİnvertör sinyal genişliği modülasyon modulunün aşırı akımı vardır.<br>Baypas gerilimi ters fazı normal koşullarda, Faz B, Faz A ile karşılaştırıldığında 120 derece geri<br>kalacak ve Faz C Faz B ile karşılaştırıldığında 20 derece geri kalacaktır.<br>UPS vin sayatı genişliği unu kontrol ediniz.<br>Diru değilse düzeltiniz.Yük şoku<br>sebebiyle<br>Baypasa TransferYük kşoku sistemki Baypas kaynağına transfer ettirir ve UPS otomatik olarak kurtarılır. Yük Invertör<br>yükten şoku en aza indirmek maksadıyla birer birer başlatılır.Transfer<br>sürelerinin<br>sınırlandırılmasıEğer aşırı yük transfer süreleri bir saat içinde ayar değerini aşarsa, yük Baypas modunda kalacaktır.<br>UPS bir saat içinde otomatik olarak düzelebilir.Para                                                                                                    |                                  | LCD panelinde gösterilen yük yüzdesini kontrol ediniz, hangi fazın fazla yükü olduğunu belirleyiniz ve                                                                                                    |
| AnswersenEnder Statum sjuritergerçek çıkış akımın ölçünüz. Kritik olmayan yükleri ayırınız. Paralel Sistemde eğer yük ciddi şekilde<br>dengesizse alarm görünür.UPS aşırı yüklüdür. Ve müsaade edilen aşırı yük zamanı aşılmıştır.<br>Not:<br>1. Maksimum yük fazı aşırı yük fazla mesaisini ilk önce gösterir.<br>2. Yük nominal değeri aştığında, alarm "tek modül aşırı yük" görünür.<br>3. Müsaade edilen aşırı yük zamanı aşıldığında, Ihvertör tarafındaki statik düğme ayrılır ve yük<br>Baypasa geçer. Invertör kapatılacak ve 10 saniye sonra tekrar başlatılacaktır.<br>4. Yükün % 95 ten aşağıya düşmesinden 5 dakika sonra, sistem Invertör güç kaynağına geçer. LCD<br>panel üzerinde görünen yük yüzdesini kontrol ediniz ve alarmın doğru olup olmadığını belirleyiniz.<br>Eğer LCD aşırı yük olup olmadığını gösterdiyse, gerçek yükü kontol ediniz ve UPS'nin alarmdan önce<br>ayırı yükü olup olmadığını teyit ediniz.Anormal<br>Baypas<br>kapanmasıBaypas<br>Baypas ve Invertör geriliminin her ikisi de anormaldır. Yük güç kaynağı çıkarılır.Invertör aşırı akımInvertör sinyal genişliği modülasyon modulunün aşırı akımı vardır.<br>Baypas gerilimi ters fazı normal koşullarda, Faz B, Faz A ile karşılaştırıldığında 120 derece geri<br>kalacak ve Faz C Faz B ile karşılaştırıldığında 20 derece geri kalacaktır, UPS'nin Baypas güç<br>fazının döğrul uğunu kontrol ediniz. Doğru değilse düzeltiniz.Yük şoku sistemiki Baypas kaynağına transfer<br>yükten şoku en aza indirmek maksadıyla birer birer başlatılır.Yük şoku sistemiki Baypas kaynağına transfer<br>yükten şoku en aza indirmek maksadıyla birer birer başlatılır.Yük paralel sistemina akım<br>paralel sistemdeki UPS modulleri yükleri eşit olarak paylaşamaz.<br>Paralel sistemina akım<br>Paralel sistemdeki UPS modulleri yükleri eşit olarak paylaşmaz.<br>Paralel sistemi akım<br>Paralel sistemdeki UPS modulleri yükleri eş                                                                                                    | Paralel sistem asırı yükü        | alarmın doğruluğunu tevit ediniz. Eğer alarm doğru ise görünen değerin doğruluğunu tevit etmek için                                                                                                    |
| dengesizse alarm görünür.UPS aşırı yüklüdür. Ve müsaade edilen aşırı yük zamanı aşılmıştır.<br>Not:1. Maksimum yük fazı aşırı yük fazla mesaisini ilk önce gösterir.<br>2. Yük nominal değeri aştığında, alarm "tek modül aşırı yük" görünür.<br>3.Müsaade edilen aşırı yük zamanı aşıldığında, İnvertör tarafındaki statik düğme ayrılır ve yük<br>Baypasa geçer. Invertör kapatılacak ve 10 saniye sonra tekrar başlatılacaktır.<br>4. Yükün % 95'ten aşağıya düşmesinden 5 dakika sonra, sistem Invertör güç kaynağına geçer. LCD<br>panel üzerinde görünen yük yüzdesini kontrol ediniz ve alarmın doğru olup olmadığını belirleyiniz.<br>Eğer LCD aşırı yük olmadığını gösterdiyse, gerçek yükü kontol ediniz ve UPS'nin alarmdan önce<br>ayırı yükü olup olmadığını teyit ediniz.Anormal<br>Baypas<br>kapanmasıBaypas ve Invertör geriliminin her ikisi de anormaldir. Yük güç kaynağı çıkarılır.Invertör aşırı akımInvertör sinyal genişliği modülasyon modulunün aşırı akımı vardır.Baypas ters fazBaypas gerilimi ters fazı normal koşullarda, Faz B, Faz A ile karşılaştırıldığında 120 derece geri<br>kalacak ve Faz C Faz B ile karşılaştırıldığında 20 derece geri kalacaktır, UPS'nin Baypas güç<br>fazının doğruluğunu kontrol ediniz. Doğru değilse düzeltiniz.Yük şoku sebebiyle<br>Baypasa TransferYük şoku sistemki Baypas kaynağına transfer ettirir ve UPS otomatik olarak kurtarılır. Yük Invertör<br>yükten şoku en aza indirmek maksadıyla birer bire başlatılır.Transfer<br>sınırlandırılmasıParalel sistemide kurtarılır yük transfer süreleri bir saat içinde degrini aşarsa, yük Baypas modunda kalacaktır.<br>UPS bir saat içinde otomatik olarak düzelebilir ve Invertör güç kaynağı moduna geçebilir.Paralel sistemin akım<br>paylaşıma hatasıParalel sistemdeki UPS modulleri yükleri eşit olarak paylaşamaz.<br>Paralel sistemin akı<br>Paralel sist                                                                                                    | ·                                | gercek çıkış akımını ölcünüz. Kritik olmayan yükleri ayırınız. Paralel Sistemde eğer yük çiddi sekilde                                                                                                    |
| DescriptionDescriptionTek modül aşırı yük fazlaUPS aşırı yüklüdür. Ve müsaade edilen aşırı yük zamanı aşılmıştır.<br>Not:<br>1. Maksimum yük fazl aşırı yük fazla mesaisini ilk önce gösterir.<br>2. Yük nominal değeri aştığında, alarm "tek modül aşırı yük" görünür.<br>3.Müsaade edilen aşırı yük zamanı aşıldığında, İnvertör tarafındaki statik düğme ayrılır ve yük<br>Baypasa geçer. Invertör kapatılacak ve 10 saniye sonra tekrar başlatılacaktır.<br>4. Yükün % 95'ten aşağıya düşmesinden 5 dakika sonra, sistem İnvertör güç kaynağına geçer. LCD<br>panel üzerinde görünen yük yüzdesini kontrol ediniz ve alarmın doğru olup olmadığını belirleyiniz.<br>Eğer LCD aşırı yük olmadığını gösterdiyse, gerçek yükü kontol ediniz ve UPS'nin alarmdan önce<br>ayırı yükü olup olmadığını teyit ediniz.Anormal<br>kapanmasıBaypas<br>Baypas ve İnvertör geriliminin her ikisi de anormaldir. Yük güç kaynağı çıkarılır.Invertör aşırı akımInvertör sinyal genişliği modülasyon modulunün aşırı akımı vardır.Baypas ters fazBaypas gerilimi ters fazı normal koşullarda, Faz B, Faz A ile karşılaştırıldığında 120 derece geri<br>kalacak ve Faz C Faz B ile karşılaştırıldığında 20 derece geri kalacaktır, UPS'nin Baypas güç<br>fazının doğruluğunu kontrol ediniz. Doğru değilse düzeltiniz.Yük şoku<br>sebebiyle<br>Baypasa TransferYük şoku esterki Baypas kaynağına transfer ettirir ve UPS otomatik olarak kurtarılır. Yük İnvertör<br>yükten şoku en aza indirmek maksadıyla birer birer başlatılır.Paralel<br>sistemin akım<br>paylaşma hatasıParalel sistemdeki UPS modulleri yükleri eşit olarak paylaşmaz.<br>Paralel sistemdeki UPS modulleri yükleri eşit olarak paylaşmaz.                                                                                                    |                                  | dendesizse alarm dörünür                                                                                                    |
| UPS aşırı yüklüdür. Ve müsaade edilen aşırı yük zamanı aşılmıştır.<br>Not:Tek modül aşırı yük fazla<br>mesai1. Maksimum yük fazı aşırı yük fazla mesaisini ilk önce gösterir.<br>2. Yük nominal değeri aştığında, alarm "tek modül aşırı yük" görünür.<br>3.Müsaade edilen aşırı yük zamanı aşıldığında, İnvertör tarafındaki statik düğme ayrılır ve yük<br>Baypasa geçer. Invertör kapatılacak ve 10 saniye sonra tekrar başlatılacaktır.<br>4. Yükün % 95'ten aşağıya düşmesinden 5 dakika sonra, sistem İnvertör güç kaynağına geçer. LCD<br>panel üzerinde görünen yük yüzdesini kontrol ediniz ve alarmın döğru olup olmadığını belirleyiniz.<br>Eğer LCD aşırı yük olmadığını gösterdiyse, gerçek yükü kontol ediniz ve UPS'nin alarmdan önce<br>ayırı yükü olup olmadığını teyit ediniz.Anormal<br>kapanmasıBaypas<br>kapanmasıAnorta Baypas<br>kapanmasıBaypas ve İnvertör geriliminin her ikisi de anormaldır. Yük güç kaynağı çıkarılır.Invertör aşırı akımInvertör sinyal genişliği modülasyon modulunün aşırı akımı vardır.Baypas ters fazBaypas gerilimi ters fazı normal koşullarda, Faz B, Faz A ile karşılaştırıldığında 120 derece geri<br>kalacak ve Faz C Faz B ile karşılaştırıldığında 20 derece geri kalacaktır, UPS'nin Baypas güç<br>fazının doğruluğunu kontrol ediniz. Doğru değilse düzeltiniz.Yük şoku<br>sebebiyle<br>Baypasa TransferYük şoku sistemki Baypas kaynağına transfer ettirir ve UPS otomatik olarak kurtarılır. Yük Invertör<br>yükten şoku en aza indirmek maksadıyla birer birer başlatlır.Paralel<br>sistemin akım<br>paylaşma hatasıParalel sistemin akım<br>paylaşma hatasıAnormal yol<br>sebebiyleAnormal DC yol gerilimi İnvertörün kapanmasına yol açar. Yük, Baypasa geçer.                                                                                                    |                                  |                                                                                                    |
| Dro s ajırı yüklduli. Ve nusadue euleri aşın yük zanınlışını aşınınşın.Not:Not:1. Maksimum yük fazı aşırı yük fazla mesaisini ilk önce gösterir.2. Yük nominal değeri aştığında, alarm "tek modül aşırı yük" görünür.3. Müsaade edilen aşırı yük zamanı aşıldığında, İnvertör tarafındaki statik düğme ayrılır ve yükBaypasa geçer. Invertör kapatılacak ve 10 saniye sonra tekrar başlatılacaktır.4. Yükün % 95'ten aşağıya düşmesinden 5 dakika sonra, sistem Invertör güç kaynağına geçer. LCDpanel üzerinde görünen yük yüzdesini kontrol ediniz ve alarmın doğru olup olmadiğını belirleyiniz.Eğer LCD aşırı yük olmadığını gösterdiyse, gerçek yükü kontol ediniz ve UPS'nin alarmdan önceayırı yükü olup olmadığını teyit ediniz.AnormalBaypaskapanmasıİnvertör seriliminin her ikisi de anormaldir. Yük güç kaynağı çıkarılır.Invertör aşırı akımİnvertör sinyal genişliği modülasyon modulunün aşırı akımı vardır.Baypas ters fazBaypas gerilimi ters fazı normal koşullarda, Faz B, Faz A ile karşılaştırıldığında 120 derece geriKalacak ve Faz C Faz B ile karşılaştırıldığında 20 derece geri kalacaktır, UPS'nin Baypas güçYük şoku sebebiyleYük şoku sistemki Baypas kaynağına transfer ettirir ve UPS otomatik olarak kurtarılır. Yük İnvertörYük şoku sebebiyleYük soku en aza indirmek maksadıyla birer birer başlatılır.Paralel sistemin akımLipes aşırı yük transfer süreleri bir saat içinde ayar değerini aşarsa, yük Baypas modunda kalacaktır.Paralel sistemin akımParalel sistemdeki UPS modulleri yükleri eşit olarak paylaşamaz.Anormal yol sebebiyleAnormal DC yol gerilimi İnvertörün kapanmasına yol açar. Yük, Baypasa                                                                                                    |                                  | UPS seiri vüklüdür. Vo müssada odilon seiri vük zamanı asılmıştır.                                                                                                    |
| Not.1. Maksimum yük fazı aşırı yük fazla mesaisini ilk önce gösterir.2. Yük nominal değeri aştığında, alarm "tek modül aşırı yük" görünür.3.Müsaade edilen aşırı yük zamanı aşıldığında, İnvertör tarafındaki statik düğme ayrılır ve yük<br>Baypasa geçer. İnvertör kapatılacak ve 10 saniye sonra tekrar başlatılacaktır.4. Yükün % 95'ten aşağıya düşmesinden 5 dakika sonra, sistem İnvertör güç kaynağına geçer. LCD<br>panel üzerinde görünen yük yüzdesini kontrol ediniz ve alarmın doğru olup olmadığını belirleyiniz.<br>Eğer LCD aşırı yük olmadığını gösterdiyse, gerçek yükü kontol ediniz ve UPS'nin alarmdan önce<br>ayırı yükü olup olmadığını teyit ediniz.Anormal<br>kapanmasıBaypas<br>Baypas ve İnvertör geriliminin her ikisi de anormaldir. Yük güç kaynağı çıkarılır.Invertör aşırı akımİnvertör sinyal genişilği modülasyon modulunün aşırı akımı vardır.Baypas ters fazBaypas<br>kalacak ve Faz C Faz B ile karşılaştırıldığında 20 derece geri kalacaktır, UPS'nin Baypas güç<br>fazının döğruluğunu kontrol ediniz. Doğru değilse düzettiniz.Yük şoku sebebiyleYük şoku sistemki Baypas kaynağına transfer ettirir ve UPS otomatik olarak kurtarılır. Yük İnvertör<br>Baypasa TransferYük şoku sebebiyleYük şoku sistemki Baypas kaynağına transfer ettirir ve Invertör güç kaynağı modunda kalacaktır.<br>UPS bir saat içinde otomatik olarak küzelebilir ve İnvertör güç kaynağı moduna geçebilir.Paralel sistemin akım<br>paylaşma hatasıParalel sistemdeki UPS modulleri yükleri eşit olarak paylaşamaz.Anormal yol sebebiyleAnormal DC yol gerilimi İnvertörün kapanmasına yol açar. Yük, Baypasa geçer.                                                                                                    |                                  | Not                                                                                                    |
| Tek modül aşırı yük fazla2. Yük nominal değeri aştığında, aları "tek modül aşırı yük" görünür.Tek modül aşırı yük fazla3.Müsaade edilen aşırı yük zamanı aşıldığında, İnvertör tarafındaki statik düğme ayrılır ve yükmesai3.Müsaade edilen aşırı yük zamanı aşıldığında, İnvertör tarafındaki statik düğme ayrılır ve yükBaypasa geçer. Invertör kapatılacak ve 10 saniye sonra tekrar başlatılacaktır.4. Yükün % 95'ten aşağıya düşmesinden 5 dakika sonra, sistem İnvertör güç kaynağına geçer. LCDpanel üzerinde görünen yük yüzdesini kontrol ediniz ve alarmın doğru olup olmadığını belirleyiniz.Eğer LCD aşırı yük olmadığını gösterdiyse, gerçek yükü kontol ediniz ve UPS'nin alarından önce<br>ayırı yükü olup olmadığını teyit ediniz.Anormal<br>kapanmasıBaypas ve İnvertör geriliminin her ikisi de anormaldir. Yük güç kaynağı çıkarılır.Invertör aşırı akımİnvertör sinyal genişiliği modülasyon modulunün aşırı akımı vardır.Baypas ters fazBaypas gerilimi ters fazı normal koşullarda, Faz B, Faz A ile kaşılaştırıldığında 120 derece geri<br>kalacak ve Faz C Faz B ile karşılaştırıldığında 20 derece geri kalacaktır, UPS'nin Baypas güç<br>fazının doğruluğunu kontrol ediniz. Doğru değilse düzeltiniz.Yük şoku sebebiyle<br>Yük şoku sistemki Baypas kaynağına transfer ettirir ve UPS otomatik olarak kurtarılır. Yük İnvertör<br>güç kaynağı moduna geçebilir.Yük şoku sebebiyle<br>Paralel sistemin akım<br>paylaşma hatasıParalel sistemdeki UPS modulleri yükleri eşit olarak paylaşamaz.Anormal yol sebebiyleAnormal DC yol gerilimi İnvertörün kapanmasına yol açar. Yük, Baypasa geçer.                                                                                                    |                                  | Nol.<br>1. Makaimum vük fazı asırı vük fazla massisini ilk önce gösterir.                                                                                                    |
| Tek modül aşırı yük fazla<br>mesai2. Yuk nominal degen aşırı yük zamanı aşıldığında, İnvertör tarafındaki statik düğme ayrılır ve yük<br>Baypasa geçer. İnvertör kapatılacak ve 10 saniye sonra tekrar başlatılacaktır.<br>4. Yükün % 95'ten aşağıya düşmesinden 5 dakika sonra, sistem İnvertör güç kaynağına geçer. LCD<br>                                                                                                    |                                  | 1. Maksimum yuk fazi aşırı yuk fazia mesaisini lik önce gösterir.                                                                                                    |
| Tek modul aşırı yük fazla<br>mesai3.Müsaade edilen aşırı yük zamanı aşıldığında, Invertör tarafındaki statik düğme ayrılır ve yük<br>Baypasa geçer. Invertör kapatılacak ve 10 saniye sonra tekrar başlatılacaktır.<br>4. Yükün % 95'ten aşağıya düşmesinden 5 dakika sonra, sistem İnvertör güç kaynağına geçer. LCD<br>panel üzerinde görünen yük yüzdesini kontrol ediniz ve alarmın doğru olup olmadığını belirleyiniz.<br>Eğer LCD aşırı yük olmadığını gösterdiyse, gerçek yükü kontol ediniz ve UPS'nin alarmdan önce<br>ayırı yükü olup olmadığını teyit ediniz.Anormal<br>kapanmasıBaypas<br>Baypas ve Invertör geriliminin her ikisi de anormaldir. Yük güç kaynağı çıkarılır.Invertör aşırı akımİnvertör sinyal genişliği modülasyon modulunün aşırı akımı vardır.Baypas ters fazBaypas gerilimi ters fazı normal koşullarda, Faz B, Faz A ile karşılaştırıldığında 120 derece geri<br>kalacak ve Faz C Faz B ile karşılaştırıldığında 20 derece geri kalacaktır, UPS'nin Baypas güç<br>fazının doğruluğunu kontrol ediniz. Doğru değilse düzeltiniz.Yük şoku<br>sebebiyle<br>Baypasa TransferYük şoku sistemki Baypas kaynağına transfer ettirir ve UPS otomatik olarak kurtarılır. Yük İnvertör<br>yükten şoku en aza indirmek maksadıyla birer birer başlatılır.Paralel<br>sistemin<br>ayılaşıma hatasıParalel sistemdeki UPS modulleri yükleri eşit olarak paylaşamaz.Anormal<br>yol<br>sebebiyleAnormal DC yol gerilimi İnvertörün kapanmasına yol açar. Yük, Baypasa geçer.                                                                                                    |                                  | 2. Yuk nominal değeri aştığında, alarm "tek modul aşırı yuk" gorunur.                                                                                                    |
| mesaiBaypasa geçer. Invertör kapatılacak ve 10 saniye sonra tekrar başlatılacaktır.4. Yükün % 95'ten aşağıya düşmesinden 5 dakika sonra, sistem İnvertör güç kaynağına geçer. LCD<br>panel üzerinde görünen yük yüzdesini kontrol ediniz ve alarmın doğru olup olmadığını belirleyiniz.<br>Eğer LCD aşırı yük olmadığını gösterdiyse, gerçek yükü kontol ediniz ve UPS'nin alarmdan önce<br>ayırı yükü olup olmadığını teyit ediniz.Anormal<br>kapanmasıBaypas<br>Baypas ve İnvertör geriliminin her ikisi de anormaldır. Yük güç kaynağı çıkarılır.Invertör aşırı akımİnvertör sinyal genişliği modülasyon modulunün aşırı akımı vardır.Baypas ters fazBaypas gerilimi ters fazı normal koşullarda, Faz B, Faz A ile karşılaştırıldığında 120 derece geri<br>kalacak ve Faz C Faz B ile karşılaştırıldığında 20 derece geri kalacaktır, UPS'nin Baypas güç<br>fazının doğruluğunu kontrol ediniz. Doğru değilse düzeltiniz.Yük şoku sebebiyle<br>Baypasa TransferYük şoku sistemki Baypas kaynağına transfer ettirir ve UPS otomatik olarak kurtarılır. Yük İnvertör<br>yükten şoku en aza indirmek maksadıyla birer birer başlatılır.Paralel sistemin akım<br>paylaşma hatasıParalel sistemdeki UPS modulleri yükleri eşit olarak paylaşamaz.Anormal yol sebebiyle<br>Paralel sistemin akım<br>paylaşma hatasıAnormal DC yol gerilimi İnvertörün kapanmasına yol açar. Yük, Baypasa geçer.                                                                                                    | Tek modül aşırı yük fazla        | 3.Müsaade edilen aşırı yük zamanı aşıldığında, Invertör tarafındaki statik düğme ayrılır ve yük                                                                                                    |
| 4. Yükün % 95'ten aşağıya düşmesinden 5 dakika sonra, sistem Invertör güç kaynağına geçer. LCD<br>panel üzerinde görünen yük yüzdesini kontrol ediniz ve alarmın doğru olup olmadığını belirleyiniz.<br>Eğer LCD aşırı yük olmadığını gösterdiyse, gerçek yükü kontol ediniz ve UPS'nin alarmdan önce<br>ayırı yükü olup olmadığını teyit ediniz.Anormal<br>kapanmasıBaypas<br>Baypas ve İnvertör geriliminin her ikisi de anormaldir. Yük güç kaynağı çıkarılır.Invertör aşırı akımİnvertör sinyal genişliği modülasyon modulunün aşırı akımı vardır.Baypas ters fazBaypas gerilimi ters fazı normal koşullarda, Faz B, Faz A ile karşılaştırıldığında 120 derece geri<br>kalacak ve Faz C Faz B ile karşılaştırıldığında 20 derece geri kalacaktır, UPS'nin Baypas güç<br>fazının doğruluğunu kontrol ediniz. Doğru değilse düzeltiniz.Yük şoku sebebiyle<br>Baypasa TransferYük şoku sistemki Baypas kaynağına transfer ettirir ve UPS otomatik olarak kurtarılır. Yük İnvertör<br>yükten şoku en aza indirmek maksadıyla birer birer başlatılır.Transfer<br>sürelerinin<br>sınırlandırılmasıEğer aşırı yük transfer süreleri bir saat içinde ayar değerini aşarsa, yük Baypas modunda kalacaktır.<br>UPS bir saat içinde otomatik olarak düzelebilir ve İnvertör güç kaynağı moduna geçebilir.Paralel<br>sistemin<br>paylaşma hatasıAnormal DC yol gerilimi İnvertörün kapanmasına yol açar. Yük, Baypasa geçer.                                                                                                    | mesai                            | Baypasa geçer. Invertör kapatılacak ve 10 saniye sonra tekrar başlatılacaktır.                                                                                                    |
| panel üzerinde görünen yük yüzdesini kontrol ediniz ve alarmın doğru olup olmadığını belirleyiniz.<br>Eğer LCD aşırı yük olmadığını gösterdiyse, gerçek yükü kontol ediniz ve UPS'nin alarmdan önce<br>ayırı yükü olup olmadığını teyit ediniz.Anormal<br>kapanmasıBaypas<br>Baypas ve İnvertör geriliminin her ikisi de anormaldir. Yük güç kaynağı çıkarılır.Invertör aşırı akımInvertör sinyal genişliği modülasyon modulunün aşırı akımı vardır.Baypas ters fazBaypas gerilimi ters fazı normal koşullarda, Faz B, Faz A ile karşılaştırıldığında 120 derece geri<br>kalacak ve Faz C Faz B ile karşılaştırıldığında 20 derece geri kalacaktır, UPS'nin Baypas güç<br>fazının doğruluğunu kontrol ediniz. Doğru değilse düzeltiniz.Yük şoku<br>sebebiyleYük şoku sistemki Baypas kaynağına transfer ettirir ve UPS otomatik olarak kurtarılır. Yük İnvertör<br>yükten şoku en aza indirmek maksadıyla birer birer başlatılır.Transfer<br>sürelerini<br>sınırlandırılmasıEğer aşırı yük transfer süreleri bir saat içinde ayar değerini aşarsa, yük Baypas modunda kalacaktır.<br>UPS bir saat içinde otomatik olarak düzelebilir ve İnvertör güç kaynağı moduna geçebilir.Paralel<br>sistemin<br>paylaşma hatasıParalel sistemdeki UPS modulleri yükleri eşit olarak paylaşamaz.<br>Yük, Baypasa geçer.                                                                                                    |                                  | 4. Yükün % 95'ten aşağıya düşmesinden 5 dakika sonra, sistem İnvertör güç kaynağına geçer. LCD                                                                                                    |
| Eğer LCD aşırı yük olmadığını gösterdiyse, gerçek yükü kontol ediniz ve UPS'nin alarmdan önce<br>ayırı yükü olup olmadığını teyit ediniz.Anormal<br>kapanmasıBaypas<br>Baypas ve İnvertör geriliminin her ikisi de anormaldir. Yük güç kaynağı çıkarılır.Invertör aşırı akımİnvertör sinyal genişliği modülasyon modulunün aşırı akımı vardır.Baypas ters fazBaypas gerilimi ters fazı normal koşullarda, Faz B, Faz A ile karşılaştırıldığında 120 derece geri<br>kalacak ve Faz C Faz B ile karşılaştırıldığında 20 derece geri kalacaktır, UPS'nin Baypas güç<br>fazının doğruluğunu kontrol ediniz. Doğru değilse düzeltiniz.Yük şoku<br>sebebiyeYük şoku sistemki Baypas kaynağına transfer ettirir ve UPS otomatik olarak kurtarılır. Yük İnvertör<br>gükten şoku en aza indirmek maksadıyla birer birer başlatılır.Transfer<br>sınırlandırılmasıSürelerini<br>UPS bir saat içinde otomatik olarak düzelebilir ve İnvertör güç kaynağı moduna geçebilir.Paralel<br>sistemin<br>aylaşma hatasıParalel sistemdeki UPS modulleri yükleri eşit olarak paylaşamaz.Anormal<br>yol<br>sebebiyeAnormal DC yol gerilimi İnvertörün kapanmasına yol açar. Yük, Baypasa geçer.                                                                                                    |                                  | panel üzerinde görünen yük yüzdesini kontrol ediniz ve alarmın doğru olup olmadığını belirleyiniz.                                                                                                    |
| Anormal<br>kapanmasıBaypas<br>Baypas ve İnvertör geriliminin her ikisi de anormaldir. Yük güç kaynağı çıkarılır.İnvertör aşırı akırİnvertör sinyal genişliği modülasyon modulunün aşırı akımı vardır.Invertör aşırı akırİnvertör sinyal genişliği modülasyon modulunün aşırı akımı vardır.Baypas ters fazBaypas gerilimi ters fazı normal koşullarda, Faz B, Faz A ile karşılaştırıldığında 120 derece geri<br>kalacak ve Faz C Faz B ile karşılaştırıldığında 20 derece geri kalacaktır, UPS'nin Baypas güç<br>fazının doğruluğunu kontrol ediniz. Doğru değilse düzeltiniz.Yük şoku<br>Baypasa TransferYük şoku sistemki Baypas kaynağına transfer ettirir ve UPS otomatik olarak kurtarılır. Yük İnvertör<br>yükten şoku en aza indirmek maksadıyla birer birer başlatılır.Transfer<br>sürelerini<br>sınırlandırılmasıEğer aşırı yük transfer süreleri bir saat içinde ayar değerini aşarsa, yük Baypas modunda kalacaktır.<br>UPS bir saat içinde otomatik olarak düzelebilir ve İnvertör güç kaynağı moduna geçebilir.Paralel<br>sistemin akır<br>paylaşma hatasıParalel sistemdeki UPS modulleri yükleri eşit olarak paylaşamaz.<br>Paralel sistemin akıra DC yol gerilimi İnvertörün kapanmasına yol açar. Yük, Baypasa geçer.                                                                                                    |                                  | Eğer LCD aşırı yük olmadığını gösterdiyse, gerçek yükü kontol ediniz ve UPS'nin alarmdan önce                                                                                                    |
| Anormal<br>kapanmasıBaypas<br>Baypas ve İnvertör geriliminin her ikisi de anormaldir. Yük güç kaynağı çıkarılır.İnvertör aşırı akımİnvertör sinyal genişliği modülasyon modulunün aşırı akımı vardır.Baypas ters fazBaypas gerilimi ters fazı normal koşullarda, Faz B, Faz A ile karşılaştırıldığında 120 derece geri<br>kalacak ve Faz C Faz B ile karşılaştırıldığında 20 derece geri kalacaktır, UPS'nin Baypas güç<br>fazının doğruluğunu kontrol ediniz. Doğru değilse düzeltiniz.Yük şoku sebebiyle<br>Baypasa TransferYük şoku sistemki Baypas kaynağına transfer ettirir ve UPS otomatik olarak kurtarılır. Yük İnvertör<br>yükten şoku en aza indirmek maksadıyla birer birer başlatılır.Transfer<br>sürelerinin<br>sınırlandırılmasıEğer aşırı yük transfer süreleri bir saat içinde ayar değerini aşarsa, yük Baypas modunda kalacaktır.<br>UPS bir saat içinde otomatik olarak düzelebilir ve İnvertör güç kaynağı moduna geçebilir.Paralel<br>sistemin<br>aylaşma hatasıParalel sistemdeki UPS modulleri yükleri eşit olarak paylaşamaz.<br>Anormal yol sebebiyleAnormal<br>yol<br>sebebiyleAnormal DC yol gerilimi İnvertörün kapanmasına yol açar. Yük, Baypasa geçer.                                                                                                    |                                  | ayırı yükü olup olmadığını teyit ediniz.                                                                                                    |
| kapanmasıBaypas ve invertor geriliminin ner ikisi de anormaldir. Yuk güç kaynaği çikarlıir.İnvertör aşırı akımİnvertör sinyal genişliği modülasyon modulunün aşırı akımı vardır.Baypas ters fazBaypas gerilimi ters fazı normal koşullarda, Faz B, Faz A ile karşılaştırıldığında 120 derece geri<br>kalacak ve Faz C Faz B ile karşılaştırıldığında 20 derece geri kalacaktır, UPS'nin Baypas güç<br>fazının doğruluğunu kontrol ediniz. Doğru değilse düzeltiniz.Yük şoku sebebiyle<br>Baypasa TransferYük şoku sistemki Baypas kaynağına transfer ettirir ve UPS otomatik olarak kurtarılır. Yük İnvertör<br>yükten şoku en aza indirmek maksadıyla birer birer başlatılır.Transfer<br>sürelerinin<br>sınırlandırılmasıEğer aşırı yük transfer süreleri bir saat içinde ayar değerini aşarsa, yük Baypas modunda kalacaktır.<br>UPS bir saat içinde otomatik olarak düzelebilir ve İnvertör güç kaynağı moduna geçebilir.Paralel<br>sistemin<br>paylaşma hatasıParalel sistemdeki UPS modulleri yükleri eşit olarak paylaşamaz.Anormal<br>yol<br>sebebiyleAnormal DC yol gerilimi İnvertörün kapanmasına yol açar. Yük, Baypasa geçer.                                                                                                    | Anormal Baypas                   | Devenue of the set of the balance of the balance of the Mathematica Structure of the set of the set |
| İnvertör aşırı akımİnvertör sinyal genişliği modülasyon modulunün aşırı akımı vardır.Baypas gerilimi ters fazı normal koşullarda, Faz B, Faz A ile karşılaştırıldığında 120 derece geri<br>kalacak ve Faz C Faz B ile karşılaştırıldığında 20 derece geri kalacaktır, UPS'nin Baypas güç<br>fazının doğruluğunu kontrol ediniz. Doğru değilse düzeltiniz.Yük şoku sebebiyle<br>Baypasa TransferYük şoku sistemki Baypas kaynağına transfer ettirir ve UPS otomatik olarak kurtarılır. Yük İnvertör<br>yükten şoku en aza indirmek maksadıyla birer birer başlatılır.Transfer<br>sürelerinin<br>sınırlandırılmasıEğer aşırı yük transfer süreleri bir saat içinde ayar değerini aşarsa, yük Baypas modunda kalacaktır.<br>UPS bir saat içinde otomatik olarak düzelebilir ve İnvertör güç kaynağı moduna geçebilir.Paralel<br>sistemin<br>aylaşma hatasıParalel sistemdeki UPS modulleri yükleri eşit olarak paylaşamaz.Anormal<br>yol<br>yol<br>sebebiyleAnormal DC yol gerilimi İnvertörün kapanmasına yol açar. Yük, Baypasa geçer.                                                                                                    | kapanması                        | Baypas ve invertor geriliminin ner ikisi de anormaldır. Yuk güç kaynağı çıkarılır.                                                                                                    |
| Baypas gerilimi ters fazı normal koşullarda, Faz B, Faz A ile karşılaştırıldığında 120 derece geri<br>kalacak ve Faz C Faz B ile karşılaştırıldığında 20 derece geri kalacaktır, UPS'nin Baypas güç<br>fazının doğruluğunu kontrol ediniz. Doğru değilse düzeltiniz.Yük şoku sebebiyle<br>Baypasa TransferYük şoku sistemki Baypas kaynağına transfer ettirir ve UPS otomatik olarak kurtarılır. Yük İnvertör<br>yükten şoku en aza indirmek maksadıyla birer birer başlatılır.Transfer<br>sürelerinin<br>sınırlandırılmasıEğer aşırı yük transfer süreleri bir saat içinde ayar değerini aşarsa, yük Baypas modunda kalacaktır.<br>UPS bir saat içinde otomatik olarak düzelebilir ve İnvertör güç kaynağı moduna geçebilir.Paralel<br>sistemin<br>aylaşma hatasıParalel sistemdeki UPS modulleri yükleri eşit olarak paylaşamaz.Anormal<br>yol<br>sebebiyleAnormal DC yol gerilimi İnvertörün kapanmasına yol açar. Yük, Baypasa geçer.                                                                                                    | İnvertör aşırı akım              | İnvertör sinyal genişliği modülasyon modulunün aşırı akımı vardır.                                                                                                    |
| Baypas ters fazkajacak ve Faz C Faz B ile karşılaştırıldığında 20 derece geri kalacaktır, UPS'nin Baypas güç<br>fazının doğruluğunu kontrol ediniz. Doğru değilse düzeltiniz.Yük şoku sebebiyle<br>Baypasa TransferYük şoku sistemki Baypas kaynağına transfer ettirir ve UPS otomatik olarak kurtarılır. Yük İnvertör<br>yükten şoku en aza indirmek maksadıyla birer birer başlatılır.Transfer<br>sürelerinin<br>sınırlandırılmasıEğer aşırı yük transfer süreleri bir saat içinde ayar değerini aşarsa, yük Baypas modunda kalacaktır.<br>UPS bir saat içinde otomatik olarak düzelebilir ve İnvertör güç kaynağı moduna geçebilir.Paralel<br>sistemin<br>akım<br>paylaşma hatasıParalel sistemdeki UPS modulleri yükleri eşit olarak paylaşamaz.Anormal<br>yol<br>yol<br>sebebiyleAnormal DC yol gerilimi İnvertörün kapanmasına yol açar. Yük, Baypasa geçer.                                                                                                    |                                  | Bavpas gerilimi ters fazı normal kosullarda. Faz B. Faz A ile karsılastırıldığında 120 derece geri                                                                                                    |
| Solution haloKaladari ho nalo nalo nalo nalo nalo nalo nalo nal                                                                                                    | Baypas ters faz                  | kalacak ve Faz C Faz B ile karsılaştırıldığında 20 derece geri kalacaktır. UPS'nin Bavnas güç                                                                                                    |
| Yük şokusebebiyleYük şoku sistemki Baypas kaynağına transfer ettirir ve UPS otomatik olarak kurtarılır. Yük İnvertör<br>Baypasa TransferYük şoku sistemki Baypas kaynağına transfer ettirir ve UPS otomatik olarak kurtarılır. Yük İnvertör<br>yükten şoku en aza indirmek maksadıyla birer birer başlatılır.Transfersürelerinin<br>sürelerininEğer aşırı yük transfer süreleri bir saat içinde ayar değerini aşarsa, yük Baypas modunda kalacaktır.<br>UPS bir saat içinde otomatik olarak düzelebilir ve İnvertör güç kaynağı moduna geçebilir.Paralelsistemin<br>akım<br>paylaşma hatasıAnormalyolsebebiyleAnormal DC yol gerilimi İnvertörün kapanmasına yol açar.<br>Yük, Baypasa geçer.                                                                                                    | Daypao toro raz                  | fazının doğruluğunu kontrol ediniz. Doğru değilee düzeltiniz                                                                                                    |
| Tuk şoku sebebiyleTuk şoku sistemiki baypas kaynaşına transfer ettimi ve OF's otomatik olarak kurtanın. Tuk nivertorBaypasa Transferyükten şoku en aza indirmek maksadıyla birer birer başlatılır.TransfersürelerininsinrlandırılmasıEğer aşırı yük transfer süreleri bir saat içinde ayar değerini aşarsa, yük Baypas modunda kalacaktır.UPS bir saat içinde otomatik olarak düzelebilir ve İnvertör güç kaynağı moduna geçebilir.Paralelsisteminpaylaşma hatasıParalel sistemdeki UPS modulleri yükleri eşit olarak paylaşamaz.AnormalyolsebebiyleAnormal DC yol gerilimi İnvertörün kapanmasına yol açar.Yük, Baypasa geçer.                                                                                                    | Vük soku sobobiyla               | Vik soku sistemki Baypas kaynağına transfer ettirir ve LIPS etemetik elerek kurtarılır. Vik İnvertör                                                                                                    |
| Daypasa mansler       yunten şonu en aza mainten massadıyla biler biler başialılır.         Transfer       sürelerinin         sinirlandırılması       Eğer aşırı yük transfer süreleri bir saat içinde ayar değerini aşarsa, yük Baypas modunda kalacaktır.         UPS bir saat içinde otomatik olarak düzelebilir ve İnvertör güç kaynağı moduna geçebilir.         Paralel       sistemin         paylaşma hatası       Paralel sistemdeki UPS modulleri yükleri eşit olarak paylaşamaz.         Anormal       yol         sebebiyle       Anormal DC yol gerilimi İnvertörün kapanmasına yol açar.         Yük, Baypasa geçer.                                                                                                    | Ravnaca Transfor                 | vükten soku en aza indirmek makeadıyla birar birar baslatılır.                                                                                                    |
| IransiersureierininEger aşırı yuk transfer sureieri bir saat içinde ayar degerini aşarsa, yuk Baypas modunda kalacaktır.sınırlandırılmasıUPS bir saat içinde otomatik olarak düzelebilir ve İnvertör güç kaynağı moduna geçebilir.Paralelsisteminakım<br>paylaşma hatasıAnormalyolsebebiyleAnormal DC yol gerilimi İnvertörün kapanmasına yol açar.Yük, Baypasa geçer.                                                                                                    | Daypasa Halisiel                 | yunten şonu en aza mulmen mansaulyid Uller Uller Udşidilili.<br>Dăsr sour wilk tropefer sireleri bir soch isinde such de serie de serie wilk Dennes meder de belevel.                                                                                                    |
| Sınırıandırılması       UPS bir saat içinde otomatik olarak duzelebilir ve Invertor guç kaynağı moduna geçebilir.         Paralel       sistemin       akım         paylaşma hatası       Paralel sistemdeki UPS modulleri yükleri eşit olarak paylaşamaz.         Anormal       yol       sebebiyle         Anormal       DC yol gerilimi İnvertörün kapanmasına yol       açar.                                                                                                    | manster surelerinin              | Eger aşırı yuk transier sureleri bir saat içinde ayar degerini aşarsa, yuk Baypas modunda kalacaktır.                                                                                                    |
| Paralel       sistemin       akim         paylaşma hatası       Paralel sistemdeki UPS modulleri yükleri eşit olarak paylaşamaz.         Anormal       yol       sebebiyle         Anormal       yol       sebebiyle                                                                                                    | sınırlandırılması                | UPS bir saat içinde otomatik olarak düzelebilir ve Invertör güç kaynağı moduna geçebilir.                                                                                                    |
| paylaşma hatası       Anormal yol sebebiyle       Anormal DC yol gerilimi İnvertörün kapanmasına yol açar. Yük, Baypasa geçer.                                                                                                    | Paralel sistemin akım            | Paralel sistemdeki UPS modulleri yükleri esit olarak pavlasamaz                                                                                                    |
| Anormal yol sebebiyle Anormal DC yol gerilimi İnvertörün kapanmasına yol açar. Yük, Baypasa geçer.                                                                                                    | paylaşma hatası                  |                                                                                                    |
|                                                                                                    | Anormal yol sebebiyle            | Anormal DC yol gerilimi İnvertörün kapanmasına yol açar. Yük, Baypasa geçer.                                                                                                    |

| Alarm                      | Açıklaması                                                                                            |  |  |  |
|----------------------------|----------------------------------------------------------------------------------------------------|--|--|--|
| kapanma                    |                                                                                                    |  |  |  |
| Komşu birim Baypasa        | Tüm paralel sistemin bütün modülleri aynı zamanda Baypas güç kaynağına geçirilir. Baypas              |  |  |  |
| geçmek istiyor             | kaynağına kaymaya zorlanan USP modülünün LCD ekranı alarm mesajını gösterir.                          |  |  |  |
| Parallel pano hatası       | Parallel pano hatası Sistemkin Baypasa kaydırabilir.                                                  |  |  |  |
|                            | Aşırı yüksek DC yol gerilimi Redresörün, İnvertörün ve Akü transformatörün kapanmasına yol            |  |  |  |
| DC yol aşırı gerilimi      | açacaktır. Redresör tarafında hata olup olmadığını kontrol ediniz. Eğer yoksa, aşırı yük olup         |  |  |  |
|                            | olmadığını kontrol ediniz. Hatanın giderilmesini müteakip İnvertörü yeniden başlatınız.               |  |  |  |
| Parallel kablo bağlantı    | parallel sistemde, the parallel kablo yanlı banlanmıştır. Arızayı FAULT CLEAR tuşuna basarak          |  |  |  |
| hatası                     | resetleyiniz. ve daha sonra INVERTER ON tuşuna basarak İnvertörü yeniden başlatınız.                  |  |  |  |
|                            | Baypas akımı nominal 135% değerini aşmaktadır. UPS yalnızca alarm üretir. Ama başkaca bir işlem       |  |  |  |
| Baypas aşırı akım natası   | yapmaz.                                                                                               |  |  |  |
|                            | The LBS ayarı çalıştırılır yani ikili yol konfigirasyon sisteminde UPS LBS master veya bağımlı olarak |  |  |  |
| LBS aktifleştirilmiş       | çalışır.                                                                                              |  |  |  |
| Depolama hatasının         |                                                                                                    |  |  |  |
| ayarlanması                | Geçmiş kaydı kurtarılmamıştır. (saklı)                                                                |  |  |  |
| Giriş sıfır kayıp hatası   | DC giriş ana şebeke nötr kablosu tespit edilmemiştir.                                                 |  |  |  |
| Protokol versiyon          |                                                                                                    |  |  |  |
| catismasi                  | Gözlem kartı ile DSP kartının protokol versiyonları uyumlu değil                                      |  |  |  |
| Akü topraklama hatası      | Akü topraklama hatası kuru kontak alarm varatır.                                                      |  |  |  |
| Elle baslatma              | Ön panel butonu vardımıvla İnvertörü elle başlatınız.                                                 |  |  |  |
| Elle kapatma               | Ön panel butonuvla manuel olarak İnvertörü kapatınız.                                                 |  |  |  |
| FPO                        | Panel üzerindeki EPO butonuna başınız veva barici EPO talimatı alınız                                 |  |  |  |
| Kesilmis transfer onavi    | Kullanici viikii kanatahilir ve talimatlara göre "Onav" tusuna hasarak Bavnasa gecehilir              |  |  |  |
| Kosilmiş transferin intali | Kullanici yükü kapatabilir ve talimatlara göre "İntal" tuşuna basarak Baypasa geçebilir.              |  |  |  |
| Tek Medül Bieki konstma    | Kullanıcı yuku kapatabilin ve talınlatiala göre iptal tüşüna basarak baypasa geçebilir.               |  |  |  |
|                            | Kullanıcı paralel sistemin tek modülünü talimatlara göre "Onay" tuşuna basarak kapatabilir            |  |  |  |
| Daralal Diak Kanatma       |                                                                                                    |  |  |  |
| Paralel Risk Kapalina      | Kullanıcı paralel sistemi yapıya göre "Onay" tuşuna basarak kapatabilir.                              |  |  |  |
|                            |                                                                                                    |  |  |  |
|                            |                                                                                                    |  |  |  |
| Alarm susturma             | Panel uzennoeki Silence On/OFF luşuna başınız.                                                        |  |  |  |
| File bestetme betaer       | invertor ene başıatılamaz. Geçersiz çanşmaya bağır olabilir (bakım baypas şaiten kapalı) veya DC      |  |  |  |
| Elle Daşlatma natası       | yolu veya Redresor hazir olihadigindandir.                                                            |  |  |  |
|                            |                                                                                                    |  |  |  |
|                            | Panel üzerindeki "FAULT CLEAR" veya "SILENCE ON/OFF" tuşuna basiniz.                                  |  |  |  |
| Devree medu                | LIDE Dourses medunde                                                                                  |  |  |  |
| Are deve levertër reedu    | UPS baypas modunda                                                                                    |  |  |  |
| Ana devre invertor modu    | UPS Normal moddadir.                                                                                  |  |  |  |
| Aku Invertor modu          |                                                                                                    |  |  |  |
| Ortak İnvertör güç modu    | UPS Ortak guç modundayken, Aku ve Redresor aynı zamanda invertor vasitasıyla yuke guç                 |  |  |  |
|                            | verecektir.                                                                                           |  |  |  |
| Güce ulaşılamıyor.         | UPS kapalı ve çıkış bağlı değil                                                                       |  |  |  |
| Jenerator bağlı            | Jeneratör bağlanıyor sinyali alınıyor. Ortak güç modu UPS ayarlarına göre başlatılabilir.             |  |  |  |
| BCB bağlı değil            | Akü şalterinin statüsü (bağlı değil)                                                                  |  |  |  |
| BCB kapalı                 | Akü şalterinin statüsü (kapalı)                                                                       |  |  |  |
| Akü minimum şarjda         | Akü statüsü (minimum şarjlı)                                                                          |  |  |  |
| Akü hızlı şarjda           | Akü statüsü (hızlı şarjda)                                                                            |  |  |  |
| Akü deşarj oluyor.         | Akü statüsü (deşarjda)                                                                                |  |  |  |
| İşlemdeki Akü döngü testi  | Düzenli otomatik Akü Bakım deşarj testi sürecinde (% 20 kapasite deşarj edilir.)                      |  |  |  |
| Akü kapasite testi         | Kullanıcı Akü kapasite desari testini başladır. (100% kapasite desari edilir.)                        |  |  |  |
| sürecinde                  | Tulianci Aku kapasile deşarj lesimi başladır. (100% kapasile deşarj edilir.)                          |  |  |  |
| Akü Bakım testi sürecinde  | Kullanıcı Akü Bakım deşarj testini başladır. (% 20 kapasite deşarj edilir.)                           |  |  |  |
| UPS sistem test sürecinde  | Kullanıcı UPS sistemi kendi kendine testini başlatır.                                                 |  |  |  |
| İnvertör ayarı sürecinde   | İnvertör başlatılıyor ve senkronize ediliyor.                                                         |  |  |  |
| Redresör ayarı sürecinde   | Redresör başlatılıyor ve senkronize ediliyor.                                                         |  |  |  |
| Bakım Baypas kabininin     | Pakun Paunaa kabininin Fan bataa bulunmaktadur                                                        |  |  |  |
| Fan hatası                 | Danini Daypas kadınının Fan natası dülünmaktadır.                                                     |  |  |  |
| I laulat state 1 1         |                                                                                                    |  |  |  |
| Harici giriş izolasyon     |                                                                                                    |  |  |  |
| transformatoru aşırı       | nancı yınş izolasyon transformatoru aşırı isinmiştir.                                                 |  |  |  |
|                            |                                                                                                    |  |  |  |

49

| Alarm                      | Açıklaması                                                                                       |  |  |  |
|----------------------------|--------------------------------------------------------------------------------------------------|--|--|--|
| Harici çıkış izolasyon     |                                                                                                  |  |  |  |
| transformatörü aşırı       | Harici çıkış izolasyon transformatörü aşırı ısınmıştır.                                          |  |  |  |
| ısınma                     |                                                                                                  |  |  |  |
| Anormal Akü odası ortamı   | Akü oda ortamı dikkat gerektiriyor.                                                              |  |  |  |
| Akü konnektörü bağlı değil | Akü konnektörü bağlı değil                                                                       |  |  |  |
| Akü kontaktörü kapalı      | Akü kontaktörü kapalı                                                                            |  |  |  |
| Akü ters bağlı             | Aküyü tekrar bağlayınız ve Akü kablolarını kontrol ediniz.                                       |  |  |  |
| Akü erişilmez              | Akü ve Akü kablolarını kontrol ediniz.                                                           |  |  |  |
| Otomatik baslatma          | Akü deşarjının sona ermesi UPS'nin kapanmasına yol açar. Ana şebeke düzelirken İnvertör otomatik |  |  |  |
| Olomalik başlalma          | olarak başlatılacaktır.                                                                          |  |  |  |
| Redresör çevrimiçi         | Redresör vazılımı yükselmesi devam ediyor                                                        |  |  |  |
| yükseltme                  |                                                                                                  |  |  |  |
| İnvertör çevrimiçi         | İnvertör yazılımı yükselmesi deyam ediyor                                                        |  |  |  |
| yükseltme                  | invertor yazınını yürsennesi üevani ediyor                                                       |  |  |  |
| Gözlem çevrimiçi           | Gözlem vazılımı vükselmesi devam edivor                                                          |  |  |  |
| yükseltme                  |                                                                                                  |  |  |  |
| Giriş kontaktör hatası     | Giriş kontaktöründe hata var.                                                                    |  |  |  |
| Kontaktör güç kartı 1 hata | Kontaktör güç panosu 1 hatası var.                                                               |  |  |  |
| Kontaktör güç kartı 2 hata | Kontaktör güç panosu 2 hatası var.                                                               |  |  |  |
| Anormal LBS                | Anormal LBS bağlantısı                                                                           |  |  |  |
| DSP yazılım hatası         | The İnvertör yazılımı ve Redresör yazılımı farklı modellerdedir.                                 |  |  |  |

## **Bölüm 8 Seçenekler**

Bu bölüm UPS Ürünlerinin seçeneklerini tanıtmaktadır. Bunlar, UPS kurulumundan önce kurulmalıdır.

## 8.1 Akü Topraklama Hatası Kitleri :

UPS sisteminin harici ana giriş terminali ile UPS'de takılı yalıtım transformatöründen önce, kurulan kaçak akım koruyucu cihaza ilave olarak, Akü topraklama hatası kitleri aynı zamanda Akü topraklama hatalarını tespit etmek ve çıkarmak üzere verilmektedir. Böylece sistemin güvenilir çalışması sağlanmaktadır. Gözlenen kaçak akım aralığı: 30mA~3000mA.

Güç: 230Vac (L-N)

Akü topraklama hatası tespit edildiğinde, alarm mesajı UPS gösterge paneli üzerinde görülür.

Ayrıca, kuru kontak hata alarm sinyali uzaktan gözlem için sağlanacaktır.

Table 8-1 kuru kontak hata alarm sinyali, uzaktan gözlem için

| Terminal | Adı                  | Tanım                                                                     |
|----------|----------------------|---------------------------------------------------------------------------|
| 21       | Ortak port           |                                                                           |
| 22       | Normal olarak kapalı | Akü topraklama hata kitleri alarm veya alarm öncesi olarak ayarlanabilir. |
| 24       | Normal olarak açık   |                                                                           |

Akü topraklama hata kitleri akım transformatörü (CT) ve DC hassas kaçak akım tespit cihazı içerir. Seçeneğin kurulumu ve bağlantısı şekil 8-1'de olduğu gibidir.

![](_page_57_Figure_11.jpeg)

Figure 8-1 Akü topraklama hatası kablo diyagramı

## 8.2 Uzaktan Alarm Gözlem Kartı

Uzaktan alarm Gözlem Panosu (RAM) UPS statü ve alarm verilerini sağlayabilmektedir. Yedek alarm panosundan sıfır gerilim alarm statüsü kontağı ile çalışır. (UPS serisi modellerin ortak seçeneğidir ve ekipman listesinde olmadığı takdirde bile gerektiğinde kullanıcı tarafından satın alınabilir.

## 8.3 Toz Filtresi Değiştirilmesi

UPS sistemine iki toz filtresi kurulumu için yalnızca bir yıldız tornavida ihtiyacı vardır. Her bir toz filtresi sabitlenmesi için her iki tarafında sabitleyici şeritleri bulunmaktadır. Toz filtresinin değiştirilmesi ile ilgili işlemler aşağıdaki gibidir:

- 1. UPS ön kapısını açınız. Ön kapının içindeki toz filtresi şekil 8-2'deki gibi görülmektedir,
- 2. Bir taraftaki sabitleyici şeridi çıkarınız ve diğer taraftaki tutan vidayı çıkarmadan şekil 8-2'deki gibi gevşetiniz.
- 3. Değiştirilmesi gereken toz filtresini çıkarınız.
- 4. Temiz bir toz filtresini takınız.
- 5. Çıkarılan sabitleyici şeridi orijinal yerine koyunuz ve tutan vidayı sıkıştırınız.
- 6. Diğer taraftaki sabitleyici şeridin tutan vidasını sıkıştırınız.

## Bölüm 9 Ürün Özellikleri

Bu bölüm UPS ürünleri için özellikleri sunmaktadır.

## 9.1 Uygulanabilir standartlar

UPS tasarımı tablo 9-1'de gösterildiği gibi Avrupa ve Uluslararası standartlara uymaktadır..

Tablo 8-2 Avrupa ve Uluslararası standartlar

| Madde                                                | Standart                                    |
|------------------------------------------------------|---------------------------------------------|
| UPS çalışma alanı için genel güvenlik gereksinimleri | EN62040-1-1/IEC62040-1-1/AS62040-1-1        |
| UPS EMC gereksinimi                                  | EN62040-2/IEC62040-2/AS62040-2 (Class C2)   |
| UPS performans belirleme yöntemi ve test gereksinimi | EN62040-3/IEC62040-3/AS62040-3 (VFI SS 111) |
| Not:                                                 |                                             |

Listelenen standartlar, güvenlik konusunda (60950) IEC ve EN, elektromanyetik radyasyon ve bağışıklık IEC/EN/AS61000 serisi) ve yapısal (IEC/EN/AS60146 serisi ve 60529) genel standartların ilgili terimlerini aktifleştirmektedir.

## 9.2 Çevre Özellikleri

|                                    |       | •                                                                             |  |  |
|------------------------------------|-------|-------------------------------------------------------------------------------|--|--|
| Madde                              | Birim | Gereksinim                                                                    |  |  |
| 1m içinde ses                      | dB    | 56.0                                                                          |  |  |
| İrtifa yüksekliği                  | m     | ≤1000, azalma 1% her 100m için 1000~2000 aralığında                           |  |  |
| Nisbi nem                          | %     | 0~95, yoğunlaşmasız                                                           |  |  |
| Çalışma sıcaklığı                  | °C    | 0~40; Not: Akü ömrü 20ºC üzerinde her 10ºC artış ile yarı yarıya azalacaktır. |  |  |
| UPS depolama/nakliye<br>sıcaklığı  | °C    | -20~70                                                                        |  |  |
| Önerilen Akü depolama<br>sıcaklığı | °C    | -20~30 (20ºC en iyi Akü depolama sıcaklığıdır.)                               |  |  |

Tablo8-2 Çevre Özellikleri

## 9.3 Mekanik Özellikler

Table 9-1 Mekanik karekteristikler

| Nominal güç (KVA)          | Birim | 180                             | 210 | 240 | 270 | 300 |
|----------------------------|-------|---------------------------------|-----|-----|-----|-----|
| Mekanik boyutlar (G×D×Y)   | mm    | 600×900×2070                    |     |     |     |     |
| Ağırlık (Akü hariç)        | kg    | 300                             | 334 | 368 | 402 | 436 |
| Renk                       |       | Black                           |     |     |     |     |
| Koruma sınıfı, IEC (60529) |       | IP20 (ön kapı açık veya kapalı) |     |     |     |     |

## 9.4 Elektriksel Özellikler (Giriş Redresörü)

| Table 9-2 | Redresör AC girişi (Ana Giriş) |
|-----------|--------------------------------|
|-----------|--------------------------------|

| 0 3 (                                  | 3,                                               |                                                                                |
|----------------------------------------|--------------------------------------------------|--------------------------------------------------------------------------------|
| Nominal Güç (KVA)                      | Birim                                            | 180~300                                                                        |
| Nominal Ac giriş gerilimi <sup>1</sup> | Vac                                              | 380/400/415 (üç faz ve Baypas giriş ile paylaşılan nötr)                       |
| Giriş gerilim aralığı <sup>2</sup>     | Vac                                              | 228~437                                                                        |
| Frekans <sup>2</sup>                   | Hz                                               | 50/60 (range: 40~70)                                                           |
| Güç Faktörü                            | kW/kVA, tam yüklü (yarı yüklü)                   | 0.99 (0.98)                                                                    |
| Çıkış gücü                             | kVA nominal <sup>3</sup> (Maximum <sup>4</sup> ) | 300                                                                            |
| Giriş akımı                            | kVA nominal <sup>3</sup> (Maximum <sup>4</sup> ) | 600                                                                            |
| Total harmonik bozulma                 | THDI%FL                                          | 3                                                                              |
| Başlatma zamanı                        | s                                                | 10s'dan tam nominal akıma (ayarlanabilir, aralık: 5~30s, 5s bir sınıf<br>için) |
| Not:                                   |                                                  |                                                                                |

1. Redresör herhangi bir ayarlamaya ihtiyaç duymaksızın nominal güç geriliminde ve frekansında normal olarak çalışabilir.

2. 305V giriş gerilim noktası, nominal yüklü UPS ayarlı çıkış gerilimini, Aküyü boşaltmaksızın muhafaza edebilir.

3. IEC 62040-3/EN50091-3: nominal yük, nominal giriş gerilimi 400V, Akü şarjı.

4. IEC 62040-3/EN50091-3: nominal yük, nominal giriş gerilimi 400V, Akü şarjı maksimum nominal akımda

## 9.5 Elektriksel Özellikler (DC Bölüm)

#### Table 9-3 Akü

| DC Bölüm                        |                   |                                                                                   |                                                                                                    |                    |                   |     |  |  |
|---------------------------------|-------------------|-----------------------------------------------------------------------------------|----------------------------------------------------------------------------------------------------|--------------------|-------------------|-----|--|--|
| Nominal Güç (KVA)               | Birim             | 180~300                                                                           |                                                                                                    |                    |                   |     |  |  |
| Akü yolu gerilimi               | Vdc               | Nominal: 432V (vana kontrollü kurşun asit akünün tampon şarj gerilimi 540V'dır.)  |                                                                                                    |                    |                   |     |  |  |
|                                 | Nominal           | Afalik: 400~010                                                                   |                                                                                                    |                    |                   |     |  |  |
| Kursun asit Akü                 | Nominal           | 36=[1 nucre (12                                                                   | v)]                                                                                                    |                    |                   |     |  |  |
| hücrelerinin sayısı             | Maksimum          | 40=[1 hücre (12                                                                   | 2V)]                                                                                                    |                    |                   |     |  |  |
|                                 | Minimum           | 30=[1 hücre (12                                                                   | 0=[1 hücre (12V)]                                                                                                    |                    |                   |     |  |  |
| Tampon şarj gerilimi            | V/hücre (VRLA)    | 2.25 (ayar aralığ                                                                 | ğı :2.2~2.3), sürel                                                                                                    | di akım ve sürekli | gerilim şarj modu |     |  |  |
| Sıcaklık Telafisi               | mV/ ºCxhücre      | -3.0 (ayar aralığ                                                                 | ı: 0∼-5.0, 25 ºC o                                                                                                    | r 30 ºC, veya devr | e dışı)           |     |  |  |
| Dalgalı gerilim                 | % V tampon şarj   | ≤1                                                                                | ≤1                                                                                                    |                    |                   |     |  |  |
| Dalgalı akım                    | % C <sub>10</sub> | ≤5                                                                                | ≤5                                                                                                    |                    |                   |     |  |  |
| Hızlı şarj gerilimi             | V/hücre (VRLA)    | 2.35 (ayar aralığı :2.2~2.40), ), sürekli akım ve sürekli gerilim şarj modu       |                                                                                                    |                    |                   |     |  |  |
|                                 |                   | Hızlı Şarjdan tampon şarja geçiş 0.050C <sub>10</sub> (ayar aralığı: 0.030~0.070) |                                                                                                    |                    |                   |     |  |  |
| Huzlı sari kontrolu             |                   | Tampon şarjdar                                                                    | Tampon şarjdan hızlı şarja geçiş 0.050C <sub>10</sub> (ayar aralığı: 0.030~0.025)<br>24-saat güvenlik zamanı sınırı (ayar aralığı: 8 saatten 30 saate kadar) |                    |                   |     |  |  |
| r lizii şaij kontiolu           |                   | 24-saat güvenlik                                                                  |                                                                                                    |                    |                   |     |  |  |
|                                 |                   | Hızlı şarj modu                                                                   | Hızlı şarj modu ayarlanabilir                                                                                                    |                    |                   |     |  |  |
| Docari gorilimi conu            |                   | 1.63 (ayar aralığı: 1.60~1.75)                                                    |                                                                                                    |                    |                   |     |  |  |
|                                 | V/hücre (VRLA)    | Otomatik geri dönüş, Deşarj gerilimi sonu x deşarj akım modu                      |                                                                                                    |                    |                   |     |  |  |
|                                 |                   | (Düşük deşarj akımı ile artırılmış deşarj gerilimi sonu)                          |                                                                                                    |                    |                   |     |  |  |
|                                 |                   | 2.4 (ayar aralığı: 2.3~2.4)                                                       |                                                                                                    |                    |                   |     |  |  |
| Akü Şarjı                       | V/hücre           | Sabit akım ve sabit gerilim şarj modu                                             |                                                                                                    |                    |                   |     |  |  |
|                                 |                   | Otomatik algılama veya hızlı şarj modunun devre dışı bırakılması ayarlanabilir.   |                                                                                                    |                    |                   |     |  |  |
| Akü oori boomi <sup>1</sup>     | UPS (kVA)         | 180                                                                               | 210                                                                                                    | 240                | 270               | 300 |  |  |
| Aku şarj hacını<br>Məximum Akım | Şarj gücü (kW)    | 27                                                                                | 31.5                                                                                                    | 36                 | 40.5              | 45  |  |  |
| (avarlanabilir) <sup>2</sup>    | Maximum şarj      | 66                                                                                | 77                                                                                                    | 00                 | 00                | 110 |  |  |
| (ayananabiii)                   | akımı A           | 00                                                                                |                                                                                                    | 00                 | 33                | 110 |  |  |
| Not:                            |                   |                                                                                   |                                                                                                    | •                  |                   |     |  |  |

1. Yüklerde azalma ile, UPS şarj kapasitesi düşük giriş gerilimi durumunda otomatik olarak artar. (Ama nominal maksimum kapasite tarafından sınırlandırılır)

2. maximum Akım 1.67V/hücreli 240 hücrenin deşarj geriliminin sonuna uygulanır.

## 9.6 Elektriksel Özellikler (İnvertör Çıkış)

| Table 9-4 | İnvertör | Çıkış | (kritik | yüklere) |
|-----------|----------|-------|---------|----------|
| Table 9-4 | Invertör | Çıkış | (kritik | yüklere) |

| Nominal Güç (KVA)                     | Birim | 180~300                                                              |
|---------------------------------------|-------|----------------------------------------------------------------------|
| Nominal AC gerilimi <sup>1</sup>      | Vac   | 380/400/415 (üç fazlı 4 kablolu, Baypas ile nötr kablo paylaşılır.)  |
| Frekans <sup>2</sup>                  | Hz    | 50/60                                                                |
|                                       |       | 105, 60min                                                           |
| İnvertör aşırı yük                    | 0/_   | 110, 10min                                                           |
| kapasitesi                            | /0    | 125, 1min                                                            |
|                                       |       | >150, 200ms>150, 200ms                                               |
| Hata sonucu akım                      | %     | 310% akım limiti 200ms                                               |
| Resistif olmayan yük                  | %     | 100                                                                  |
| kapasitesi <sup>3</sup>               | 70    |                                                                      |
| Nötr kablonun akım                    | %     | 170                                                                  |
| kapasitesi                            | 70    | 170                                                                  |
| Olağan durum gerilim                  | %     | +1                                                                   |
| stabilitesi                           | 70    |                                                                      |
| Gecici gerilim karşılığı <sup>4</sup> | %     | +5                                                                   |
| Goşlor görinin karşıngı               | 70    |                                                                      |
| Total harmonik bozulma                | %     | <1 (resistif yük için), <4 (resistif olmayan yük için <sup>3</sup> ) |
| Senkronizasyon aralığı                |       | Nominal Frekans:±2Hz (ayar aralğı: ±0.5~±3Hz)                        |
| Maximum                               |       |                                                                      |
| senkronizasyon frakans                | Hz/s  | 1; ayar aralğı: 0.1~3 (tek modül için), 0.2 (paralel sistem için)    |
| değişim oranı                         |       |                                                                      |
| Not:                                  |       |                                                                      |

Parametre üretici tarafından 400V olarak belirlenmiştir ve görevli mühendis tarafından 380V veya 415V olarak ayarlanabilir.
 Parametre üretici tarafından 50Hz olarak belirlenmiştir ve görevli mühendis tarafından 60Hz olarak ayarlanabilir. Frekans Dönüştürücü modu olarak ayarlanabilir.

3. EN50091-3 (1.4.58) zirve oranı: 3: 1.

4. IEC62040-3/EN50091-3, 0%~100%~0% geçici yükü içerir. iyileşme zamanı olağan durum çıkış geriliminin %5'e kadar iyileşmesi süresi anlamına gelmektedir, yani yarım döngü.

## 9.7 Elektriksel Özellikler (Baypas Ana giriş)

Table 9-5 Baypas ana giriş

| Nominal güç (KVA)                        |                 | Birim      | 180~300                                                                                              |  |  |  |  |
|------------------------------------------|-----------------|------------|----------------------------------------------------------------------------------------------------|--|--|--|--|
| Nominal AC gerilimi <sup>1</sup>         |                 | Vac        | 380/400/415;üç fazlı dört kablı, nötr kablo Redresör giriş ile paylaşılmakta ve çıkış için           |  |  |  |  |
| Noninal 7                                | lo germini      | vuo        | merkezi seçenekler sunmaktadır.                                                                      |  |  |  |  |
| Nominal                                  | 380V            | А          | 450                                                                                                  |  |  |  |  |
| akım                                     | 400V            | А          | 430                                                                                                  |  |  |  |  |
| akiiii                                   | 415V            | А          | 410                                                                                                  |  |  |  |  |
| Aşırı yük                                |                 | %          | 110, Uzun süreli                                                                                     |  |  |  |  |
| Yukarı akım                              | koruma ve       | Voktur     | Terme manyetik düğme, neminel erkre akımı IEC 60047.2 Eğri C'nin % 125'ine esit kanasiteli           |  |  |  |  |
| Baypas hatt                              | 1               | TORIUI     | remo manyetik duğme, nominai çıkış akim izo 00947-2 Eği Omin % izo ine eşit kapasıter                |  |  |  |  |
| Nominal Nötr kablo                       |                 | Δ          | 1.7×In                                                                                               |  |  |  |  |
| akımı                                    |                 | ~          |                                                                                                    |  |  |  |  |
| Frekans <sup>2</sup> Hz                  |                 | Hz         | 50/60                                                                                                |  |  |  |  |
| Transfer zamanı<br>(Baypas ve İnvertör n |                 | ms         | Senkronize transfer: <1: Senkronize olmavan transfer (varsavılan): 15 (50Hz) 13.3 (60Hz):            |  |  |  |  |
|                                          |                 |            | veva 40.60.80 opsivonel                                                                              |  |  |  |  |
| arasında)                                |                 |            |                                                                                                    |  |  |  |  |
| Baypas geri                              | lim aralığı     | %Vac       | Üst limit: +10, +15 or +20, varsayılan:+15; Alt limit: -10, -20, -30 or -40, Varsayılan: -20; Statik |  |  |  |  |
| Baypas germin arangi                     |                 | ,          | Baypas gerilimi için gecikme süresi: 10s                                                             |  |  |  |  |
| Baypas frek                              | ans aralığı     | %          | ±10 or ±20, default: ±10                                                                             |  |  |  |  |
| Senkronizisayon Aralğı Hz                |                 | Hz         | Nominal Frekans:±2 (ayar aralğı: ±0.5~±3)                                                            |  |  |  |  |
| Not:                                     |                 |            |                                                                                                    |  |  |  |  |
| 1. parametr                              | e üretici taraf | ından 400' | V olarak belirlenmiştir ve görevli mühendis tarafından 380V veya 415V olarak ayarlanabilir.          |  |  |  |  |
| 2. parametr                              | e üretici taraf | indan 50⊦  | z olarak belirlenmiştir ve görevli mühendis tarafından 60Hz olarak ayarlanabilir. Eğer UPS           |  |  |  |  |

Frekans Dönüştürücü modunda ayarlı ise, Baypas statusü ihmal edilebilir.

## 9.8 Frekans, Termal Kayıp ve Hava değişimi

Table 9-6 Frekans, Termal Kayıp ve Hava Değişimi

| Nominal Güç (KVA)                                           | Birim             | 180            | 210           | 240 | 270  | 300 |
|-------------------------------------------------------------|-------------------|----------------|---------------|-----|------|-----|
| Sistem etkinliği                                            |                   |                |               |     |      |     |
| Normal mod (çiftli dönüşüm)                                 | %                 | 96             |               |     |      |     |
| İnvertör etkinliği (DC/AC) (Akünün nomina                   | al gerilimi vardı | r: 432Vdc, tar | n nominal yük | ü)  |      |     |
| Akü Modu                                                    | % 96              |                |               |     |      |     |
| Termal Kayıp ve Patlama hacmi                               |                   |                |               |     |      |     |
| Normal mod                                                  | kW                | 7.2            | 8.4           | 9.6 | 10.8 | 12  |
| Yüksüz                                                      | kW                | 7.2            | 8.4           | 9.6 | 10.8 | 12  |
| Maximum basınçlı rüzgar soğutma (Ön<br>giriş ve arka çıkış) | L/saniye          | 288            | 336           | 384 | 432  | 480 |

#### Harici Akü Devre Kesicisi bağlantısı **Ek 1**

|                                          | -     |     | • • • |     |     |      |
|------------------------------------------|-------|-----|-------|-----|-----|------|
| Nominal Güç (KVA)                        | Birim | 180 | 210   | 240 | 270 | 300  |
| Tam yükte Maximum Akü<br>deşarj akımı    | А     | 630 | 735   | 840 | 945 | 1050 |
| Devre kesicisinin referans nominal akımı | А     | 650 | 750   | 850 | 950 | 1050 |
| Bağlanti kablosunun boyutu               | mm²   | 210 | 245   | 280 | 315 | 350  |
| Not                                      |       |     |       |     |     |      |

Table 1 Devre Kesicisi nominal akımı ve bağlantı kablo boyutu seçimiyle ilgili referans tablosu

Not:

1. 300kVA UPS için, eğer harici Akü, nominal akım limitinden dolayı, pozitif terminal ile negatif terminalin ayrı kablosu olacak şekilde düzenlenirse (yani, nominal akım limiti sebebiyle 4 kablo Akünün yan tarafından çıkacaktır, 4P plastik kaplama DC devre kesici kullanılması önerilir (Devre kesicinin DC nominal gerilimi tek kutuplu 250Vdc/iki kutuplu 500Vdc/üç kutuplu 750Vdc olacaktır ve nominal kısa devre ayırma kapasitesi limiti 35 KA'dır.) veya iki 2P plastik kaplama DC devre kesiciler (DC nominal devre kesicisi gerilimi tek kutuplu 250Vdc/iki kutuplu 500Vdc ve nominal kısa devre ayırma kapasitesi limiti 45kA'dır.). Akü, devre kesici ve UPS arasındaki bağlantı şekil 1'de gösterildiği gibidir.

2. Eğer harici Akü CT kablosunu kulanmak üzere konfigüre edildiyse, (yani 3 kablo Akünün yanından çıkacaktır.) bir 4P plastik kaplama DC devre kesicisi kullanılması tavsiye olunur. (Devre kesicisinin DC nominal gerilimi kutuplu 250Vdc/iki kutuplu 500Vdc/üç kutuplu 750Vdc ve nominal kısa devre ayırma kapasitesi limiti 45kA'dır. Akü, devre kesici ve UPS arasındaki bağlantı şekil 2'de gösterildiği gibidir.

![](_page_63_Figure_7.jpeg)

Şekil 1 Akünün devre kesicisinin ve UPS'nin kablo diyagramı, harici Akü dört kablo bağlantısı kullanırken

![](_page_63_Figure_9.jpeg)

Şekil 1- Akünün devre kesicisinin ve UPS'nin kablo diyagramı, harici Akü üç kablo bağlantısı kullanırken

57

#### İTHALATÇI / İMALATÇI FİRMANIN

UNVANI : TESCOM ELEKTRONİK SANAYİ ve TİCARET A.Ş <u>MERKEZ</u> <u>ADRESİ : Dudullu Organize Sanayi Bölgesi 2.Cadde No:7 Zemin Kat Ümraniye / İSTANBUL</u> <u>TEL / TELEFAKS : 0850 277 88 77 / 0216 527 28 18</u> (Hem İmalatçı hem de ithalatçı firma ) SHENZHEN SORO ELEKTRONİCS CO. LTD.. Guangyang Industrial Park , Hi-tech Development Zone , Fuyong Town Bao an District Shen Zhen Guangdong 518103 P.R. China Tel. +86-755-81495850/51/52/53 Fax. +86-755-81495855

İZMİR Bölge Müdürlüğü (Fabrika ve Yurtdışı Satış Ofisi)ADRESİ10009 sk. No:1, Ulukent Sanayi Sitesi 35660 Menemen – İZMİRTEL / TELEFAKS:0232 833 36 00 pbx / 0232 833 37 87

WEB : http://www.tescom-ups.com e-mail: info@tescom-ups.com

#### YETKILİ SERVİS İSTASYONUNUN

| SIRA<br>NO | UNVANI                                                                                            | ADRESİ                                                                          | YETKİLİSİNİN<br>ADI SOYADI                  | TEL/TELEFAKS                       |
|------------|---------------------------------------------------------------------------------------------------|---------------------------------------------------------------------------------|---------------------------------------------|------------------------------------|
| 1          | TESCOM ELEKTRONİK<br>SANAYİ VE TİCARET AŞ.                                                        | 10009 SOK. NO:1 SANAYİ SİTESİ<br>ULUKENT MENEMEN/İZMİR                          | ÜMİT TURHAN<br>BÜLENT SAĞEL<br>MOŞE SALTİEL | 0 232 833 36 00<br>0 232 833 37 87 |
| 2          | ATILGAN MÜHENDİSLİK<br>KESİNTİSİZ GÜÇ KAYNAKLARI<br>SATIŞ VE ONARIM SERVİSİ<br>MEHMET ZÖHRE SAHIS | HUZUREVLERİ MH.<br>77232 SK.<br>BİLAL İŞLEK APT. NO:24<br>ÇUKUROVA-ADANA        | CEM ÖNÜRDEŞ                                 | 0 322 458 69 17                    |
| 3          | TES TÜM ELK. SERVİS VE<br>SATIŞ HİZ. SAN VE TİC LTD ŞTİ                                           | MİMAR SİNAN CAD.NO:56/A BAĞLAR<br>MAH. GÜNEŞLİ/İSTANBUL                         | НАВІВ КАҮА                                  | 0 212 630 07 07                    |
| 4          | ATİLAY ELK. ELEKTRİK MEDİKAL<br>İNŞAAT SAN. TİC.LTD ŞTİ                                           | ALİPAŞA MH. KONGRE CD. HASIRHAN<br>İŞ MERKEZİ ZEMİN KAT NO:109<br>ERZURUM       | ALPASLAN ATİLAY                             | 0 442 213 30 60                    |
| 5          | GÜLKOM MÜH.BİL. GIDA ELK.<br>SAN. VE TİC. LTD.ŞTİ                                                 | GAZİPAŞA MH. CUDİBEY MEKTEP SK.<br>MAHMUT REİS APT. NO:7 D:4<br>TRABZON         | ENGİN SEZGİN                                | 0 462 326 99 58                    |
| 6          | GARLI GIDA MED. ELK. ELEK.<br>TUR. İNŞ. NAK İTH. İHR. PAZ. SAN.<br>TİC. LTD. ŞTİ                  | PEYAS MH. 471.SOK OPKAR 3 APT<br>ALTI NO:1/A KAYAPINAR-DİYARBAKIR               | ŞAHRİBAN AKGÜGER                            | 0 412 251 62 38<br>0 505 602 35 80 |
| 7          | GESİS GENEL<br>ELEK. ELEKT. SİSTEMLERİ<br>SAN. VE TİC. LTD. ŞTİ.                                  | OMURTAK CAD.<br>OLİMPİA İŞ MERKEZİ NO:33<br>ÇORLU-TEKİRDAĞ                      | İLKAY DUDU                                  | 0282 673 48 96                     |
| 8          | DİALOG ELEKT. ELEK. İLETİŞİM<br>HİZ.VE OTOMASYON DAN.PROJE<br>TAAHHÜT SAN. VE TİC.LTD.ŞTİ         | KIRCAALİ MAH. GAZCILAR CAD.<br>ANAFARTA SOK.NO:5/B<br>BURSA                     | TİMUÇİN KARAER                              | 0224 253 42 11                     |
| 9          | TEST TÜM ELEKTRONİK<br>SANAYİ VE TİCARET A.Ş.<br>ANKARA ŞUBESİ                                    | GÖKKUŞAĞI MAH. 1222CAD.NO:4/16<br>ÇANKAYA - ANKARA                              | ÜMİT TURHAN<br>BÜLENT SAĞEL<br>MOŞE SALTİEL | 0312 476 24 37                     |
| 10         | TESCOM ELEKTRONİK<br>SANAYİ VE TİCARET AŞ.                                                        | İvedik OSB Melih Gökçek Bulvarı<br>1122. Cad. Maxivedik İş Merkezi<br>No:20/106 | BEKİR CAN ŞAHİN                             | 0312 476 24 37                     |

## BU BELGE 6502 SAYILI TÜKETİCİNİN KORUNMASI HAKKINDA KANUN ve BU KANUN KAPSAMINDA YÜRÜRLÜĞE KONULAN GARANTİ BELGESİ YÖNETMELİĞİ UYARINCA DÜZENLENMİŞTİR.

#### GARANTİ ŞARTLARI

A. 6502 sayılı Tüketicinin Korunması Hakkında Kanun ve bu kanuna dayanılarak yürürlükte olan Garanti Belgesi Yönetmeliği uyarınca, işbu kanun kapsamındaki tüketiciler için geçerlidir.

- 1 Garanti süresi, malın teslim tarihinden itibaren başlar ve 2 yıldır.
- 2 Malın bütün parçaları dahil olmak üzere tamamı garanti kapsamındadır.

3 - Malın ayıplı olduğunun anlaşılması durumunda tüketici, 6502 sayılı Tüketicinin Korunması Hakkında Kanunun 11 inci maddesinde yer alan; a- Sözleşmeden dönme,

- b- Satis bedelinden indirim isteme,
- c- Ücretsiz onarılmasını isteme,

ç- Satılanın ayıpsız bir misli ile değiştirilmesini isteme,

seçimlilik haklarından birini kullanabilir.

4 - Tüketicinin bu haklardan ücretsiz onarım hakkını seçmesi durumunda satıcı; işçilik masrafı, değiştirilen parça bedeli ya da başka herhangi bir ad altında hiçbir ücret talep etmeksizin malın onarımını yapmak veya yaptırmakla yükümlüdür. Tüketici ücretsiz onarım hakkını üretici veya ithalatçıya karşı da kullanabilir. Satıcı, üretici ve ithalatçı tüketicinin bu hakkını kullanmasından müteselsilen sorumludur.

- 5 Tüketicinin, ücretsiz onarım hakkını kullanması halinde malın;
- Garanti süresi içinde tekrar arızalanması,
- Tamiri için gereken azami sürenin aşılması,

- Tamirinin mümkün olmadığının, yetkili servis istasyonu, satıcı, üretici veya ithalatçı tarafından bir raporla belirlenmesi durumlarında; tüketici malın bedel iadesini, ayıp oranında bedel indirimini veya imkân varsa malın ayıpsız misli ile değiştirilmesini satıcıdan talep edebilir. Satıcı, tüketicinin talebini reddedemez. Bu talebin yerine getirilmemesi durumunda satıcı, üretici ve ithalatçı müteselsilen sorumludur.

6 - Malın tamir süresi 20 iş gününü, geçemez. Bu süre, garanti süresi içerisinde mala ilişkin arızanın yetkili servis istasyonuna veya satıcıya bildirimi tarihinde, garanti süresi dışında ise malın yetkili servis istasyonuna teslim tarihinden itibaren başlar.Malın arızasının 10 iş günü içerisinde giderilememesi halinde, üretici veya ithalatçı; malın tamiri tamamlanıncaya kadar, benzer özelliklere sahip başka bir malı tüketicinin kullanımına tahsis etmek zorundadır. Malın garanti süresi içerisinde arızalanması durumunda, tamirde geçen süre garanti süresine eklenir.Garanti uygulaması sırasında değiştirilen malın garanti süresi satın alınan malın kalan garanti süresi ile sınırlıdır.Satılan mala ilişkin olarak düzenlenen faturalar garanti belgesi yerine geçmez.

7 - Malın kullanma kılavuzunda yer alan hususlara aykırı kullanılmasından kaynaklanan arızalar garanti kapsamı dışındadır.

8 - Tüketici, garantiden doğan haklarının kullanılması ile ilgili olarak çıkabilecek uyuşmazlıklarda yerleşim yerinin bulunduğu veya tüketici işleminin yapıldığı yerdeki Tüketici Hakem Heyetine veya Tüketici Mahkemesine başvurabilir.

9 - Satıcı tarafından bu Garanti Belgesinin verilmemesi durumunda, tüketici Gümrük ve Ticaret Bakanlığı Tüketicinin Korunması ve Piyasa Gözetimi Genel Müdürlüğüne başvurabilir.

B. Ticari satımlarda, satış sözleşmesindeki garanti şartları, hüküm bulunmayan hallerde Türk Ticaret Kanunu hükümleri uygulanır.

#### AGKK11524 02/2019

#### <u> Üretici Firma :</u>

#### TESCOM ELEKTRONİK SANAYİ VE TİCARET A.Ş.

#### MERKEZ

ADRESi: Dudullu Organize Sanayi Bölgesi2.Cadde No:7 Zemin Kat Ümraniye / İSTANBULTel: 0850 277 88 77Faks: 0216 527 28 18

#### İZMİR BÖLGE MÜDÜRLÜĞÜ

(Fabrika ve Yurtdışı Satış Ofisi): 10009 sk. No:1 , Ulukent Sanayi Sitesi 35660 Menemen - İZMİR Tel.: 0232 833 36 00 pbx Faks: 0232 833 37 87 e-mail: info@tescom-ups.com

#### Yetkili Servis :

#### TESCOM ELEKTRONIK SANAYİ VE TİCARET A.Ş.

#### <u>İZMİR BÖLGE MÜDÜRLÜĞÜ</u>

ADRESI : 10009 SOK. NO:1 SANAYI SITESI ULUKENT MENEMEN/IZMIR TEL / TELEFAKS : 0 232 833 36 00 / 0 232 833 37 87